# Benutzerhandbuch

Vaisala Polaris Prozessrefraktometer Serie PR53

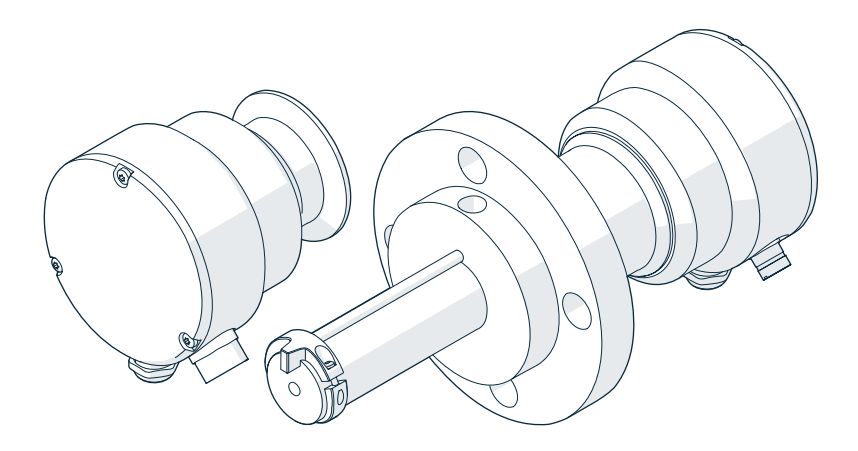

# VAISALA

BD580018

#### HERAUSGEBER

Vaisala Oyj Vanha Nurmijärventie 21, FI-01670 Vantaa, Finnland P.O. Box 26, FI-00421 Helsinki, Finnland +358 9 8949 1 www.vaisala.com docs.vaisala.com

© Vaisala 2024

Ohne schriftliche Genehmigung des Urheberrechtsinhabers darf kein Teil dieses Dokuments in irgendeiner Form und unabhängig von der Methode – elektronisch oder mechanisch (einschließlich Fotokopien) – vervielfältigt oder veröffentlicht, noch darf der Inhalt modifiziert, übersetzt, adaptiert, verkauft oder Dritten zugänglich gemacht werden. Übersetzte Dokumente und übersetzte Teile mehrsprachiger Dokumente basieren auf der Originalversion in englischer Sprache. In Zweifelsfällen ist die englische Version maßgebend, nicht die Übersetzung.

Der Inhalt dieses Dokuments kann ohne vorherige Ankündigung geändert werden.

Lokal für die Produkte und Services geltende Vorschriften und Richtlinien können abweichen und haben gegenüber den Informationen in diesem Dokument Vorrang. Vaisala macht keinerlei Zusicherungen im Hinblick auf die Einhaltung der lokal zu einem beliebigen Zeitpunkt geltenden Vorschriften und Richtlinien durch dieses Dokument und schließt jegliche daraus erwachsende Haftung und Verantwortlichkeit aus. Sie werden angewiesen, die Anwendbarkeit der örtlichen Vorschriften und Richtlinien und deren Auswirkungen auf die beabsichtigte Verwendung der Produkte und Services zu bestätigen.

Dieses Dokument ist keine rechtsverbindliche Vereinbarung zwischen Vaisala und dem Kunden oder Endbenutzer. Alle rechtsverbindlichen Verpflichtungen ergeben sich ausschließlich aus dem jeweiligen Vertrag oder den entsprechenden allgemeinen Geschäftsbedingungen von Vaisala (www.vaisala.com/policies).

Dieses Produkt enthält von Vaisala oder Dritten entwickelte Software. Die Verwendung der Software unterliegt den Lizenzbedingungen und -bestimmungen im zugehörigen Liefervertrag oder – sofern keine separaten Lizenzbedingungen und bestimmungen vorhanden sind – den Allgemeinen Lizenzbestimmungen der Vaisala Group.

Dieses Produkt enthält gegebenenfalls Open-Source-Software-Komponenten (OSS). Wenn dieses Produkt OSS-Komponenten enthält, unterliegen die OSS-Komponenten den Bedingungen der einschlägigen OSS-Lizenzen, und Sie sind im Rahmen Ihrer Nutzung und Weitergabe der OSS-Komponenten in diesem Produkt an die Bedingungen dieser Lizenzen gebunden. Einschlägige OSS-Lizenzen werden mit dem Produkt selbst oder auf geeigneten Datenträgern (abhängig vom jeweiligen Produkt und von den mitgelieferten Produktkomponenten) bereitgestellt.

### Inhaltsverzeichnis

| 1.    | Über dieses Dokument                         | 11 |
|-------|----------------------------------------------|----|
| 1.1   | Versionsinformation                          |    |
| 1.2   | Verwandte Handbücher                         | 12 |
| 1.3   | Konventionen in der Dokumentation            | 13 |
| 1.4   | Marken                                       |    |
| 1.5   | Patentvermerk                                | 13 |
| 2.    | Produktübersicht                             | 14 |
| 2.1   | Sicherheit                                   | 14 |
| 2.1.1 | Schutz vor elektrostatischer Entladung       | 14 |
| 2.2   | Produktbezeichnungen                         | 14 |
| 2.3   | Produktübersicht des PR53                    |    |
| 2.4   | PR53 Refraktometermodelle                    | 15 |
| 2.5   | Refraktometerstruktur                        |    |
| 2.6   | Lagerung und Transport                       | 18 |
| 3.    | Refraktometeranschlüsse                      |    |
| 3.1   | Refraktometeranschlüsse                      | 19 |
| 3.2   | Systemverdrahtung                            | 20 |
| 3.3   | Überlegungen zur Verdrahtung                 | 22 |
| 4.    | Benutzeroberflächen                          | 24 |
| 4.1   | Refraktometer-LEDs                           | 24 |
| 4.2   | Indigo520 Benutzeroberflächen                | 25 |
| 4.3   | PC-Software Vaisala Insight                  | 26 |
| 4.4   | Modbus RTU                                   |    |
| 4.5   | Analogausgang                                | 27 |
| 5.    | Konzentrationsmessung                        | 28 |
| 5.1   | Konzentrationsmessung im Überblick           | 28 |
| 5.2   | Konzentrationskurve                          |    |
| 5.2.1 | Parameter der Konzentrationskurve            |    |
| 5.2.2 | 2 Feldjustierungsparameter                   |    |
| 5.2.3 | 3 Verwalten der Konzentrationskurven         |    |
| 5.3   | Unterstützung bei der Feldkalibrierung       |    |
| 5.4   | Kalibrierung                                 |    |
| 5.5   | BI-Justierung                                |    |
| 5.6   | Messungsdämpfung                             |    |
| 5.6.1 | Toleranzzeit                                 | 34 |
| 6.    | Systemstart                                  |    |
| 6.1   | Systemstart                                  |    |
| 6.1.1 | Starten des eigenständigen Refraktometers    | 36 |
| 610   | Starten des Refraktometers mit dem Indigo520 |    |

| 7.    | Verwenden des Refraktometers mit dem Vaisala Indigo520          | 38    |
|-------|-----------------------------------------------------------------|-------|
| 7.1   | Vaisala Indigo520 Messwertgeber                                 | 38    |
| 7.2   | Herstellen der Verbindung zum Indigo520                         | 38    |
| 7.3   | Allgemeine Einstellungen                                        | 39    |
| 7.4   | Menü "Diagnose"                                                 | 39    |
| 7.4.1 | Anzeigen des Refraktometerstatus                                | 40    |
| 7.5   | Konzentrationsmessung                                           | 40    |
| 7.5.1 | Berechnen der Feldjustierung                                    | 40    |
| 7.5.2 | Ändern der Konzentrationskurven                                 | 41    |
| 7.5.3 | Feldprobe                                                       | 41    |
| 7.6   | BI-Kalibrierung                                                 | 42    |
| 7.6.1 | Vorbereiten der BI-Kalibrierung                                 | 42    |
| 7.6.2 | Durchführen einer BI-Kalibrierung mit dem Indigo520             | 43    |
| 7.7   | Konfigurieren des Analogausgangs mit dem Indigo520              | 44    |
| 7.8   | Konfigurieren der Messungsdämpfung                              |       |
| 7.8.1 | Exponentielle Dämpfung                                          |       |
| 7.8.2 | Lineare Dämpfung                                                |       |
| 78.3  | Limit der Anstiegsrate                                          | 46    |
| ,     |                                                                 |       |
| 8.    | Verwenden des Refraktometers mit der Software                   |       |
|       | Vaisala Insight                                                 | 48    |
| 8.1   | PC-Software Insight                                             | 48    |
| 8.2   | Herstellen der Verbindung zur Software Insight                  | 48    |
| 8.3   | Insight Hauptansicht                                            | 50    |
| 8.3.1 | Benutzermodi "Basis" und "Erweitert"                            | 51    |
| 8.4   | Konzentrationsmessung                                           | 51    |
| 8.4.1 | Berechnen der Feldjustierung                                    | 51    |
| 8.4.2 | Ändern der Konzentrationskurven                                 | 52    |
| 8.4.3 | Hochladen der Konzentrationskurven                              | 52    |
| 8.4.4 | Feldprobe                                                       | 53    |
| 8.5   | BI-Kalibrierung                                                 | 53    |
| 8.5.1 | Vorbereiten der BI-Kalibrierung                                 | 54    |
| 8.5.2 | Durchführen einer BI-Kalibrierung mit Insight                   | 54    |
| 8.5.3 | Abschließen der BI-Kalibrierung                                 | 56    |
| 8.6   | BI-Justierung                                                   | 56    |
| 8.6.1 | Überschreiben der Werksjustierung                               | 57    |
| 8.7   | Temperaturjustierung                                            | 57    |
| 8.7.1 | Justieren der Temperatur anhand zuvor gemessener Werte          | 57    |
| 8.8   | Leeres Abbild                                                   | 58    |
| 8.8.1 | Erstellen eines leeren Abbilds                                  | 58    |
| 8.9   | Konfigurieren des Analogausgangs                                | 59    |
| 8.9.1 | Justieren des Ausgangspegels für Analogausgang 1                | 60    |
| 8.9.2 | Konfigurieren der Messungsdämpfung                              | 60    |
| 8.10  | Konfigurieren der Modbus-Kommunikationseinstellungen mit Insigh | nt 64 |
| 8.11  | Wiederherstellen der Werkseinstellungen                         | 65    |

| 9.    | Präventive Wartung                                           | 66  |  |
|-------|--------------------------------------------------------------|-----|--|
| 9.1   | Präventive Wartung                                           | 66  |  |
| 9.1.1 | PR53M Wartungssicherheit                                     | 67  |  |
| 9.2   | Reinigen von Refraktometer und Prisma                        | 68  |  |
| 9.3   | Entfernen des PR53SD Refraktometers vom Retraktor            | 68  |  |
|       |                                                              |     |  |
| 10.   | Fehlerbeseitigung                                            | 76  |  |
| 10.1  | Fehlerbeseitigungsmeldungen                                  | 76  |  |
| 10.2  | Fehlerstatus                                                 | 81  |  |
| 10.3  | Messstatus details                                           | 85  |  |
| 10.4  | Laborkalibrierung der Konzentration                          |     |  |
| 10.5  | BI-Kalibrierfehler                                           |     |  |
| 11.   | Technische Daten                                             |     |  |
| 11.1  | Kompatibilität                                               |     |  |
| 11.2  | Allgemeine PR53 Spezifikationen                              |     |  |
| 11.3  | PR53AC Spezifikationen                                       |     |  |
| 11.4  | Technische Daten der PR53AP                                  |     |  |
| 11.5  | Technische Daten der PR53GC                                  |     |  |
| 11.6  | PR53GP Spezifikationen                                       | 100 |  |
| 11.7  | Technische Daten der PR53M                                   | 103 |  |
| 11.8  | Technische Daten der PR53SD                                  | 105 |  |
| 11.9  | Technische Daten der PR53W                                   | 108 |  |
| 11 10 | Ersatzteile und Zubehör                                      | 110 |  |
| 11.11 | Recvclinganweisungen                                         |     |  |
|       |                                                              |     |  |
| 12.   | Ersatzteilanleitungen                                        | 117 |  |
| 12.1  | Ersetzen der 2,5"-EPDM-Dichtung                              | 117 |  |
| 12.2  | Ersetzen des Rückschlagventils für das PR53GP                | 119 |  |
| 12.3  | Ersetzen des Absperrventils für das PR53SD Safe-Drive System | 120 |  |
| 12.4  | Ersetzen der PR53 Trocknungsmittelkapseln                    | 124 |  |
| 12.5  | Ersetzen des SWS100 Dampfschlauchs                           | 125 |  |
| 12.6  | Ersetzen des PR53SD Dampfabsperrventils                      | 127 |  |
| 12.7  | Ersetzen des SWS100 Siebs                                    | 128 |  |
| 12.8  | Ersetzen der PR53SD Dampfwaschdüse                           | 130 |  |
| 13.   | Modbus-Register                                              | 134 |  |
| 13.1  | Modbus-Register                                              |     |  |
|       |                                                              |     |  |
| Anhai | ng A: Messverfahren                                          | 144 |  |
| Anhai | ng B: Analysieren des optischen Abbilds                      | 146 |  |
| Wartu | ungs- und Kalibrierservices                                  | 149 |  |
| Gewä  | Gewährleistung149                                            |     |  |
| Techr | Technischer Support                                          |     |  |

### Abbildungsverzeichnis

| Abbildung | 1  | Refraktometerausrüstung                                   | 15    |
|-----------|----|-----------------------------------------------------------|-------|
| Abbildung | 2  | Struktur des PR53 Refraktometers                          | 17    |
| Abbildung | 3  | Anschließen von Leitern im Refraktometer (Modbus          |       |
|           |    | RTU oder Indigo520)                                       | 19    |
| Abbildung | 4  | Anschließen von Leitern im Refraktometer (Analogausgang). | .20   |
| Abbildung | 5  | Schaltplan für PR53 und Indigo520                         | 21    |
| Abbildung | 6  | Schaltplan für PR53 und Analogausgang                     | 21    |
| Abbildung | 7  | Schaltplan für PR53 und Modbus RTU                        | 22    |
| Abbildung | 8  | Verdrahten des PR53 mit dem Indigo520                     | 23    |
| Abbildung | 9  | PR53 Hauptplatine                                         | 24    |
| Abbildung | 10 | Messwertgeber Indigo520                                   | 25    |
| Abbildung | 11 | Ebenen der Konzentrationsmessung                          | . 29  |
| Abbildung | 12 | Einfluss der Toleranzzeit auf den Ausgangswert            | . 35  |
| Abbildung | 13 | Verbinden des Refraktometers mit dem Indigo520            | 38    |
| Abbildung | 14 | Exponentielle Dämpfung                                    | .45   |
| Abbildung | 15 | Lineare Dämpfung                                          | .46   |
| Abbildung | 16 | Dämpfung der Anstiegsrate                                 | . 47  |
| Abbildung | 17 | Verbinden des Refraktometers mit Insight                  | . 49  |
| Abbildung | 18 | Exponentielle Dämpfung                                    | .62   |
| Abbildung | 19 | Lineare Dämpfung                                          | .63   |
| Abbildung | 20 | Dämpfung der Anstiegsrate                                 | . 64  |
| Abbildung | 21 | Innensechskantschrauben an den                            |       |
|           |    | Gewindeschrauben der Endplatte der PR53M                  |       |
|           |    | Durchflusszelle (NPT-Armatur)                             | . 67  |
| Abbildung | 22 | Innensechskantschrauben an den                            |       |
|           |    | Gewindeschrauben der Endplatte der PR53M                  |       |
|           |    | Durchflusszelle (integrierte Armaturen)                   | . 67  |
| Abbildung | 23 | PR53AC Prozesstemperatur, Optionen Sanitary 2,5"          |       |
|           |    | und Typ N (indikativ)                                     | .90   |
| Abbildung | 24 | PR53AC Prozessdruck                                       | 91    |
| Abbildung | 25 | PR53AP, 170 mm Tiefe Prozesstemperatur (indikativ)        | 94    |
| Abbildung | 26 | PR53AP, 42 mm und 66 mm Tiefe                             |       |
|           |    | Prozesstemperatur (indikativ)                             | . 94  |
| Abbildung | 27 | PR53AP Prozessdruck                                       | . 95  |
| Abbildung | 28 | PR53GC Prozesstemperatur (indikativ)                      | 98    |
| Abbildung | 29 | PR53GC Prozessdruck                                       | .98   |
| Abbildung | 30 | PR53GP Prozesstemperatur (indikativ)                      | .101  |
| Abbildung | 31 | PR53GP Prozessdruck                                       | .101  |
| Abbildung | 32 | PR53M Prozesstemperatur (indikativ)                       | 104   |
| Abbildung | 33 | PR53M Prozessdruck                                        | 104   |
| Abbildung | 34 | PR53SD Prozesstemperatur (indikativ)                      | 107   |
| Abbildung | 35 | PR53W Prozesstemperatur (indikativ)                       | 109   |
| Abbildung | 36 | Materialien zum Recycling von PR53 und Durchflusszellen   | . 113 |
| Abbildung | 37 | Recycelbare Materialien des PR53M                         | .114  |
| Abbildung | 38 | Recycelbare Materialien des PR53W                         | . 115 |

| Abbildung 39 | Recycelbare Materialien des PR53 SDI5                     | 116   |
|--------------|-----------------------------------------------------------|-------|
| Abbildung 40 | Installieren einer 2,5"-EPDM-Dichtung im PR53AC           |       |
|              | Refraktometer                                             | 117   |
| Abbildung 41 | Installieren einer 2,5"-EPDM-Dichtung in Durchflusszellen | 118   |
| Abbildung 42 | Installieren eines Rückschlagventils am PR53GP            |       |
|              | Waschanschluss                                            | 119   |
| Abbildung 43 | Ersatzteil für PR53SD Absperrventil                       | 121   |
| Abbildung 44 | Ersetzen der PR53 Trocknungsmittelkapseln                 | 124   |
| Abbildung 45 | SWS100 Dampfschlauch                                      | . 126 |
| Abbildung 46 | Dampfabsperrventil für PR53SD Waschsystem                 | 127   |
| Abbildung 47 | Ersatzteil für SWS100 Sieb                                | . 129 |
| Abbildung 48 | PR53SD Dampfwaschdüsen-Baugruppe                          | 131   |
| Abbildung 49 | Teile für PR53SD Dampfwaschdüse                           | 132   |
| Abbildung 50 | Refraktometerprinzip                                      | 144   |
| Abbildung 51 | Optische Abbilder                                         | 145   |
| Abbildung 52 | Interpretation des optischen Abbilds                      | 145   |

### Tabellenverzeichnis

| Tabelle | 1  | Dokumentversionen (Englisch)                            | 11  |
|---------|----|---------------------------------------------------------|-----|
| Tabelle | 2  | Verwandte Handbücher                                    | 12  |
| Tabelle | 3  | Produktbezeichnungen                                    | 14  |
| Tabelle | 4  | Standardeinstellungen für die Modbus-Kommunikation      | 26  |
| Tabelle | 5  | C-Parameter                                             | 30  |
| Tabelle | 6  | Präventive Wartung                                      | 66  |
| Tabelle | 7  | Hardware-Fehlerbeseitigung                              | 76  |
| Tabelle | 8  | Messfehlerbeseitigung                                   | 78  |
| Tabelle | 9  | Fehlerstatus                                            | 82  |
| Tabelle | 10 | Messstatusdetails                                       | 85  |
| Tabelle | 11 | Messleistung der Serie PR53                             | 88  |
| Tabelle | 12 | Ein- und Ausgänge der Serie PR53                        | 89  |
| Tabelle | 13 | PR53AC Betriebsumgebung                                 | 89  |
| Tabelle | 14 | PR53AC Konformität                                      | 91  |
| Tabelle | 15 | Hygienekonformität von PR53AC                           | 91  |
| Tabelle | 16 | PR53AC Allgemeine Daten                                 | 92  |
| Tabelle | 17 | PR53AP Betriebsumgebung                                 | 93  |
| Tabelle | 18 | PR53AP Konformität                                      | 95  |
| Tabelle | 19 | Hygienekonformität von PR53AP                           | 95  |
| Tabelle | 20 | PR53AP Allgemeine Daten                                 | 96  |
| Tabelle | 21 | PR53GC Betriebsumgebung                                 | 97  |
| Tabelle | 22 | PR53GC Konformität                                      | 98  |
| Tabelle | 23 | PR53GC Allgemeine Daten                                 | 99  |
| Tabelle | 24 | PR53GP Betriebsumgebung                                 | 100 |
| Tabelle | 25 | PR53GP Konformität                                      | 102 |
| Tabelle | 26 | PR53GP Allgemeine Daten                                 | 102 |
| Tabelle | 27 | PR53M Betriebsumgebung                                  | 103 |
| Tabelle | 28 | PR53M Konformität                                       | 105 |
| Tabelle | 29 | PR53M Mechanische Spezifikationen                       | 105 |
| Tabelle | 30 | PR53SD Messgrößen                                       | 105 |
| Tabelle | 31 | PR53SD Betriebsumgebung                                 | 106 |
| Tabelle | 32 | PR53SD Konformität                                      | 107 |
| Tabelle | 33 | PR53SD Mechanische Spezifikationen                      | 107 |
| Tabelle | 34 | PR53W Betriebsumgebung                                  | 108 |
| Tabelle | 35 | PR53W Konformität                                       | 109 |
| Tabelle | 36 | PR53W Mechanische Spezifikationen                       | 110 |
| Tabelle | 37 | Spezifikationen der Verbindungskabel                    | 110 |
| Tabelle | 38 | Ersatzteile                                             | 111 |
| Tabelle | 39 | Zubehör                                                 | 111 |
| Tabelle | 40 | Materialien zum Recycling von PR53 und Durchflusszellen | 113 |
| Tabelle | 41 | Recycelbare Materialien des PR53M                       | 114 |
| Tabelle | 42 | Recycelbare Materialien des PR53W                       | 115 |
| Tabelle | 43 | Recycelbare Materialien des PR53 SDI5                   | 116 |
| Tabelle | 44 | Messdatenregister (schreibgeschützt)                    | 134 |
| Tabelle | 45 | Messdiagnoseregister (schreibgeschützt)                 | 134 |

| Tabelle 46 | Statusregister (schreibgeschützt)             | 135 |
|------------|-----------------------------------------------|-----|
| Tabelle 47 | Fehlercodecodierung                           | 135 |
| Tabelle 48 | Geräteinformationsregister (schreibgeschützt) | 136 |
| Tabelle 49 | Konfigurationsregister                        | 137 |
| Tabelle 50 | Konzentrationskurven-Konfigurationsregister   | 139 |
| Tabelle 51 | Prüfwertregister                              | 142 |
| Tabelle 52 | Geräteidentifizierungsobjekte                 | 142 |
| Tabelle 53 | Analyse des optischen Abbilds                 | 146 |
| Tabelle 54 | Prismaskalierung                              | 147 |

# 1. Über dieses Dokument

### 1.1 Versionsinformation

Dieses Dokument enthält Anleitungen zur Verwendung und Wartung von PR53 Prozessrefraktometern.

| Tabelle 1 | Dokumentversionen | (Englisch)  |
|-----------|-------------------|-------------|
| Tubene T  | Dokumentversionen | (Linginsen) |

| Dokumentnum-<br>mer | Datum      | Beschreibung                                                                                                    |
|---------------------|------------|----------------------------------------------------------------------------------------------------|
| M212898EN-E         | April 2024 | Dieses Dokument.<br>Hinzugefügte Bereiche:<br>• Unterstützung bei der Feldkalibrierung (Seite 32)<br>• Kalibrierung (Seite 32)                                                                                                    |
|                     |            | <ul> <li>BI-Justierung (Seite 33)</li> <li>Messungsdämpfung (Seite 34)</li> <li>Toleranzzeit (Seite 34)</li> <li>PR53M Wartungssicherheit (Seite 67)</li> <li>Technische Daten der PR53M (Seite 103)</li> <li>Technische Daten der PR53W (Seite 108)</li> <li>Ersatzteilanleitungen</li> </ul>                                                                                                 |
|                     |            | Aktualisierte Bereiche:                                                                                                    |
|                     |            | <ul> <li>Indigo520 Benutzeroberflächen (Seite 25)</li> <li>PC-Software Insight (Seite 48)</li> <li>Modbus RTU (Seite 26)</li> <li>Analogausgang (Seite 27)</li> <li>Vaisala Indigo520 Messwertgeber (Seite 38)</li> <li>Allgemeine Einstellungen (Seite 39)</li> <li>Menü "Diagnose" (Seite 39)</li> <li>Präventive Wartung (Seite 66)</li> <li>Ersatzteile und Zubehör (Seite 110)</li> </ul> |
| M212898EN-D         | März 2024  | Hinzugefügte Bereiche:                                                                                                    |
|                     |            | <ul> <li>Entfernen des PR53SD Refraktometers vom Retraktor (Seite 68)</li> <li>Technische Daten der PR53SD (Seite 105)</li> </ul>                                                                                                    |
|                     |            | Aktualisierte Bereiche:                                                                                                    |
|                     |            | <ul><li>Recyclinganweisungen (Seite 112)</li><li>Modbus-Register (Seite 134)</li></ul>                                                                                                    |

| Dokumentnum-<br>mer | Datum        | Beschreibung                                                                                                    |
|---------------------|--------------|----------------------------------------------------------------------------------------------------|
| M212898EN-C         | Februar 2024 | Hinzugefügte Bereiche:<br>• Systemverdrahtung (Seite 20)<br>• Überlegungen zur Verdrahtung (Seite 22)<br>• Starten des eigenständigen Refraktometers (Seite 36)<br>• Starten des Refraktometers mit dem Indigo520 (Seite 36)<br>• Verwalten der Konzentrationskurven (Seite 31)<br>• Leeres Abbild (Seite 58)                                                                                     |
|                     |              | Messstatusdetails (Seite 85)     Aktualisierte Bereiche:     Deutetaile (Seite 85)                                                                                                    |
|                     |              | <ul> <li>Produktbezeichnungen (Seite 14)</li> <li>Produktübersicht des PR53 (Seite 15)</li> <li>Refraktometer-LEDs (Seite 17)</li> <li>Refraktometer-LEDs (Seite 24)</li> <li>Systemstart (Seite 36)</li> <li>Menü "Diagnose" (Seite 39)</li> <li>Konzentrationskurve (Seite 30)</li> <li>Parameter der Konzentrationskurve (Seite 30)</li> <li>Fehlerbeseitigungsmeldungen (Seite 76)</li> </ul> |

### 1.2 Verwandte Handbücher

Die aktuellen Versionen dieser Dokumente finden Sie unter docs.vaisala.com.

#### Tabelle 2 Verwandte Handbücher

PS

| Dokumentnum-<br>mer | Name                                                                    |
|---------------------|-------------------------------------------------------------------------|
| M212866EN           | Vaisala Polaris Process Refractometer PR53AC Installation Guide         |
| M212932EN           | Vaisala Polaris Process Refractometer PR53AP Installation Guide         |
| M212931EN           | Vaisala Polaris Process Refractometer PR53GC Installation Guide         |
| M212873EN           | Vaisala Polaris Process Refractometer PR53GP Installation Guide         |
| M213018EN           | Vaisala Polaris Process Refractometer PR53M Installation Guide          |
| M212953EN           | Vaisala Polaris Process Refractometer PR53SD Installation Guide         |
| M213029EN           | Vaisala Polaris Process Refractometer PR53W Installation Guide          |
| M212808EN           | Vaisala Polaris Process Refractometer PR53 Prism Wash System User Guide |
| M212287EN           | Vaisala Indigo500 Series Transmitters User Guide                        |

## 1.3 Konventionen in der Dokumentation

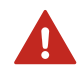

**WARNUNG!** Eine **Warnung** weist auf eine ernste Gefahr hin. Lesen Sie vor der Inbetriebnahme die Sicherheitshinweise sorgfältig, um Gefahren zu vermeiden, die Verletzungen oder den Tod zur Folge haben können.

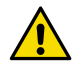

**ACHTUNG!** Mit dem Hinweis **Achtung** werden Sie vor einer möglichen Gefahr gewarnt. Lesen Sie vor der Inbetriebnahme die Sicherheitshinweise sorgfältig durch, um Beschädigungen des Produkts bzw. dem Verlust wichtiger Daten vorzubeugen.

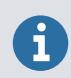

Kennzeichnet wichtige Informationen zur Verwendung des Produkts.

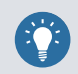

Enthält Informationen zur effizienten Verwendung des Produkts.

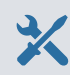

Listet die zum Durchführen einer Aufgabe erforderlichen Tools auf.

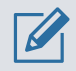

Weist darauf hin, dass Sie sich während der Aufgabe Notizen machen müssen.

### 1.4 Marken

Vaisala®, Polaris<sup>™</sup> und Indigo<sup>™</sup> sind Marken von Vaisala Oyj.

Modbus® ist eine eingetragene Marke von Schneider Automation Inc.

Alle anderen Produkt- oder Firmennamen, die in dieser Publikation erwähnt werden, sind Handelsnamen, Marken oder eingetragene Marken der jeweiligen Eigentümer.

### 1.5 Patentvermerk

Dieses Produkt wird durch die folgenden Patente und Patentanmeldungen sowie die entsprechenden nationalen Rechte geschützt:

• US2019391074A1

# 2. Produktübersicht

## 2.1 Sicherheit

Dieses Produkt wurde gemäß IEC 61010-1 auf Sicherheit geprüft. Beachten Sie folgende Sicherheitsvorkehrungen:

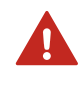

**WARNUNG!** Nur lizenzierte Fachleute dürfen elektrische Komponenten installieren. Sie müssen lokale und staatliche Gesetze und Vorschriften einhalten.

### 2.1.1 Schutz vor elektrostatischer Entladung

Elektrostatische Entladungen (ESD) können elektronische Schaltungen beschädigen. Die Produkte von Vaisala sind bei sachgemäßem Gebrauch ausreichend vor elektrostatischen Entladungen (ESD) geschützt. Das Berühren, Entfernen oder Einsetzen von Objekten im Gehäuse kann jedoch zur Beschädigung des Produkts durch elektrostatische Entladung führen.

Vermeidung der Entladung hoher statischer Spannungen im Produkt:

- Handhaben Sie gegenüber elektrostatischen Entladungen empfindliche Komponenten ausschließlich an einem richtig geerdeten und ESD-geschützten Arbeitstisch oder erden Sie sich mit einem Armband samt ohmschem Leiter.
- Wenn Sie keine der genannten Vorsichtsmaßnahmen treffen können, müssen Sie mit einer Hand ein leitfähiges Teil des Chassis anfassen, bevor Sie Teile berühren, die gegenüber elektrostatischen Entladungen (ESD) empfindlich sind.
- Halten Sie die Komponentenplatinen an den Rändern und berühren Sie keinesfalls die Kontakte.

## 2.2 Produktbezeichnungen

#### Tabelle 3 Produktbezeichnungen

| Komponente | Name                                                                                                    |
|------------|----------------------------------------------------------------------------------------------------|
| CCD-Kamera | Charge Coupled Device, Zeilenkamera in der Refraktometeroptik.                                                                                                    |
| LB         | Heller Bereich, Ausschnitt eines optischen Abbilds, der dem reflektierten Licht entspricht.                                                                                                    |
| ВІ         | Brechungsindex. Diese Zahl gibt an, wie stark der Weg des Lichts beim Eintritt in ein Material gebogen oder gebrochen wird.                                                                         |
| QF         | Qualitätsfaktor. Eine dimensionslose Größe, die die Qualität (Schärfe) des opti-<br>schen Abbilds darstellt. Änderungen beim QF können auf geschichtete Ablage-<br>rungen auf dem Prisma hinweisen. |

## 2.3 Produktübersicht des PR53

Das Inline-Refraktometer PR53 ist ein Instrument zum Messen der Flüssigkeitskonzentration in der Prozessleitung. Die Messung basiert auf der Lichtbrechung im Prozessmedium – eine genaue und sichere Methode zur Messung von Konzentrationen in Flüssigkeiten.

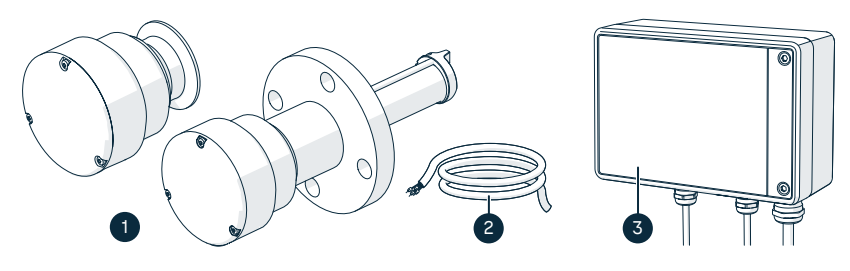

Abbildung 1 Refraktometerausrüstung

- <sup>1</sup> Vaisala Polaris<sup>™</sup> Prozessrefraktometer
- 2 Verbindungskabel
- 3 Messwertgeber Vaisala Indigo520 (optional)

Das Inline-Refraktometer (1) misst den Brechungsindex (BI) und die Temperatur des Prozessmediums. Mithilfe eines vordefinierten Konzentrationsmodells berechnet das Refraktometer anhand der Messdaten die Konzentration. Der Ausgangswert kann über den konfigurierbaren integrierten Analogausgangskanal oder über die Modbus RTU-Schnittstelle direkt vom Refraktometer abgelesen werden. Alternativ kann das Refraktometer über das Verbindungskabel (2) mit dem optionalen Messwertgeber Indigo520 (3) verbunden werden.

Der Indigo520 ist ein konfigurierbarer Messwertgeber mit 4 konfigurierbaren analogen Ausgangskanälen, 2 binären Kontaktsteuerungsrelais, Modbus TCP/IP-Ausgang, einem Webserver und einem grafischen Touchscreen-Display. Die aktuellen Werte und Trenddaten können aus dem Indigo520 ausgelesen werden, der auch einen lokalen Datenlogger enthält. An einen Messwertgeber Indigo520 können ein oder zwei Refraktometer angeschlossen werden. Zu Servicezwecken kann das Refraktometer PR53 über einen USB-Adapter und die Software Vaisala Insight an einen PC angeschlossen werden.

## 2.4 PR53 Refraktometermodelle

Es gibt unterschiedliche PR53 Refraktometermodelle. Jedes Modell ist für unterschiedliche Prozessanforderungen konzipiert.

- Das **Sanitary-Kompaktrefraktometer Polaris PR53AC von Vaisala** ist für die Messung von Flüssigkeitskonzentrationen z. B. in Brix ausgelegt.
- Das Sanitary-Sondenrefraktometer Vaisala Polaris PR53AP wurde f
  ür Kunden aus Branchen wie Lebensmittel und Getr
  änke, Milchprodukte und Brauereien sowie OEMs entwickelt, um Fl
  üssigkeitskonzentrationen beispielsweise in Brix zu messen. Einsatzbereiche sind Marmeladenkocher, Mischtanks usw.

- Das Universal-Kompaktrefraktometer Polaris PR53GC von Vaisala wurde zum Messen der Konzentrationen von Säuren, Laugen, Alkoholen, Kohlenwasserstoffen, Lösemitteln und verschiedenen anderen Lösungen entwickelt.
- Das Universal-Sondenrefraktometer Polaris PR53GP von Vaisala wurde zum Messen der Konzentrationen von Zuckern/Brix, Säuren, Laugen, Kohlenwasserstoffen, Lösemitteln und verschiedenen anderen Lösungen entwickelt.
- Das Vaisala Polaris Prozessrefraktometer PR53M mit PTFE-Gehäuse wurde für die Messung der Konzentrationen aggressiver Chemikalien – z. B. Salzsäure (HCI), Natriumhydroxid (NaOH), Natriumchlorid (NaCl) und Schwefelsäure (H<sub>2</sub>SO<sub>4</sub>) – in der Chemie- und Halbleiterindustrie entwickelt.
- Das einziehbare Prozessrefraktometer Polaris PR53SD Safe-Drive von Vaisala wurde f
  ür sicherheitskritische Messungen – z. B. Konzentration der verbrannten Schwarzlauge – in Zellstofffabriken entwickelt. Das Safe-Drive System mit einem PR53SD Refraktometer ermöglicht das sichere Einsetzen und Entnehmen des Sensors, w
  ährend die Prozessleitung in Betrieb ist.
- Das Ventilgehäuse-Prozessrefraktometer Vaisala Polaris PR53W dient zur Messung der Konzentrationen aggressiver Chemikalien wie Schwefelsäure, Salzsäure (HCI) und Natriumhydroxid (NaOH) in Produktionsleitungen von Branchen wie Chemie, Biochemie und Pharmazie.

Das PR53AC und das PR53AP wurden für den Einsatz in Anwendungen mit Lebensmittelkontakt entwickelt und erfüllen die Anforderungen der Hygienestandards 3-A und EHEDG.

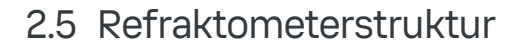

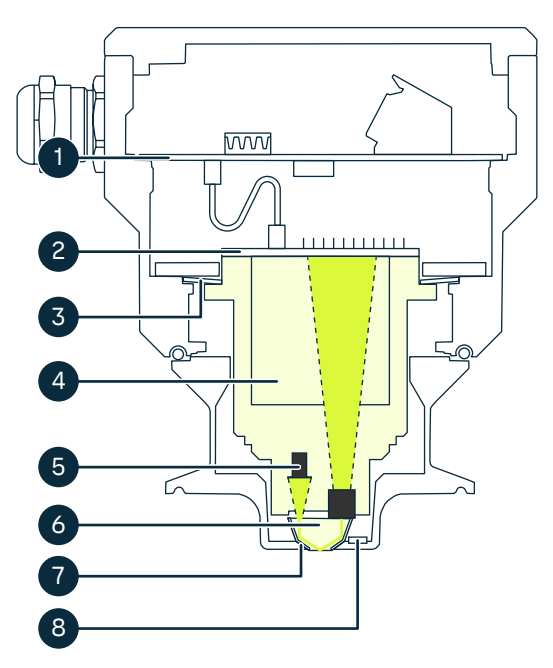

Abbildung 2 Struktur des PR53 Refraktometers

- 1 Hauptplatine
- 2 CCD-Gerät
- 3 Tellerfedern
- 4 CORE-Modul
- 5 Lichtquelle
- 6 Prisma
- 7 Prismadichtung
- 8 Integrierter Temperatursensor

Das Messprisma (6) ist bündig in die Oberfläche der Sondenspitze eingebaut. Das Prisma (6) und alle anderen optischen Komponenten sind fest am massiven CORE-Modul (4) befestigt, das mit Federn (3) gegen die Prismadichtung (8) gedrückt wird. Die Lichtquelle (5) ist eine gelbe LED, die Licht mit einer Wellenlänge von 589 nm (Wellenlänge der Natrium-D-Linie) aussendet. Dabei handelt es sich um einen Standardwert für den Brechungsindex in der Literatur. Die Hauptplatine (1) empfängt die Rohdaten vom CCD-Gerät (2) und vom Prozesstemperatursensor (7) und berechnet dann den Brechungsindex Bl, die

Prozesstemperatur T und die Prozesskonzentration nach Maßgabe einer vordefinierten Konzentrationskurve. Diese Informationen werden dem Benutzer über einen integrierten analogen Ausgangskanal, den digitalen Modbus RTU oder einen Messwertgeber Indigo520 übermittelt.

## 2.6 Lagerung und Transport

Die Luftpolsterverpackung verhindert Beschädigungen von Komponenten des Refraktometers. Transportieren Sie das Gerät immer in der Originalverpackung.

Entfernen Sie vor dem Einlagern Schmutz und Fett vom Refraktometer und vergewissern Sie sich, dass das Gerät trocken ist.

Lagerbedingungen:

- Temperatur: -40 ... +40 °C
- Feuchte: Nicht kondensierend

# 3. Refraktometeranschlüsse

## 3.1 Refraktometeranschlüsse

Das Refraktometer verfügt über einen integrierten isolierten Analogausgangskanal mit 4-20 mA, der den Ausgang des Refraktometers darstellt. Der Ausgangsbereich und die technische Einheit hängen von der verwendeten Konzentrationskurve ab. Wenn die Einheit beispielsweise mit einem 0-100 ° Brix-Ausgang konfiguriert ist, beträgt die Skalierung des Ausgangskanals 4 mA = 0 °Brix und 20 mA = 100 °Brix. Der Fehlerstatus-Anzeigepegel für den Fehlerzustand beträgt standardmäßig 3,6 mA. Der Ausgang ist konfigurierbar: Der Ausgangswert (Brechungsindex, Temperatur, Konzentration, Qualitätsfaktor), die Skalierung und der Fehlerstatus-Anzeigepegel können mit der Software Vaisala Insight und einem USB-Adapter konfiguriert werden.

Der Verbindungskopf hat auch einen RS-485-Anschluss. Dadurch kann das Refraktometer direkt als Modbus RTU-Servergerät verwendet werden. Alternativ kann derselbe Anschluss verwendet werden, um das Refraktometer an einen Messwertgeber Indigo520 anzuschließen.

Zur digitalen Kommunikation siehe Modbus RTU (Seite 26).

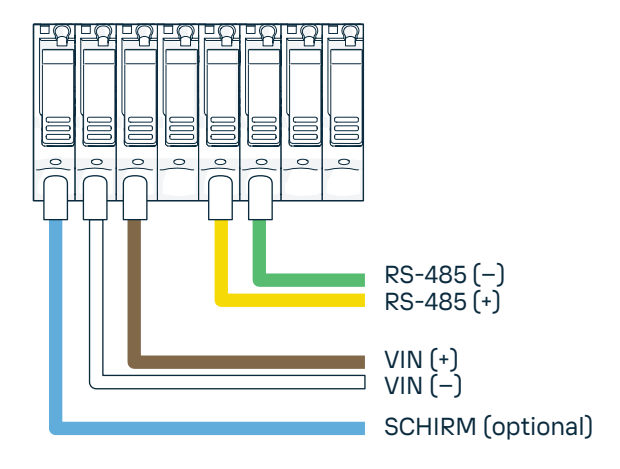

Abbildung 3 Anschließen von Leitern im Refraktometer (Modbus RTU oder Indigo520)

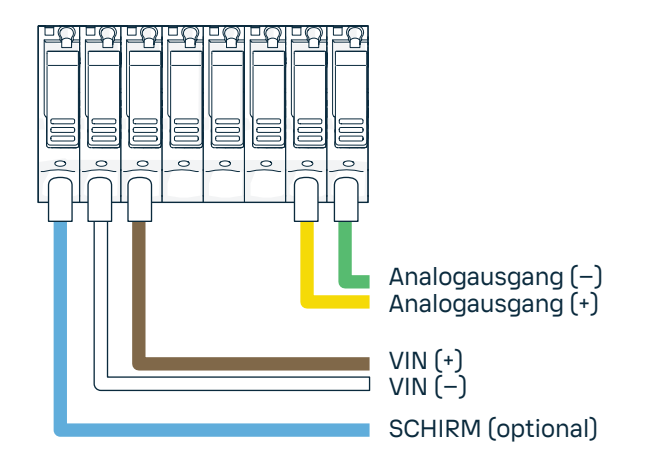

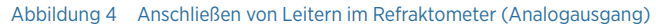

#### Weitere Informationen

Starten des Refraktometers mit dem Indigo520 (Seite 36)

## 3.2 Systemverdrahtung

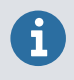

Die analogen und Modbus RTU-Verdrahtungskonfigurationen sind Beispiele für die Systemverdrahtung. Ihr System kann von den hier dargestellten Verdrahtungsbeispielen abweichen.

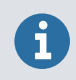

Es wird empfohlen, die Abschirmung an die Kabelverschraubung oder die Metall-Kabelkanalverschraubung anzuschließen.

#### Indigo520-Verdrahtung

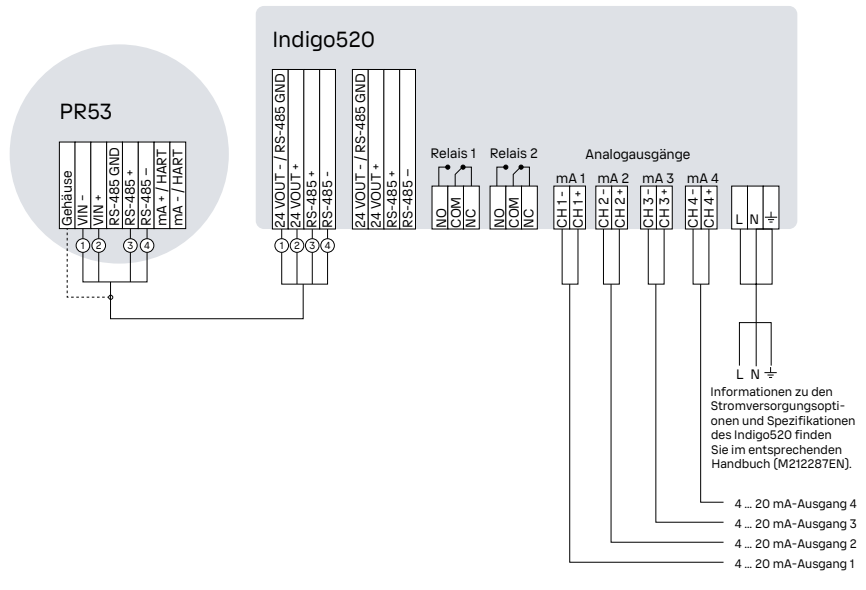

#### Abbildung 5 Schaltplan für PR53 und Indigo520

#### Analoges System

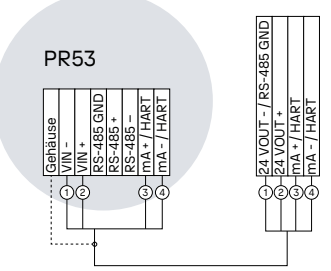

#### Empfängersystem (analog, 4 ... 20 mA)

Abbildung 6 Schaltplan für PR53 und Analogausgang

#### Modbus RTU-System

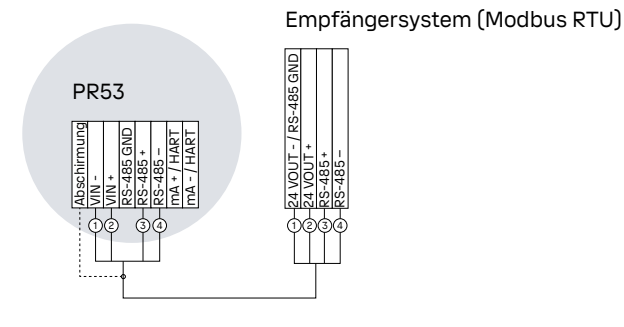

Abbildung 7 Schaltplan für PR53 und Modbus RTU

# 3.3 Überlegungen zur Verdrahtung

Die Gehäuseerdung und die Erdungsklemme sind elektrisch verbunden. Die Erdung kann entweder durch Anschließen der Kabelabschirmung an die entsprechende Klemme im Verdrahtungskopf oder alternativ durch Anschließen der Kabelabschirmung an die Kabelverschraubung erfolgen.

Das integrierte mA-Signal ist galvanisch von der Versorgungsspannung getrennt, um die Möglichkeit von Erdschleifen zu minimieren.

Die Signalerde des integrierten RS485-Busses ist galvanisch mit der Masse der Stromversorgung verbunden. Um Erdschleifen im RS485-Bus zu vermeiden, sollten Sie eine Erdung in Erwägung ziehen.

Die Signalkabelabschirmung sollte mit der Gehäuseerdung des PR53 verbunden werden. Eine Erdung über die Kabelverschraubung wird empfohlen. Alternativ kann die Kabelabschirmung mit dem SHIELD-Pin im Verdrahtungskopf verbunden werden.

Erwägen Sie die Erdung des PR53 Refraktometers in Situationen, in denen das Gerät an nicht leitfähige Rohrleitungen (z. B. Glasfaser) angeschlossen ist, um elektrostatische Aufladung zu vermeiden.

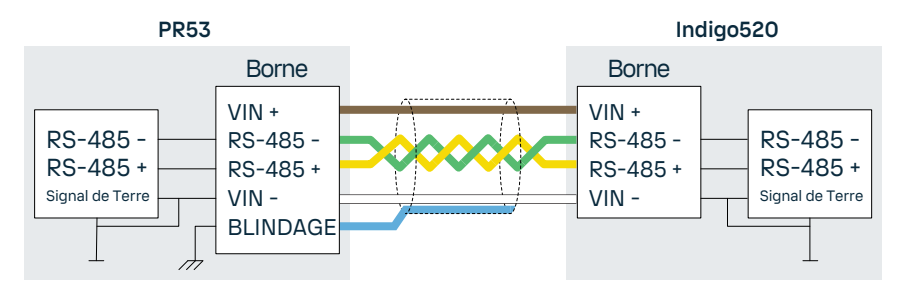

Abbildung 8 Verdrahten des PR53 mit dem Indigo520

# 4. Benutzeroberflächen

### 4.1 Refraktometer-LEDs

Die LED-Anzeigen zeigen den Status des Refraktometers bei Verwendung ohne den Messwertgeber Indigo520 an.

Die Farbe der LED entspricht dem Schweregrad:

- Grün zeigt an, dass das Refraktometer eingeschaltet ist und normal funktioniert.
- **Grünes Blinken** zeigt eine erfolgreiche digitale Kommunikation mit dem RS485-Anschluss an. Wenn die grüne LED blinkt, hat das Refraktometer erfolgreich eine Modbus-Anfrage empfangen und darauf geantwortet oder erfolgreich mit dem Messwertgeber Indigo520 kommuniziert.
- **Gelb** zeigt den Warnstatus an. Sie müssen das Refraktometer mit Modbus, dem Messwertgeber Indigo520 oder der Software Insight verbinden.
- Rot zeigt einen kritischen Fehler an, der das Eingreifen des Benutzers erfordert. Wenn die rote LED leuchtet, muss das Refraktometer möglicherweise zur Wartung an Vaisala geschickt werden. Kontaktieren Sie helpdesk@vaisala.com.

Die Fehlercodes können entweder über den Messwertgeber Indigo520, den Modbus RTU-Anschluss oder die Software Vaisala Insight mit einem USB-Adapter gelesen werden.

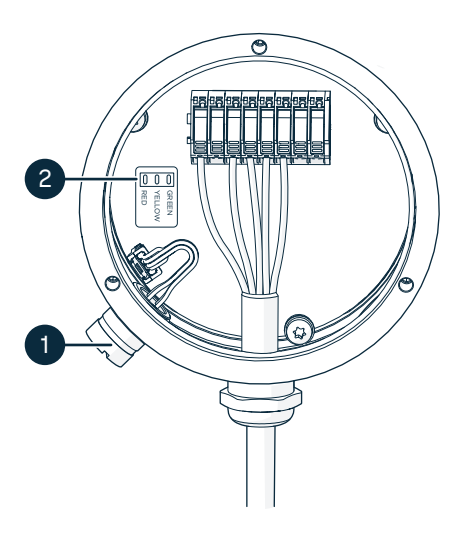

Abbildung 9 PR53 Hauptplatine

- 1 Serviceschnittstelle
- 2 LED-Anzeigen

## 4.2 Indigo520 Benutzeroberflächen

Vaisala Indigo520 ist ein konfigurierbarer Messwertgeber, der entweder ein oder zwei Refraktometer der PR53 Serie aufnehmen kann. Der Messwertgeber kann Messdaten und Diagnoseinformationen vor Ort anzeigen und per Analogsignal, Steuerrelais oder Modbus TCP/IP-Protokoll an Automatisierungssysteme übertragen.

Der Indigo520 kann mit zwei Benutzeroberflächen verwendet werden:

- Touchscreen
- Weboberfläche

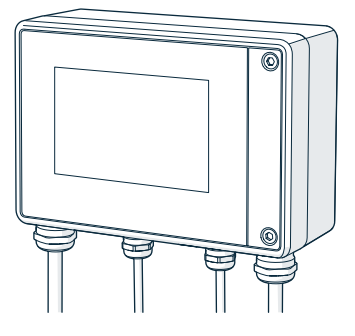

Abbildung 10 Messwertgeber Indigo520

Merkmale und Funktionen des Indigo520:

- Benutzerfreundlicher Touchscreen
- Webbasierte Benutzeroberfläche
- Datenprotokollierung
- Status- und Diagnoseinformationen
- Diagnose des optischen Abbilds
- Reinigungssystemsteuerung

Das PR53 Prismareinigungssystem wird vom Indigo520 gesteuert und konfiguriert. In den meisten Einsatzbereichen bleibt das Prisma aufgrund des Selbstreinigungseffekts sauber. Wenn sich Belag bildet, ist für Ihre Anwendung möglicherweise ein Reinigungssystem erforderlich.

Weitere Informationen zur Verwendung des Indigo520 siehe Indigo500 User Guide (M212287EN).

#### Weitere Informationen

- Herstellen der Verbindung zum Indigo520 (Seite 38)
- Vaisala Indigo520 Messwertgeber (Seite 38)

### 4.3 PC-Software Vaisala Insight

Die PC-Software Vaisala Insight ist eine Servicesoftware für Sonden und andere mit Indigo kompatible Vaisala Geräte. Insight ist für Microsoft Windows®-Betriebssysteme (nur 64-Bit-Versionen) verfügbar.

Die Software Insight bietet folgende Möglichkeiten:

- Geräteinformationen und -status anzeigen
- Echtzeitmesswerte anzeigen
- Verwalten der Konzentrationskurven
- Kalibrierung und Einstellung des Geräts.
- Führen Sie kurzfristige Datenprotokollierungen durch, beispielsweise für Labortests oder zur Auswertungszwecken.

Sie können Insight unter www.vaisala.com/insight herunterladen.

Das Refraktometer kann über einen Vaisala Indigo USB-Adapter (Bestellnummer USB2) mit Insight verbunden werden.

#### Weitere Informationen

Herstellen der Verbindung zur Software Insight (Seite 48)

### 4.4 Modbus RTU

Das Modbus RTU-Protokoll ist über den RS-485-Anschluss verfügbar. Der RS-485-Anschluss kann als Modbus RTU-Servergerät verwendet werden. Unterstützt werden die Modbus-Funktionscodes 3 (Lesen von Ausgangs-Registern) und 4 (Lesen von Eingangs-Registern). Die Standard-ID des Modbus lautet 240. Die ID kann über die Serviceschnittstelle mithilfe der Software Vaisala Insight und eines USB-Adapters geändert werden.

In der folgenden Tabelle werden die Standard-Kommunikationseinstellungen aufgelistet, die bei werkseitiger Aktivierung von Modbus (bei der Bestellung gewählt) verwendet werden.

| Beschreibung         | Standardwert  |
|----------------------|---------------|
| Baud rate            | 19200         |
| Parität              | Keine Parität |
| Anzahl der Datenbits | 8             |
| Anzahl der Stoppbits | 2             |

#### Tabelle 4 Standardeinstellungen für die Modbus-Kommunikation

Weitere Informationen

- Konfigurieren der Modbus-Kommunikationseinstellungen mit Insight (Seite 64)
- Modbus-Register (Seite 134)

## 4.5 Analogausgang

Die PR53 Prozessrefraktometer verfügen über einen skalierbaren Analogausgangskanal mit Stromschleife (4–20 mA). Der Ausgangsbereich und die technische Einheit hängen von der verwendeten Konzentrationskurve ab: Wenn die Einheit mit einem 0-100 ° Brix-Ausgang konfiguriert ist, beträgt die Skalierung des Ausgangskanals 4 mA = 0 °Brix und 20 mA = 100 °Brix.

Der Ausgang ist konfigurierbar: Die Ausgangsvariable (Brechungsindex, Temperatur, Konzentration, Qualitätsfaktor), die Skalierung und der Fehlerstatus-Anzeigepegel können mit der Software Vaisala Insight und einem USB-Adapter konfiguriert werden. Die technische Einheit der Konzentration wird durch die Konzentrationskurve definiert und kann nur durch Modifikation der Konzentrationskurve geändert werden.

Wenn das PR53 an den Indigo520 angeschlossen ist, stehen vier analoge Ausgangskanäle zur Verfügung. Der Signaltyp (0–1/5/10 V, 0/4–20 mA) im Indigo520 ist vom Benutzer konfigurierbar. Der integrierte Analogausgangskanal und die Analogausgänge des Indigo520 sind voneinander unabhängig und können auch gleichzeitig genutzt werden.

PR53 Prozessrefraktometer verfügen über zwei konfigurierbare Fehlerstatusebenen.

- Standard: 3,4 mA
- Sekundärer Fehlerstatus: Aktiviert, 3,2 mA

Informationen zum Konfigurieren des Analogausgangs mit dem Indigo520 finden Sie unter Indigo500 User Guide (M212287EN).

Informationen zum Konfigurieren des Analogausgangs mit Insight finden Sie unter Konfigurieren des Analogausgangs (Seite 59).

#### Weitere Informationen

- Konfigurieren des Analogausgangs (Seite 59)
- Fehlerstatus (Seite 81)

# 5. Konzentrationsmessung

## 5.1 Konzentrationsmessung im Überblick

Die Konzentrationsmessung besteht aus 6 Ebenen.

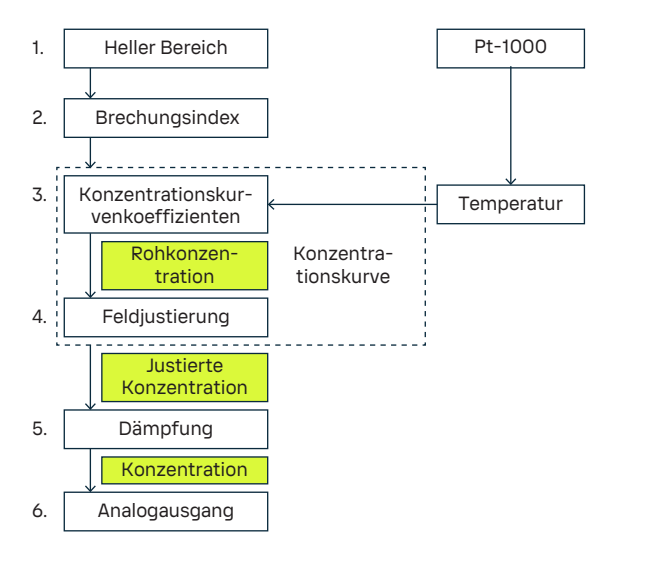

#### Abbildung 11 Ebenen der Konzentrationsmessung

- 1 Die Lichtbereichsdaten stammen vom CCD-Element, die Temperaturdaten vom Pt-1000-Temperaturelement. Die Grenzlinie befindet sich im hellen Bereich, skaliert auf 0–100 %.
- 2 BI-Justierung: Der tatsächliche Brechungsindex BI wird über den hellen Bereich berechnet. Die Temperatur wird aus dem Pt-1000 Widerstand berechnet. Die BI-Messung jedes Refraktometers kann mit Standard-Referenzflüssigkeiten verifiziert werden.
- 3 Konzentrationskurve: Das Refraktometer berechnet die Rohkonzentration unter Berücksichtigung der chemischen Kurve aus BI und Temperatur. Das Ergebnis ist der temperaturkompensierte Rohkonzentrationswert.
- 4 Feldjustierung: Eine Justierung des Rohkonzentrationswerts kann erforderlich sein, um Prozessbedingungen zu kompensieren oder die Justierung an die Laborergebnisse anzupassen. Die Feldjustierungsparameter werden verwendet, um aus der Rohkonzentration die justierte Konzentration zu berechnen. Die justierte Konzentration wird als Konzentration bezeichnet. Wenn keine Justierung erfolgt, sind Rohkonzentration und justierte Konzentration gleich.
- 5 Dämpfung: Sie können eine Signaldämpfung zuweisen, um den Einfluss des Prozessrauschens zu reduzieren.
- 6 Ausgangssignal: Der Bereich des 4–20 mA-Signals wird durch den Bereich der jeweiligen Konzentrationskurve definiert.

#### Weitere Informationen

Messverfahren (Seite 144)

### 5.2 Konzentrationskurve

Die Konzentrationskurve besteht aus:

- den tatsächlichen Konzentrationskurvenparametern (C-Parameter, technische Einheit sowie gültige Temperatur- und Konzentrationsbereiche),
- den zugehörigen Feldjustierungsparametern (F-Parameter) und
- dem Aliasnamen.

### 5.2.1 Parameter der Konzentrationskurve

Die Konzentrationskurve ist die theoretische Konzentrationskurve basierend auf Bl und Temperatur. Sie ist durch einen Satz von 16 Parametern (C-Parameter) definiert.

Eine Konzentrationskurve ist für das gegebene Prozessmedium (z. B. Saccharose oder Natriumhydroxid) spezifisch. Der Parametersatz wird von Vaisala bereitgestellt. Ändern Sie die C-Parameter der chemischen Kurve nur, wenn das Prozessmedium gewechselt wird.

Das Refraktometer kann in seinem Speicher vier verschiedene Konzentrationskurven speichern. Die verwendete Konzentrationskurve kann mit dem Messwertgeber Indigo520, der Software Vaisala Insight oder der Modbus RTU-Schreibfunktion umgeschaltet werden.

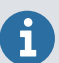

Die primäre Methode zur Korrektur der Konzentrationsmessung ist die Feldjustierung. In manchen Fällen reicht die lineare Feldjustierung jedoch möglicherweise nicht aus und die C-Parameter müssen möglicherweise feinjustiert werden. Wenden Sie sich in diesem Fall an den Vaisala Helpdesk für Support. Neben den C-Parametern enthält die Konzentrationskurve noch weitere Informationen (beispielsweise Maßeinheiten, gültige Konzentrations- und Temperaturbereiche usw.).

#### Tabelle 5 C-Parameter

| C <sub>00</sub> | C <sub>01</sub> | C <sub>02</sub> | C <sub>03</sub> |
|-----------------|-----------------|-----------------|-----------------|
| C <sub>10</sub> | C <sub>11</sub> | C <sub>12</sub> | C <sub>13</sub> |
| C <sub>20</sub> | C <sub>21</sub> | C <sub>22</sub> | C <sub>23</sub> |
| C <sub>30</sub> | C <sub>31</sub> | C <sub>32</sub> | C <sub>33</sub> |

#### Weitere Informationen

- Feldjustierungsparameter (Seite 30)
- Ändern der Konzentrationskurven (Seite 41)

#### 5.2.2 Feldjustierungsparameter

Die Feldjustierung kann nach folgendem Muster berechnet werden: Justierte Konzentration = Rohkonzentration × Feldverstärkung + Feldoffset

Jede Konzentrationskurve verfügt über eine eigene Feldjustierung. Wenn Sie die Konzentrationskurve ändern, ist die Feldjustierung nicht mehr identisch.

Eine präzise Kalibrierung wird nur erreicht, wenn die Probe richtig genommen wird. Achten Sie insbesondere auf folgende Details:

- Feldjustierungen werden verwendet, um etwaige Ungenauigkeiten des Konzentrationsmodells oder die Prozessbedingungen betreffende Faktoren auszugleichen. Die Feldprobenwerte müssen vom jeweils abzugleichenden Gerät stammen und nicht etwa von einem Laborgerät.
- Das Probenahmeventil und das Refraktometer müssen im Prozess nahe beieinander installiert sein.

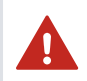

**WARNUNG!** Tragen Sie bei Verwendung des Probenahmeventils und bei der Handhabung der Probe für den Prozess angemessene Schutzkleidung.

- Lassen Sie die Probenahme laufen, bevor Sie mit dem Erfassen von Datenpunkten beginnen, damit keine im Probenahmeventil zurückgebliebene Prozessflüssigkeit entnommen wird.
- Lesen Sie den Rohkonzentrationswert exakt zum Zeitpunkt der Probenahme ab. Am einfachsten geschieht dies mit der Funktion "Feldprobe". Der Wert jedes Samples entspricht dem Durchschnitt von 10 aufeinanderfolgenden Messungen. Das erhöht die Genauigkeit und reduziert den Einfluss von Prozessschwankungen.
- Fangen Sie die Probe in einem dichten Behälter auf, um Verdunstung zu vermeiden.

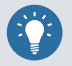

Die Offline-Kalibrierung mit Prozessflüssigkeit liefert nur äußerst selten zuverlässige Ergebnisse, da folgende Aspekte Probleme verursachen:

- Geringer Durchfluss führt zu einem nicht repräsentativen Film der Probe auf dem Prisma.
- Verdunstung der Probe bei hoher Temperatur sowie ungelöste Feststoffe bei niedriger Temperatur führen zu Abweichungen von den im Labor bestimmten Werten.
- Gealterte Proben sind nicht repräsentativ.
- Außenlicht fällt auf das Prisma.

#### Weitere Informationen

- Feldprobe (Seite 41)
- Ändern der Konzentrationskurven (Seite 41)
- Parameter der Konzentrationskurve (Seite 30)
- Ändern der Konzentrationskurven (Seite 52)

#### 5.2.3 Verwalten der Konzentrationskurven

Es gibt drei verschiedene Fälle, in denen Sie möglicherweise die Konzentrationskurve ändern müssen:

- Beim Umschalten von der aktiven Konzentrationskurve auf eine andere im Refraktometer konfigurierte Kurve. Beispielsweise beim Umschalten zwischen Brix, Öchsle und NaOH. Hierfür kann der Indigo520, Insight oder Modbus RTU verwendet werden.
- Beim Ändern einer vorkonfigurierten Konzentrationskurve oder beim Hinzufügen einer völlig neuen Kurve. Beispielsweise bei einer Änderung von Brix 0–100°Bx auf NaOH 0– 50 g/l. Hierfür wird die Software Insight verwendet.
- Beim Feinabstimmen der C-Parameter einer vorkonfigurierten Konzentrationskurve. Hierfür kann der Indigo520 oder Insight verwendet werden.

#### Weitere Informationen

- Ändern der Konzentrationskurven (Seite 52)
- Hochladen der Konzentrationskurven (Seite 52)

### 5.3 Unterstützung bei der Feldkalibrierung

Wenn die lineare Offset-/Verstärkungsfeldjustierung nicht ausreicht, ist eine nichtlineare Justierung erforderlich. Wenn zur Justierung eine Verbesserung der Temperaturkompensation (Feinabstimmung der C-Parameter) erforderlich ist, kontaktieren Sie helpdesk@vaisala.com.

Wenn Sie etwas messen möchten, für das es keine gebrauchsfertige Konzentrationskurve gibt, können Sie mittels einer Feldprobe und Laborergebnissen eine neue Kurve definieren. Alternativ kann eine neue Kurve auch bei Vaisala mithilfe von Labormethoden definiert werden. Kontaktieren Sie helpdesk@vaisala.com.

### 5.4 Kalibrierung

Die Kalibrierung stellt sicher, dass die Messung des Refraktometers genau ist.

Das Refraktometer wird mit einem rückverfolgbaren Kalibrierzertifikat geliefert, das die Erfüllung der Messkriterien bei Auslieferung bestätigt.

Um die Messgenauigkeit sicherzustellen, gibt es zwei Möglichkeiten: den Vergleich der Onlinemessung mit der Laborreferenz (Probenahme) und die BI-Kalibrierung.

Das Refraktometer ist ein sehr stabiles Instrument. Das Kalibrierintervall wird je nach Anwendung, Genauigkeitsanforderung, Umgebungsbedingungen und Qualitätssystem oder beispielsweise den Anforderungen Dritter definiert.

Das **Vergleichen der Onlinemessung mit Laborergebnissen** ist die primäre Methode, da sie die komplette Messung validiert, einschließlich der Auswirkungen der Umgebungsbedingungen auf die Messstelle und beispielsweise von möglichen geschichteten Ablagerungen auf dem Prisma. Außerdem handelt es sich hierbei um eine einfache Methode, da Sie das Refraktometer nicht aus dem Prozess entfernen müssen.

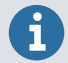

Folgende Umstände beeinflussen die Kalibrierung:

- Genauigkeit und Wiederholbarkeit der Laborreferenz
- Rückverfolgbarkeit der Laborreferenz und ihrer eigenen Kalibrierungen
- Probenahme und die damit verbundenen möglichen Fehler (Repräsentativität der Probe und Veränderung der Probe, Verdunstung usw.)
- Messbereich: Die auf der Laborreferenz basierende Methode deckt möglicherweise nicht den gesamten Messbereich ab.

Eine Kalibrierung ist erforderlich, wenn die Optik des Geräts gewartet wird und eine BI-Justierung durchgeführt werden muss. Mit der Kalibrierung wird ermittelt, ob im definierten Messbereich des Geräts eine Messabweichung vorliegt. Die BI-Justierung dient der Behebung des Fehlers.

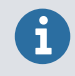

Die BI-Justierung kann nur mit Insight durchgeführt werden.

Die **BI-Kalibrierung** ist eine sekundäre Methode, die mit BI-Referenzflüssigkeiten durchgeführt werden kann. Es handelt sich um eine Offline-Methode, für die das Refraktometer aus dem Prozess entfernt werden muss.

Bei der BI-Kalibrierung werden der gesamte Messbereich validiert und der technische Zustand des Refraktometers überprüft, beispielsweise die Erosion des Prismas.

Bei der BI-Kalibrierung werden jedoch andere Quellen für Unsicherheiten bei der Konzentrationsmessung nicht berücksichtigt, wie etwa die Umgebungsbedingungen und die Genauigkeit der Konzentrationskurve.

Weitere Informationen

- BI-Kalibrierung (Seite 42)
- BI-Justierung (Seite 56)

### 5.5 BI-Justierung

Das Refraktometer wurde im Werk justiert. Normalerweise ist keine Nachjustierung des Refraktometers erforderlich, es sei denn, die Hauptplatine wurde entfernt oder das Prisma wurde während der Wartung ausgetauscht.

Vaisala bietet im Rahmen einer Wartung im Werk einen Service zur Überprüfung der Funktionalität des Refraktometers sowie bei Bedarf zur Justierung des Geräts an.

Jedes Refraktometer verfügt über seine eigenen BI-Justierungsparameter, die im Vaisala Werk berechnet wurden. Dies sind die A-Parameter. Durch die Justierung verändern sich die A-Parameter.

Die Justierung des Refraktometers erfolgt über eine möglichst genaue BI-Kalibrierung. Hierfür kann Vaisala Insight oder der Indigo520 verwendet werden. Nach der BI-Kalibrierung kann die BI-Justierung mithilfe von Insight erfolgen. Dadurch wird die Berechnung des Brechungsindex angepasst.

Die Qualität der Justierung hängt von der BI-Kalibrierung und den mit ihr verbundenen Umständen ab. Wenden Sie sich an Ihren Händler vor Ort oder an helpdesk@vaisala.com, wenn Ihr Gerät justiert werden muss.

Eine Justierung der Temperaturmessung des Refraktometers ist im Normalfall nicht erforderlich. Der Feldoffset sollte ausreichend sein. Die Temperaturjustierung kann jedoch mit Insight durchgeführt werden.

Weitere Informationen

Temperaturjustierung (Seite 57)

## 5.6 Messungsdämpfung

Bei PR53 Refraktometern kann eine konfigurierbare Messungsdämpfung verwendet werden.

Durch die Messungsdämpfung werden das Rauschen bei der Messung verringert und die Ansprechzeit der Messung so justiert, dass sie der Ansprechzeit des Prozesses und der zugehörigen Steuerkreise entspricht.

Es gibt drei Arten der Messungsdämpfung:

- Exponentielle Dämpfung
- Lineare Dämpfung
- Anstiegsrate

Die Standardeinstellungen für die Dämpfung bei PR53 Refraktometern lauten wie folgt:

- Dämpfungsart: exponentiell
- Dämpfungszeit: 20 s
- Toleranzzeit: 5 s
- Anstiegsrate: 10.0.

Weitere Informationen

- Konfigurieren der Messungsdämpfung (Seite 44)
- Konfigurieren der Messungsdämpfung (Seite 60)

### 5.6.1 Toleranzzeit

Die Toleranzzeit kann für Prozesse mit unregelmäßigen Unterbrechungen der Messungen aufgrund einer nicht repräsentativen Probe auf dem Prisma genutzt werden. Dies geschieht typischerweise, wenn die Prozessflüssigkeit größere Blasen enthält. Wenn das optische Abbild interpretiert werden kann, wirkt sich die Toleranzzeiteinstellung nicht aus. Wenn das optische Abbild nicht mehr interpretiert werden kann (Statusmeldungen, z. B. **No liquid detected.**; **No optical image.**; **Prism coating detected.**), wird der Messwert für die angegebene Anzahl Sekunden gehalten.

Eine Einstellung von 10 Sekunden stellt beispielsweise sicher, dass ein **No liquid detected.**-Status für weniger als 10 s nicht zu einem Einbruch im Ausgangssignal führt. Die Werkseinstellung ist 5 s. Unter **Calibration > Outputs > Tolerance time** können Sie die Toleranzzeit einstellen.

Der Toleranzzeitzähler wird zurückgesetzt, sobald eine repräsentative Probe auf dem Prisma erkannt wird (wenn z. B. der BI-Wert bestimmt werden kann). Die folgende Abbildung illustriert dieses Verhalten anhand eines unregelmäßigen Messsignals.

- Wenn der Signalabfall kürzer als die Toleranzzeit ist (z. B. bei t = 10 s oder t = 35 s in der Abbildung), fällt das Ausgangssignal nicht ab.
- Dauert der Signalabfall so lange, dass der Toleranzzeitzähler Null erreicht, fällt das Ausgangssignal (bei t = 80 s in der Abbildung) ab.

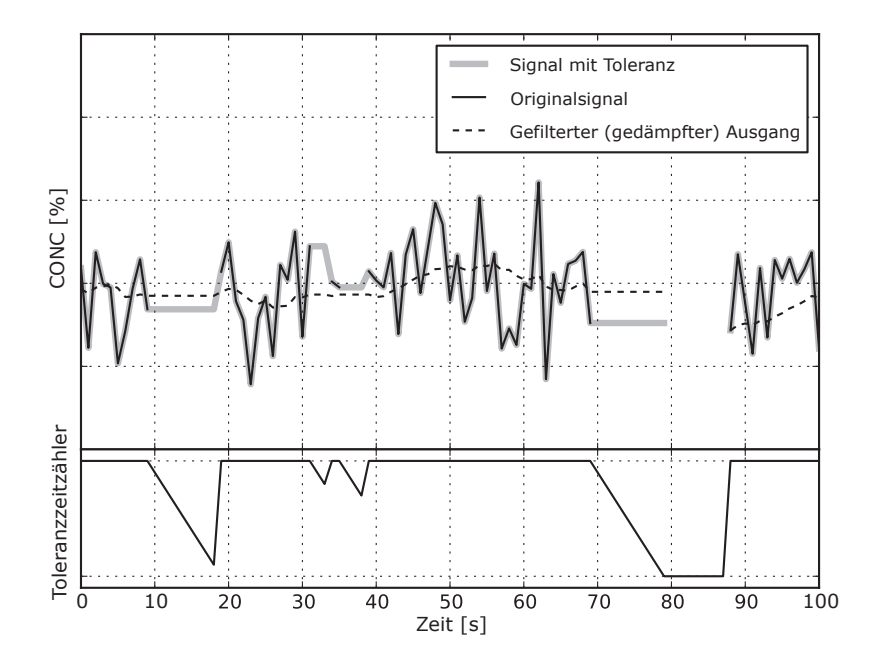

Abbildung 12 Einfluss der Toleranzzeit auf den Ausgangswert

# 6. Systemstart

### 6.1 Systemstart

Das PR53 ist werkseitig konfiguriert und sofort verwendbar. Das Konzentrationsmodell wurde gemäß der Bestellung eingerichtet. Wenn das Konzentrationsmodell geändert werden muss, kann dies mithilfe der Serviceschnittstelle und der Software Insight erfolgen.

#### Weitere Informationen

Hochladen der Konzentrationskurven (Seite 52)

### 6.1.1 Starten des eigenständigen Refraktometers

1. Verbinden Sie das Refraktometer entweder über den Analogausgangskanal oder Modbus RTU mit dem Empfängersystem.

Das Refraktometer ist nun bereit zur Messung und Übertragung von Messsignalen.

- 2. Überprüfen Sie die LED. Ein grünes Licht zeigt an, dass der Strom eingeschaltet ist.
- Wenn Modbus RTU verwendet wird, ändern Sie die RS-485-Kommunikationsparameter und die Modbus-Geräte-ID nach Bedarf mithilfe der Software Insight und eines USB-Adapters.
- 4. Überprüfen Sie nach der Verdrahtung, ob die grüne LED blinkt, wenn das Master-System die Werte abfragt.

Dies zeigt an, dass das Refraktometer erfolgreich eine Anfrage empfangen und auf eine an seine Geräte-ID gerichtete Modbus-Anfrage geantwortet hat.

#### Weitere Informationen

- Systemverdrahtung (Seite 20)
- Konfigurieren der Modbus-Kommunikationseinstellungen mit Insight (Seite 64)

#### 6.1.2 Starten des Refraktometers mit dem Indigo520

- Verbinden Sie das Refraktometer mithilfe des Verbindungskabels mit dem Messwertgeber Indigo520. Stellen Sie sicher, dass das 8. Zeichen des Konfigurationscodes auf dem Typenschild des Indigo520 ein "L" ist.
  - Verbinden Sie die Leiter vom Refraktometer gemäß dem Kapitel "Refraktometeranschlüsse" mit Sondenanschluss 1 oder 2 des Indigo520.

Der Messwertgeber Indigo520 versorgt das Refraktometer mit Strom und initialisiert automatisch die Kommunikation mit dem Sensor.
3. Nachdem das Refraktometer erkannt wurde, konfigurieren Sie die numerischen und grafischen Ansichten und analogen Ausgangskanäle mithilfe der Anzeige des Indigo520 oder der Browseroberfläche.

Einzelheiten zu diesem Thema finden Sie unter Indigo500 User Guide (M212287EN).

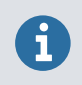

Wenn das optionale Prismareinigungssystem installiert ist, müssen Sie einen Prismareinigungstest durchführen. Siehe PR53 Prism Wash System User Guide (M212808EN).

#### Weitere Informationen

Refraktometeranschlüsse (Seite 19)

# 7. Verwenden des Refraktometers mit dem Vaisala Indigo520

## 7.1 Vaisala Indigo520 Messwertgeber

Der Messwertgeber Indigo520 ist ein optionales Zubehör für PR53 Refraktometer und andere Vaisala Indigo kompatible Geräte. An denselben Messwertgeber Indigo520 können ein oder zwei Refraktometer angeschlossen werden. Standardmäßig identifiziert der Indigo520 die Geräte als "Sonde 1" und "Sonde 2" sowie anhand der Seriennummer, wenn sie an den entsprechenden Anschluss im Verdrahtungskopf angeschlossen sind.

Der Messwertgeber Vaisala Indigo520 bietet folgende Möglichkeiten:

- Anzeigen des Refraktometerstatus
- Justieren der Konzentrationsmessung
- Durchführen der BI-Kalibrierung
- Konfigurieren des Analogausgangskanals
- Konfigurieren der Ausgangssignaldämpfung
- Konfigurieren der Refraktometer-Prismareinigungen

Vollständiges Benutzerhandbuch: Indigo500 User Guide (M212287EN).

## 7.2 Herstellen der Verbindung zum Indigo520

Stellen Sie vor dem Anschließen der Leiter oder Kabel sicher, dass der Messwertgeber ausgeschaltet ist.

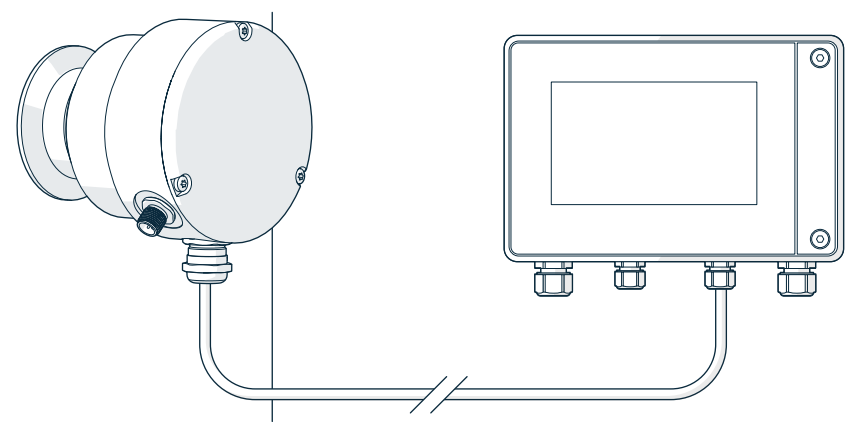

Abbildung 13 Verbinden des Refraktometers mit dem Indigo520

- Lösen Sie die 2 Sechskantschrauben im Gehäusedeckel des Messwertgebers mit einem Innensechskantschlüssel (4 mm).
  - 2. Öffnen Sie den Gehäusedeckel des Messwertgebers.
  - 3. Schließen Sie die Leiter im Refraktometer an.

Weitere Informationen zum Anschließen des Refraktometers finden Sie in der modellspezifischen Installationsanleitung.

 Schließen Sie die Leiter im Inneren des Messwertgebers an (siehe Indigo500 User Guide (M212287EN).

## 7.3 Allgemeine Einstellungen

In den allgemeinen Einstellungen können Sie dem Refraktometer einen benutzerdefinierten Namen geben, beispielsweise eine Markierungsnummer, eine Position oder eine andere Bezeichnung zur Identifizierung. So können die Refraktometer besser voneinander unterschieden werden. Der benutzerdefinierte Name wird im Speicher des Refraktometers gespeichert und auf dem Indigo520, in der Software Insight und in anderen Schnittstellen als Geräteidentifizierung sowie in Geräteprotokollen angezeigt.

Sie können die allgemeinen Einstellungen des Refraktometers unter **Menu > <Ihr Refraktometer> > General** bearbeiten.

Unter General können Sie dem Refraktometer einen benutzerdefinierten Namen geben.

## 7.4 Menü "Diagnose"

Im Menü **Diagnostics** können Sie verschiedene Diagnose- und Messwerte anzeigen. Ab Version 1.16.2 der Software Indigo520 finden Sie das Menü **Diagnostics** unter **Menu > <Ihr Refraktometer> > Diagnostics**. In älteren Softwareversionen ist die Ansicht **Diagnostics** die vierte Ansicht **Home**.

Unter **Diagnostics** können Sie die folgenden Aktionen ausführen:

- Field sample nehmen.
  - Eine Feldprobe ist eine Funktion zum Aufzeichnen eines Punktes in den Messdaten. Um unnötiges Rauschen zu vermeiden, umfasst die Feldprobe im Durchschnitt 10 Sekunden der Messdaten.
  - Die Feldprobe ist eine Probe des berechneten Durchschnitts von 10 aufeinanderfolgenden Messungen.
  - Bei gleichzeitiger Auslösung mit der Erfassung einer Laborprobe kann der Feldprobenpunkt zur Kalibrierung gegenüber einer Laborreferenz verwendet werden.
  - Die Proben werden in einem Fenster angezeigt, sodass sie für die spätere Verwendung aufgezeichnet werden können.

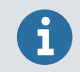

Das Aufzeichnen der Proben muss manuell erfolgen, indem eine Notiz gemacht oder ein Foto erstellt wird.

#### • Prism wash starten.

- Aktivieren Sie eine konfigurierte Prismareinigung.
- Zeigen Sie alle konfigurierten Prismareinigungen und -entleerungen an.
- Zeigen Sie die Diagnose der vorherigen Prismareinigung an.

### 7.4.1 Anzeigen des Refraktometerstatus

Der Refraktometerstatus wird unter **Diagnostics** angezeigt. Der Status **Normal operation** wird angezeigt, wenn keine aktiven Fehler vorliegen.

## 7.5 Konzentrationsmessung

Eine Justierung des Rohkonzentrationswerts kann erforderlich sein, um Prozessbedingungen zu kompensieren oder die Justierung an die Laborergebnisse anzupassen.

Es gibt vier Voreinstellungen mit jeweils eigenen C- und F-Parametern, die in separaten Speicherplätzen gespeichert werden können.

### 7.5.1 Berechnen der Feldjustierung

Zur Berechnung von Feldverstärkung und Feldoffset müssen Sie Proben aus der Prozessflüssigkeit nehmen.

- 1. Nehmen Sie Proben aus der Prozessflüssigkeit und eine Feldprobe.
  - 2. Wiederholen Sie dies bei Bedarf mehrmals.

Um Offset und Verstärkung berechnen zu können, benötigen Sie mindestens zwei Punkte. Nehmen Sie Proben unter Prozessbedingungen mit einer großen Spanne im Messbereich.

- 3. Berechnen Sie Feldverstärkung und Feldoffset aus den Datenpunkten.
- 4. Navigieren Sie zu Menu > Concentration curves.
- 5. Wählen Sie die Konzentrationskurve und Modify adjustment.
- 6. Ändern Sie die Werte zu Offset und Gain.

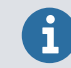

Wenn bereits eine Feldkalibrierung vorliegt, setzen Sie die Werte wie folgt zurück, bevor Sie die Werte für Offset und Verstärkung für eine neue Feldkalibrierung berechnen:

- Offset: 0
- Gain: 1

Weitere Informationen

Feldprobe (Seite 41)

### 7.5.2 Ändern der Konzentrationskurven

Das PR53 Refraktometer kann in seinem Speicher bis zu vier verschiedene Konzentrationskurven speichern. Standardmäßig wird das Gerät mit einer werkseitig vorkonfigurierten Konzentrationskurve geliefert. Mithilfe der Software Insight und einem USB-Adapter können zusätzliche Konzentrationskurven hinzugefügt werden. Im Rahmen einer maßgeschneiderten Bestellung sind mehrere werkseitig vorkonfigurierte Konzentrationskurven erhältlich.

Ändern Sie die Parameter der Konzentrationskurve nur, wenn das Prozessmedium gewechselt wird. Wenn Sie sich nicht sicher sind, wie vorzugehen ist, kontaktieren Sie helpdesk@vaisala.com.

Eine Konzentrationskurve ist für das gegebene Prozessmedium (z. B. Saccharose oder Natriumhydroxid) spezifisch. Der Parametersatz wird von Vaisala bereitgestellt. Ändern Sie die Parameter der Konzentrationskurve nur, wenn das Prozessmedium gewechselt wird.

1. Sie können die Konzentrationskurve unter Menu > Concentration curves wählen.

 Sie können die C-Parameter unter Menu > Concentration curves > View parameters > Modify parameters ändern.

Der Wechsel von einer Konzentrationskurve zu einer anderen ändert die Methode, mit der die Konzentration überwachter Flüssigkeiten berechnet wird. Das Refraktometer wird neu gestartet, um die Änderung zu aktivieren.

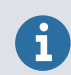

Wenn Warnungen zu Konzentrationslimits festgelegt wurden, können diese durch die Änderung ausgelöst werden.

#### Weitere Informationen

- Feldjustierungsparameter (Seite 30)
- Feldprobe (Seite 41)
- Parameter der Konzentrationskurve (Seite 30)

### 7.5.3 Feldprobe

Eine Feldprobe ist ein dem Prozess entnommener Messdatensatz, der den berechneten Durchschnitt von zehn aufeinanderfolgenden Messungen repräsentiert. Eine Feldprobe wird normalerweise genommen, wenn ein Snapshot der Prozessbedingungen benötigt wird.

Um eine Feldprobe zu nehmen, müssen Sie zur Ansicht "Diagnose" navigieren und **Field sample** wählen.

Das Ergebnis der Feldprobe wird mit Datum, Uhrzeit und Messergebnissen auf dem Bildschirm angezeigt. Die Ergebnisse können bei Bedarf zum Berechnen von Korrekturen gegenüber einer Labor- oder einer anderen Referenz verwendet werden: Wenn beispielsweise die Rohkonzentration (der Messwert ohne Feldkorrektur) einen Wert von 10,0 anzeigt und die Laborreferenz einen Wert von 9,0, beliefe sich der erforderliche Feldoffset auf -1,0, damit der Refraktometerwert mit dem Laborwert übereinstimmt.

## 7.6 BI-Kalibrierung

Um die BI-Kalibrierung durchzuführen, benötigen Sie Folgendes:

- Indigo520 Messwertgeber oder Software Vaisala Insight
- Probenhalter
- Reinigungslösung
- Tücher
- BI-Referenzflüssigkeiten, siehe unten
- Schutzkleidung
- Umgebung mit guter Belüftung

#### **BI-Referenzflüssigkeiten**

Die BI-Kalibrierung wird mit einem Satz von BI-Referenzflüssigkeiten durchgeführt, die den gesamten Messbereich des Prismas abdecken. Die Auswahl der BI-Referenzflüssigkeiten variiert abhängig vom verwendeten Prismentyp, da unterschiedliche Prismentypen einen bestimmten BI-Messbereich abdecken.

- A = BI 1320-1530 nD Saphirprisma
- B = BI 1360-1570 nD Saphirprisma

Der Prismentyp lässt sich anhand des Konfigurationscodes an der Seite des Refraktometers identifizieren.

Beachten Sie bei den Refraktometermodellen PR53AC, PR53AP, PR53GC, PR53GP und PR53SD die 7. Stelle des Konfigurationscodes.

Bei den Refraktometermodellen PR53M und PR53W beachten Sie die 6. Stelle des Konfigurationscodes.

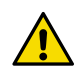

**ACHTUNG!** Für jede Flüssigkeit gelten spezielle Sicherheitshinweise. Lesen Sie die Anleitung sorgfältig, bevor Sie mit der BI-Kalibrierung beginnen.

### 7.6.1 Vorbereiten der BI-Kalibrierung

Bevor Sie mit der BI-Kalibrierung beginnen, müssen Sie die Vorbereitungen abschließen.

- 1. Nehmen Sie das Refraktometer aus dem Prozess und legen Sie es so auf einen Tisch, dass das Prisma nach oben weist.
  - 2. Reinigen Sie das Prisma und den Probenhalter mit einer Ethanol-Reinigungslösung. Stellen Sie per sorgfältiger Sichtprüfung fest, ob das Prisma sauber ist.

- 3. Montieren Sie den Probenhalter auf dem Prisma.
- Bereiten Sie die erforderlichen BI-Referenzflüssigkeiten und deionisiertes Wasser (Probenflüssigkeiten) vor und platzieren Sie sie in der N\u00e4he des Refraktometers.
- 5. Lassen Sie das Refraktometer und die Probenflüssigkeit Raumtemperatur (+20 ... +30 °C) annehmen. Die Kalibrierung muss innerhalb dieses Temperaturbereichs erfolgen.

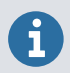

Das Abkühlen des Refraktometers kann einige Stunden dauern.

### 7.6.2 Durchführen einer BI-Kalibrierung mit dem Indigo520

- 1. Navigieren Sie zu **Menu** und wählen Sie das Refraktometer.
  - 2. Wählen Sie RI calibration > Calibrate.

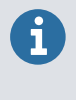

Die BI-Kalibrierung kann entweder über den Touchscreen oder die Weboberfläche vorgenommen werden. Wenn eine Kalibrierung mit einer der Benutzeroberflächen vorgenommen wird, kann nicht gleichzeitig die andere Benutzeroberfläche verwendet werden.

3. Lesen Sie die Anweisungen auf dem Bildschirm und wählen Sie OK.

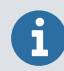

Ab diesem Punkt ist der Prozess halbautomatisch und Sie werden am Bildschirm durch den Prozess geführt.

- 4. Fügen Sie einen Kalibrierpunkt hinzu, indem Sie + drücken und den Referenz-BI wählen, für den kalibriert werden soll.
  - Das Refraktometer wartet im Rahmen der Kalibrierung, bis sich der Temperaturmesswert stabilisiert hat. Dies kann bis zu 4 Minuten dauern.
  - Nachdem der Soll-BI gewählt wurde, berechnet das Refraktometer den richtigen Referenz-BI bei der gemessenen Temperatur.

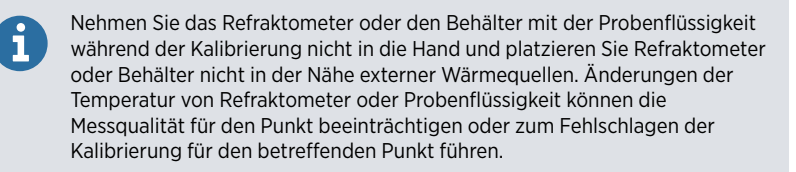

 Sobald sich die Temperatur stabilisiert hat, fordert die Benutzeroberfläche Sie auf, Probenflüssigkeit auf den Probenhalter zu geben und die Lichtabdeckung auf dem Probenhalter zu platzieren.

Die Kalibrierung verläuft ab diesem Punkt mit den folgenden Schritten automatisch:

- a. Probe erfassen
- b. Stabilisierung der Probe abwarten
- c. Kalibrieren ...
- 6. Sobald die Kalibrierung abgeschlossen ist, werden die Ergebnisse im Ergebnisbildschirm angezeigt.

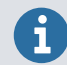

Sie können die Ergebnisse eines kalibrierten Punkts später anzeigen, indem Sie die Kachel des gewünschten Punkts in der Kalibrieransicht wählen.

Sie können nun Folgendes wählen:

- Close: Schließt den Zusammenfassungsbildschirm und kehrt zur Kalibrieransicht zurück.
- Recalibrate point: Kalibriert den Punkt erneut.
- Delete point: Entfernt den kalibrierten Punkt.
- 7. Wiederholen Sie das Verfahren nach Bedarf für andere verfügbare Punkte.
- 8. Schließen Sie die Kalibrierung ab, indem Sie **Complete calibration** wählen. Dadurch werden alte Kalibrierdaten durch die neuen Daten ersetzt.

Außerdem sind folgende Aktionen möglich:

- **Optical image**: Sie können Refraktometerstatus, Diagnosewerte sowie optisches Abbild und Steigungsbild anzeigen.
- Cancel calibration: Kalibrierung beenden. Alte Kalibrierdaten werden nicht ersetzt.

Der Ergebnisbildschirm zeigt die Differenz zwischen Referenzwert und Messwert, einige Diagnosewerte und den Status eines einzelnen Kalibrierpunkts.

### 7.7 Konfigurieren des Analogausgangs mit dem Indigo520

Zum Konfigurieren des Analogausgangs siehe Indigo500 User Guide (M212287EN).

## 7.8 Konfigurieren der Messungsdämpfung

Sie können eine Messungsdämpfung zuweisen, um den Einfluss des Prozessrauschens zu reduzieren. Der Konzentrationswert (und damit das Ausgangssignal) des gewählten Refraktometers wird gedämpft.

Die Art der Messungsdämpfung können Sie unter **Menu > <Ihr Refraktometer> > Damping** wählen.

Sie können folgende Werte bearbeiten:

- Damping time
- Tolerance time
- Slew rate

Weitere Informationen

- Messungsdämpfung (Seite 34)
- Konfigurieren der Messungsdämpfung (Seite 60)

### 7.8.1 Exponentielle Dämpfung

Die exponentielle Dämpfung eignet sich für die meisten Prozesse und ist die Standardoption für langsame und kontinuierliche Verfahren. In der Werkseinstellung handelt es sich immer um die exponentielle Dämpfung.

Wählen Sie **Damping type**, um zwischen verschiedenen Dämpfungsalgorithmen umzuschalten.

Bei der exponentiellen Dämpfung ist die Dämpfungszeit die Zeit, bis die Konzentrationsmessung bei einer Änderung die Hälfte des Endwerts erreicht. Steigt beispielsweise die Konzentration von 50 % auf 60 %, meldet der Indigo520 bei einer Dämpfungszeit von 10 s nach 10 s eine Konzentration von 55 %. In den meisten Situationen funktioniert eine Dämpfungszeit von 5-15 s gut. Die Werkseinstellung liegt bei 5 s.

Wählen Sie Damping time, um die Dämpfungszeit einzustellen.

Die folgende Abbildung zeigt, wie sich die exponentielle Dämpfungszeit auf die Messung auswirkt.

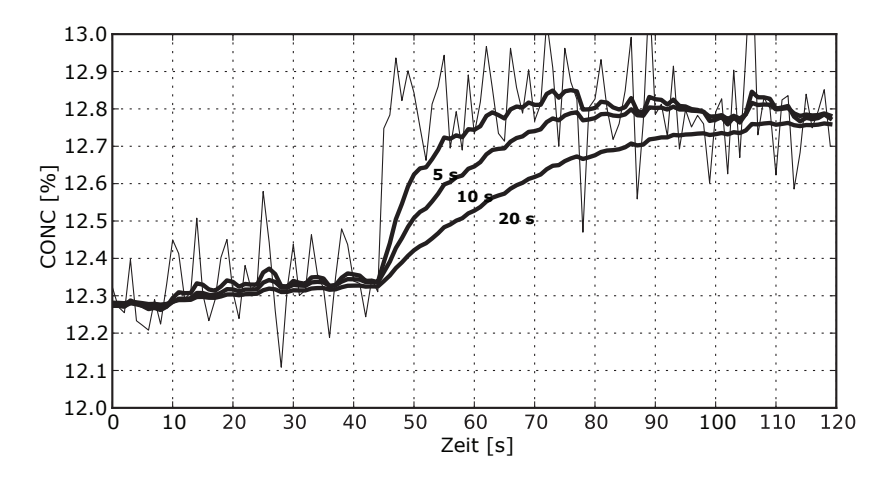

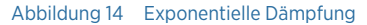

### 7.8.2 Lineare Dämpfung

Wenn im Prozess schnelle Änderungen auftreten, ergibt sich mit der linearen (schnellen) Dämpfung eine kürzere Ausregelzeit.

Bei der linearen Dämpfung wird während der Dämpfungszeit der gleitende Mittelwert des Signals ausgegeben. Nach einer Änderung steigt das Signal linear an und erreicht nach Ablauf der Dämpfungszeit den Endwert. Die lineare Dämpfung bietet den besten Kompromiss zwischen Rauschunterdrückung und Reaktionszeit bei Änderungen.

Wählen Sie **Damping time**, um die Dämpfungszeit einzustellen.

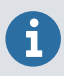

Um vergleichbare Rauschunterdrückung zu erzielen, müssen Sie eine längere Dämpfungszeit als bei der exponentiellen Dämpfung angeben.

Die folgende Abbildung zeigt, wie sich die lineare Dämpfungszeit auf die Messung auswirkt.

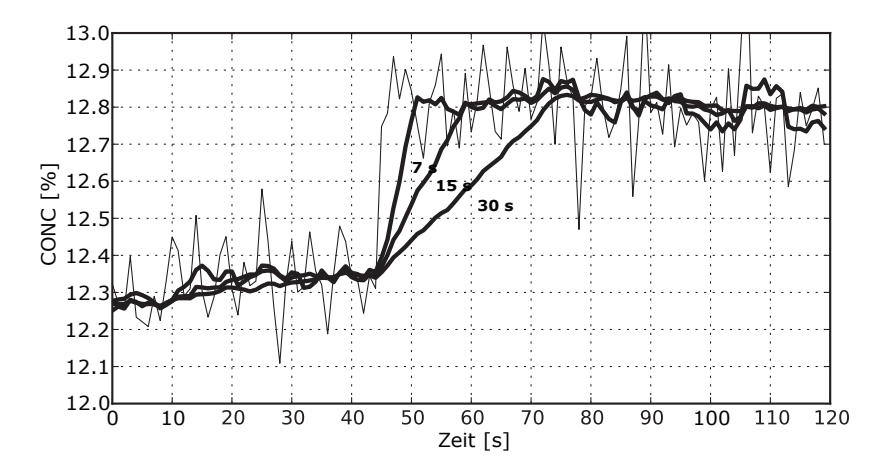

Abbildung 15 Lineare Dämpfung

### 7.8.3 Limit der Anstiegsrate

Wenn das Prozesssignal kurze Fehlerspitzen (oben oder unten) aufweist, können deren Auswirkungen durch Begrenzung der Anstiegsrate minimiert werden.

Die Dämpfung der Anstiegsrate begrenzt die maximale Änderung des Ausgangssignals in 1 s. Das Dämpfen der Anstiegsrate wird für die Rauschunterdrückung von zufälligem Rauschen empfohlen, da sich das Rauschen nicht linear verhält. Wählen Sie **Slew rate**, um das Limit der Anstiegsrate festzulegen. Die typischen Werte sind von der Konzentrationseinheit abhängig, liegen aber häufig zwischen 0,05 % und 1 %, wenn die Konzentration in % gemessen wird.

Die folgende Abbildung zeigt ein Beispiel für unterschiedliche Limits der Anstiegsrate.

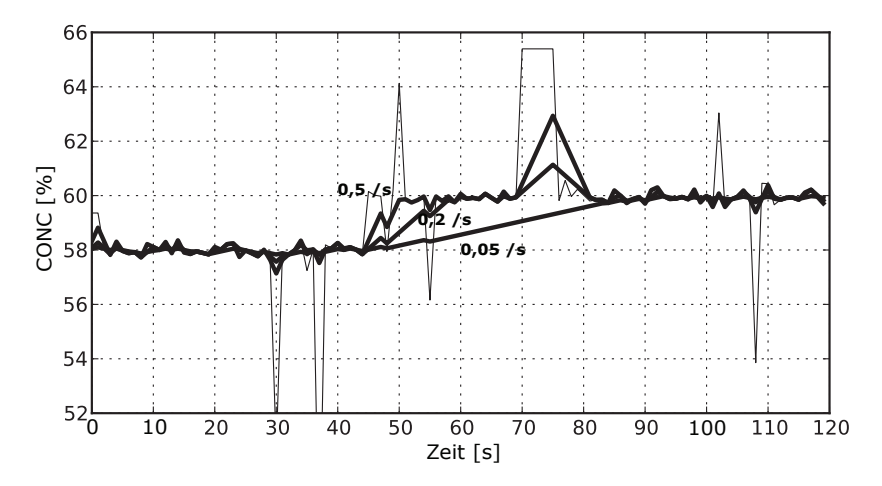

#### Abbildung 16 Dämpfung der Anstiegsrate

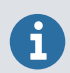

Um eine Überdämpfung zu vermeiden, darf das Signal nicht als unempfindlich festgelegt werden.

# 8. Verwenden des Refraktometers mit der Software Vaisala Insight

## 8.1 PC-Software Insight

Mit der PC-Software Vaisala Insight können Sie folgende Arbeiten ausführen:

- Konfigurieren des Analogausgangskanals
- Signaldämpfung konfigurieren
- Konzentrationskurven justieren
- BI-Messung kalibrieren
- BI-Justierungsparameter zurücksetzen

Funktionen des erweiterten Modus:

- BI-Messung justieren
- · Erstellen eines leeren Abbilds
- Werkseitige BI-Justierungsparameter überschreiben

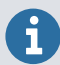

Insight ist das einzige Tool zum Justieren von BI und Analogausgangskanal des Refraktometers.

### 8.2 Herstellen der Verbindung zur Software Insight

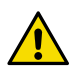

**ACHTUNG!** Beim gleichzeitigen Anschließen mehrerer Geräte müssen Sie beachten, dass der Computer über die USB-Anschlüsse möglicherweise nicht genügend Leistung bereitstellen kann. Verwenden Sie einen extern gespeisten USB-Hub, der > 2 W für jeden Anschluss liefern kann.

Insight kann mit 6 Geräten gekoppelt werden. Das Refraktometer kann über USB, aber auch über eine externe Stromquelle mit Spannung versorgt werden.

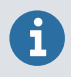

Insight dient der Konfiguration eines eigenständigen Refraktometers. Wenn Sie den Indigo520 an das Refraktometer angeschlossen haben, trennen Sie den Messwertgeber, bevor Sie eine Verbindung zu Insight herstellen.

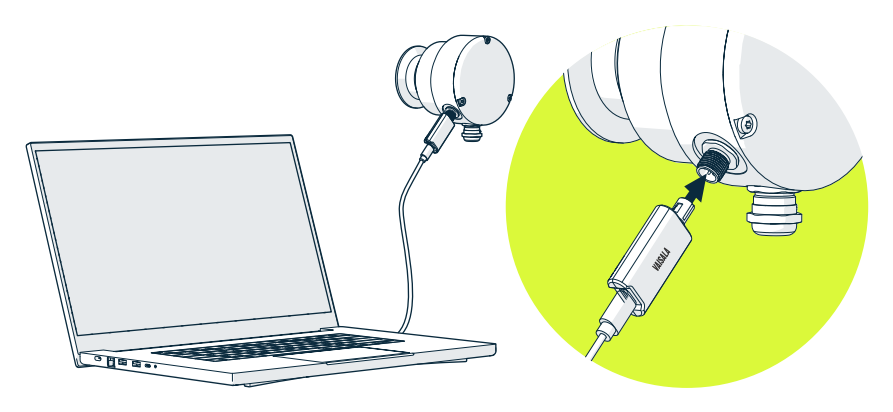

Abbildung 17 Verbinden des Refraktometers mit Insight

- ▶ 1. Starten Sie die Software Insight auf dem PC.
  - 2. Verbinden Sie das USB-Kabel mit einem freien USB-Anschluss am PC.

## 8.3 Insight Hauptansicht

| 101 | Insight 1.2.0.42 |                                                  |                                  |                                                                                                    | - 🗆 🗙                                                                      |
|-----|------------------|--------------------------------------------------|----------------------------------|----------------------------------------------------------------------------------------------------|----------------------------------------------------------------------------|
|     | VAISALA          | Devices                                          | Product documentation portal     | MyVaisala Online st                                                                                         | ore Settings ~ 2                                                           |
| 4-  | Devices 🔻        | PR53 PR04.002                                    |                                  | Ø                                                                                                    | Advanced mode                                                              |
| 3-, | PRS3 PRO4.002    | Sugar concentration<br>90.37 °Bx                 | Process Temperature<br>23.771 °C | Configure device<br>Export settings<br>Calibrate<br>Communication ><br>Internal functions ><br>About device | Metric     Non-metric     Unit settings     Factory code     About Insight |
|     | VAISALA Insidht  | Raw Concentration 75.31 "Bx<br>Quality Factor 47 | Refractive Index 1.4             |                                                                                                    |                                                                            |

1 Wählen Sie 👸, um auf das gerätespezifische Menü zuzugreifen.

- **Configure device**: Einstellungen zur Umgebungskompensation, Einstellungen für Analogausgang 1 und 2, Filterfaktor und allgemeine Einstellungen.
- Export settings: Exportiert eine Textdatei mit den Geräteeinstellungen.
- **Calibrate**: Optionen zum Kalibrieren und Justieren des BI- und T-Ausgangs, zum Testen und Justieren der Analogausgangspegel (Strom) und zum Wiederherstellen der Werksjustierungen.
- Communication: Enthält Optionen für den Neustart des Geräts.
- Factory default settings: Setzt das Gerät auf die Standardeinstellungen zurück, löscht alle Benutzerjustierungen und stellt die letzte Werkskalibrierung wieder her.
- About device: Allgemeine Geräteinformationen wie Seriennummer und Softwareversion.
- 2 Wählen Sie Settings, um zwischen den Benutzermodi Basic mode und Advanced mode umzuschalten, die Einheiten von Parametern zu ändern (metrisch/nicht metrisch), einen Werkscode für den Zugriff auf beschränkte Funktionen einzugeben oder Informationen über die Software Insight anzuzeigen.
- 3 Monitoring stellt Optionen zum Überwachen und Aufzeichnen gewählter Parameter sowie zum Exportieren der Überwachungsdaten als CSV-Datei (Kommas als Trennzeichen) bereit.
- 4 Geräteinformationsmenü mit den folgenden Registerkarten:
  - Measurements: Messgrafikansicht mit Parameter-Dropdownliste.
  - Calibration information: Schreibgeschützte Daten über die zuletzt gespeicherte Kalibrierung.
  - **Diagnostics**: Fehlerbeseitigung und administrative Angaben zum Gerätestatus.

### 8.3.1 Benutzermodi "Basis" und "Erweitert"

Sie können im Menü **Settings** zwischen den Benutzermodi **Basic mode** und **Advanced mode** wechseln.

Abhängig vom angeschlossenen Gerät kann das Wechseln zu **Advanced mode** möglicherweise den Zugriff auf zusätzliche Konfigurationsoptionen ermöglichen. Verwenden Sie diese Optionen nur wie in der Produktdokumentation beschrieben oder gemäß den Anweisungen vom Vaisala Support.

## 8.4 Konzentrationsmessung

Eine Justierung des Rohkonzentrationswerts kann erforderlich sein, um Prozessbedingungen zu kompensieren oder die Justierung an die Laborergebnisse anzupassen.

Es gibt vier Voreinstellungen mit jeweils eigenen C- und F-Parametern, die in separaten Speicherplätzen gespeichert werden können.

### 8.4.1 Berechnen der Feldjustierung

Zur Berechnung von Feldverstärkung und Feldoffset müssen Sie Proben aus der Prozessflüssigkeit nehmen.

- > 1. Nehmen Sie Proben aus der Prozessflüssigkeit und eine Feldprobe.
  - 2. Wiederholen Sie dies ausreichend oft.

Um Offset und Verstärkung berechnen zu können, benötigen Sie mindestens zwei Punkte. Nehmen Sie Proben unter Prozessbedingungen mit einer großen Spanne im Messbereich.

- 3. Berechnen Sie Feldverstärkung und Feldoffset aus den Datenpunkten.
- 4. Navigieren Sie zu 👩 > Configure device.
- 5. Wählen Sie die zu bearbeitende Konzentrationskurve.
- 6. Blättern Sie zum Ende des Bildschirms, um Field gain und Field offset zu ändern.

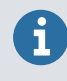

Wenn bereits eine Feldkalibrierung vorliegt, setzen Sie die Werte wie folgt zurück, bevor Sie die Werte für Offset und Verstärkung für eine neue Feldkalibrierung berechnen:

- Field offset: 0
- Field gain: 1

Weitere Informationen

Feldprobe (Seite 53)

### 8.4.2 Ändern der Konzentrationskurven

Das PR53 Refraktometer kann in seinem Speicher bis zu vier verschiedene Konzentrationskurven speichern. Standardmäßig wird das Gerät mit einer werkseitig vorkonfigurierten Konzentrationskurve geliefert. Mithilfe der Software Insight und einem USB-Adapter können zusätzliche Konzentrationskurven hinzugefügt werden. Im Rahmen einer maßgeschneiderten Bestellung sind mehrere werkseitig vorkonfigurierte Konzentrationskurven erhältlich.

Ändern Sie die Parameter der Konzentrationskurve nur, wenn das Prozessmedium gewechselt wird. Wenn Sie sich nicht sicher sind, wie vorzugehen ist, kontaktieren Sie helpdesk@vaisala.com.

Eine Konzentrationskurve ist für das gegebene Prozessmedium (z. B. Saccharose oder Natriumhydroxid) spezifisch. Der Parametersatz wird von Vaisala bereitgestellt. Ändern Sie die Parameter der Konzentrationskurve nur, wenn das Prozessmedium gewechselt wird.

- Sie können die Konzentrationskurve unter > Configure device > Active concentration curve > Select curve wählen.
  - Sie können die C-Parameter unter O > Configure device > Concentration curve 1/2/3/4 ändern.

Der Wechsel von einer Konzentrationskurve zu einer anderen ändert die Methode, mit der die Konzentration überwachter Flüssigkeiten berechnet wird. Das Refraktometer wird neu gestartet, um die Änderung zu aktivieren.

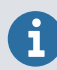

Wenn Warnungen zu Konzentrationslimits festgelegt wurden, können diese durch die Änderung ausgelöst werden.

### 8.4.3 Hochladen der Konzentrationskurven

Laden Sie Konzentrationskurven hoch, wenn Sie ursprüngliche Konzentrationskurven wiederherstellen, neue, zuvor nicht konfigurierte Konzentrationskurven hinzufügen oder aktualisierte Konzentrationskurven verwenden möchten.

- Melden Sie sich bei MyVaisala.com an und navigieren Sie zu LM Calibration tools > Concentration models POLARIS PR53. Wenn Sie keinen Zugriff auf die Tools haben, wenden Sie sich für die Kurvendatenzeichenfolgen an Ihren Händler vor Ort.
  - 2. Nutzen Sie die Suchfunktion um die richtige Konzentrationskurve zu finden.
  - 3. Wählen Sie in der Liste die Konzentrationskurve, um ihre Details anzuzeigen.
  - 4. Wählen Sie Copy to clipboard, um die Kurvendatenzeichenfolge zu kopieren.

Die Kurvendatenzeichenfolge wird in die Zwischenablage kopiert.

5. Navigieren Sie in Insight zu 🙋 > Configure device > Concentration curve upload.

- 6. Wählen Sie im Dropdown-Menü **Target curve** eine Zielkonzentrationskurve. Sie können entweder eine der vorhandenen Konzentrationskurven überschreiben oder **Add a new curve** wählen. Sie können maximal vier Konzentrationskurven hinzufügen.
- 7. Fügen Sie die Kurvendatenzeichenfolge in das Feld **Curve data string** ein.
- 8. Akzeptieren Sie die Änderung, indem Sie Save wählen.

Das Speichern der Änderungen dauert 10–15 Sekunden. Das Refraktometer wird möglicherweise neu gestartet.

Wenn Sie eine aktive Konzentrationskurve ersetzen, wird automatisch die neue Kurve übernommen. Informationen zum Aktivieren von Konzentrationskurven finden Sie unter Ändern der Konzentrationskurven (Seite 52).

### 8.4.4 Feldprobe

Eine Feldprobe ist ein dem Prozess entnommener Messdatensatz, der den berechneten Durchschnitt von zehn aufeinanderfolgenden Messungen repräsentiert. Eine Feldprobe wird normalerweise genommen, wenn ein Snapshot der Prozessbedingungen benötigt wird.

Um eine Feldprobe zu nehmen, wählen Sie das Refraktometer > **Diagnostics > Take field** sample > Refresh.

Das Ergebnis der Feldprobe wird mit Datum, Uhrzeit und Messergebnissen auf dem Bildschirm angezeigt. Die Ergebnisse können bei Bedarf zum Berechnen von Korrekturen gegenüber einer Labor- oder einer anderen Referenz verwendet werden: Wenn beispielsweise die Rohkonzentration (der Messwert ohne Feldkorrektur) einen Wert von 10,0 anzeigt und die Laborreferenz einen Wert von 9,0, beliefe sich der erforderliche Feldoffset auf -1,0, damit der Refraktometerwert mit dem Laborwert übereinstimmt.

## 8.5 BI-Kalibrierung

Um die BI-Kalibrierung durchzuführen, benötigen Sie Folgendes:

- Indigo520 Messwertgeber oder Software Vaisala Insight
- Probenhalter
- Reinigungslösung
- Tücher
- BI-Referenzflüssigkeiten, siehe unten
- Schutzkleidung
- Umgebung mit guter Belüftung

#### **BI-Referenzflüssigkeiten**

Die BI-Kalibrierung wird mit einem Satz von BI-Referenzflüssigkeiten durchgeführt, die den gesamten Messbereich des Prismas abdecken. Die Auswahl der BI-Referenzflüssigkeiten variiert abhängig vom verwendeten Prismentyp, da unterschiedliche Prismentypen einen bestimmten BI-Messbereich abdecken.

- A = BI 1320–1530 nD Saphirprisma
- B = BI 1360–1570 nD Saphirprisma

Der Prismentyp lässt sich anhand des Konfigurationscodes an der Seite des Refraktometers identifizieren.

Beachten Sie bei den Refraktometermodellen PR53AC, PR53AP, PR53GC, PR53GP und PR53SD die 7. Stelle des Konfigurationscodes.

Bei den Refraktometermodellen PR53M und PR53W beachten Sie die 6. Stelle des Konfigurationscodes.

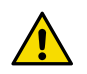

**ACHTUNG!** Für jede Flüssigkeit gelten spezielle Sicherheitshinweise. Lesen Sie die Anleitung sorgfältig, bevor Sie mit der BI-Kalibrierung beginnen.

### 8.5.1 Vorbereiten der BI-Kalibrierung

Bevor Sie mit der BI-Kalibrierung beginnen, müssen Sie die Vorbereitungen abschließen.

- Nehmen Sie das Refraktometer aus dem Prozess und legen Sie es so auf einen Tisch, dass das Prisma nach oben weist.
  - 2. Reinigen Sie das Prisma und den Probenhalter mit einer Ethanol-Reinigungslösung. Stellen Sie per sorgfältiger Sichtprüfung fest, ob das Prisma sauber ist.
  - 3. Montieren Sie den Probenhalter auf dem Prisma.
  - 4. Bereiten Sie die erforderlichen BI-Referenzflüssigkeiten und deionisiertes Wasser (Probenflüssigkeiten) vor und platzieren Sie sie in der Nähe des Refraktometers.
  - 5. Lassen Sie das Refraktometer und die Probenflüssigkeit Raumtemperatur (+20 ... +30 °C) annehmen. Die Kalibrierung muss innerhalb dieses Temperaturbereichs erfolgen.

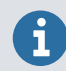

Das Abkühlen des Refraktometers kann einige Stunden dauern.

### 8.5.2 Durchführen einer BI-Kalibrierung mit Insight

- 1. Wählen Sie das Refraktometer.
  - 2. Wählen Sie 🚫 > Calibrate.

3. Wenn Sie in den Kalibriermodus wechseln möchten, wählen Sie Yes.

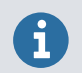

Im Kalibriermodus wird die Konzentrationsberechnung angehalten und Analogausgang 1 kehrt zum Fehlerausgangspegel zurück.

#### 4. Wählen Sie das Menü RI calibration.

5. Tragen Sie Probenflüssigkeit auf den Probenhalter auf und platzieren Sie die Lichtabdeckung auf dem Probenhalter.

Nehmen Sie das Refraktometer oder den Behälter mit der Probenflüssigkeit während der Kalibrierung nicht in die Hand und platzieren Sie Refraktometer oder Behälter nicht in der Nähe externer Wärmequellen. Änderungen der Temperatur von Refraktometer oder Probenflüssigkeit können die Qualität des Messpunkts beeinträchtigen oder zum Fehlschlagen der Messung führen.

 Drücken Sie für die verfügbaren Punkte – beginnend mit "Messung Punkt 1" – Measure, point 1.

Die Kalibrierung eines Punkts kann einige Minuten in Anspruch nehmen. Der Kalibrierungsfortschritt wird in der oberen Hälfte des Bildschirms angezeigt. Vor der Kalibrierung wird die Stabilisierung des Refraktometermesswerts abgewartet. Erst dann wird mit der Kalibrierung fortgefahren.

7. Wählen Sie beginnend mit **Nominal RI, point 1** die verwendete Referenzprobenflüssigkeit für die vorhandenen Punkte.

Nachdem der Soll-BI gewählt wurde, berechnet das Refraktometer den richtigen Referenz-BI bei der gemessenen Temperatur. Es wird nicht empfohlen, den BI-Referenzwert zu ändern.

- 8. Die Kalibrierergebnisse werden unten im Ergebnisblock angezeigt.
- 9. Wiederholen Sie das Verfahren nach Bedarf für andere verfügbare Punkte.

Der Ergebnisblock zeigt die Differenz zwischen Referenzwert und Messwert, einige Diagnosewerte und den Status eines einzelnen Kalibrierpunkts.

Der Status der verfügbaren Punkte, beginnend bei **Status, point 1**, gibt an, ob die Kalibrierung innerhalb der angegebenen Genauigkeitslimits lag.

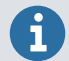

Wenn Sie einen oder mehrere Kalibrierpunkte neu kalibrieren müssen:

- Wählen Sie None f
  ür "Soll-BI".
  - 2. Drücken Sie Measure point für den ausgewählten Punkt.
  - 3. Wählen Sie für den ausgewählten Punkt erneut den gewünschten Soll-BI.

#### 8.5.3 Abschließen der BI-Kalibrierung

1. Sobald alle erforderlichen Punkte kalibriert wurden, drücken Sie unter der Registerliste Store calibration. Durch Drücken dieser Taste wird die Kalibrierung abgeschlossen und die aktuellen Kalibrierergebnisse werden im Refraktometerspeicher abgelegt.

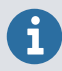

Sie können nur auf das letzte Kalibrierergebnis zugreifen. Ältere Ergebnisse werden nicht gespeichert.

### 8.6 BI-Justierung

Jedes Refraktometer verfügt über eine eigene BI-Justierungskurve, die im Vaisala Werk berechnet wurde. Dies sind die A-Parameter.

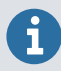

Die Bl-Justierung sollte nur von geschultem Personal im Rahmen der Wartung durchgeführt werden. Wenn Sie die Art der Berechnung des Brechungsindex ändern, wirkt sich dies darauf aus, wie die Konzentration gemessen wird. Wenn die Justierung fehlerhaft durchgeführt wird, sind die folgenden Refraktometermessungen der Konzentration möglicherweise falsch.

Um eine BI-Berechnungsjustierung vorzunehmen, müssen mindestens fünf Kalibrierpunkte mit unterschiedlichem Soll-BI kalibriert werden. Die Kalibrierung erfolgt über das Menü **RI calibration**. Vaisala empfiehlt, dass Sie die BI-Justierung auf Basis einer kürzlichen Kalibrierung durchzuführen.

- 1. Führen Sie die BI-Kalibrierung im Menü RI calibration durch. Alternativ können Sie die Kalibrierdaten einer zuvor gespeicherten Kalibrierung abrufen, indem Sie Retrieve stored calibration wählen.
  - 2. Verifizieren Sie anhand des abgerufenen Kalibrierdatums, ob die BI-Kalibrierdaten verfügbar und aktuell sind.
  - 3. Wählen Sie Start adjustment.

Das Refraktometer berechnet neue BI-Berechnungsparameter. Neue Parameter und die maximale Differenz werden in der oberen Hälfte des Bildschirms angezeigt. Die maximale Differenz ist der größte Brechungsindex-Differenzwert, der aus den verfügbaren Kalibrierpunkten berechnet wird, wenn neue BI-Berechnungsparameter verwendet werden.

4. Wenn Sie mit den neuen BI-Berechnungsparametern und der maximalen Differenz zufrieden sind, wählen Sie **Yes**.

Die neuen Berechnungsparameter werden sofort gültig. Das Refraktometer wird neu gestartet, nachdem die neuen Parameter zugewiesen wurden.

### 8.6.1 Überschreiben der Werksjustierung

Überschreiben Sie die Werksjustierung, nachdem die optischen Komponenten gewartet wurden.

Wählen Sie Overwrite factory adjustment.

Wenn dies nicht geschieht und die Werkseinstellungen des Refraktometers wiederhergestellt werden, kann es sein, dass das Refraktometer die Konzentration nicht exakt berechnet.

## 8.7 Temperaturjustierung

Der Referenzwert muss bekannt sein.

Die Temperaturjustierung wirkt sich nicht auf die Konzentrationsberechnungen aus.

Navigieren Sie zu () > Calibrate device.

- 2. Setzen Sie Ihr Gerät in die Referenzumgebung für den ersten Kalibrierpunkt ein.
- 3. Warten Sie immer, bis sich der Messwert stabilisiert hat. Die Grafik zeigt die Messwerte der letzten 60 Minuten.
- 4. Wenn sich die Messung stabilisiert hat, wählen Sie das Textfeld **Reference value, point 1** und geben Sie die Temperatur für Kalibrierpunkt 1 ein. Wählen Sie **ENTER** oder klicken Sie außerhalb des Feldes, sobald Sie fertig sind.
- 5. Verifizieren Sie, dass der Messwert für Punkt 1 automatisch eingefügt wird.
- 6. Überprüfen Sie die Differenz zwischen jedem Referenzwert und Messwert. Sehr große Unterschiede können auf ungenügende Stabilisierungszeit oder ein ungeeignetes Kalibriersetup zurückzuführen sein.

Wenn Sie das Gerät justieren möchten, wählen Sie **Activate adjustment** und verifizieren Sie das Ergebnis anhand der Meldung, die oben auf dem Bildschirm angezeigt wird. Um den Vorgang zu beenden, ohne die Justierung zu aktivieren, wählen Sie **Close**.

7. Aktualisieren Sie nach der Kalibrierung Ihres Geräts die Daten auf der Registerkarte **Calibration information**.

Weitere Informationen

BI-Justierung (Seite 33)

#### 8.7.1 Justieren der Temperatur anhand zuvor gemessener Werte

Wenn das Gerät das Bearbeiten des Feldes für den Messwert zulässt und Sie über eine Liste zuvor erfasster Kalibrierwerte verfügen (z. B. aus der Laborkalibrierung eines Drittanbieters), können Sie das Gerät justieren, ohne Kalibrierbedingungen herstellen und auf die Stabilisierung warten zu müssen.

- Wählen Sie das Feld Reference value, point 1 und geben Sie die Temperatur f
  ür Kalibrierpunkt 1 ein. Dr
  ücken Sie ENTER oder klicken Sie au
  ßerhalb des Feldes, wenn Sie fertig sind.
  - 2. Ersetzen Sie den automatisch eingefügten Messwert für Punkt 1 durch den zuvor gemessenen Wert.
  - 3. Wiederholen Sie den Vorgang für alle gewünschten Kalibrierpunkte.
  - 4. Wählen Sie **Activate adjustment** und verifizieren Sie das Ergebnis anhand der Meldung, die oben auf dem Bildschirm angezeigt wird.

## 8.8 Leeres Abbild

Ein leeres Abbild ist ein Referenzbild, das aufgenommen wurde, als sich keine Probe auf dem Prisma befand. Es dient zur Normalisierung des optischen Abbilds zur Erkennung und Diagnose des Abbilds.

Ein leeres Abbild wird verwendet, wenn als Erkennungsalgorithmus der IDS-Algorithmus verwendet wird. Die Kantenerkennung dieses Algorithmus basiert auf der Analyse des normalisierten optischen Abbilds. Die durch die Probe und die Erosion des Prismas verursachten Änderungen lassen sich in einem normalisierten Abbild leichter erkennen. Siehe hierzu das Bild "keine Probe" unter Analysieren des optischen Abbilds (Seite 146). Wenn sich keine Probe auf dem Prisma befindet, ist dies das gewünschte optische Abbild.

Für ein leeres Abbild gibt es drei mögliche Status:

- OK: Das leere Abbild ist verwendbar.
- **Checksum error**: Es ist kein gültiges Abbild verfügbar. Erstellen Sie ein neues leeres Abbild oder stellen Sie das Werksabbild wieder her, indem Sie **Restore factory image** drücken.
- **Not applicable**: Wird nur angezeigt, wenn der VD-Algorithmus als Erkennungsalgorithmus verwendet wird.

#### Weitere Informationen

Erstellen eines leeren Abbilds (Seite 58)

#### 8.8.1 Erstellen eines leeren Abbilds

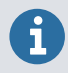

Dies ist ein reines Wartungsverfahren.

Das Verfahren sollte nur durchgeführt werden, wenn beispielsweise das Prisma ausgetauscht wurde.

Erstellen eines leeren Abbilds:

1. Nehmen Sie das Refraktometer aus der Prozessleitung.

- 2. Reinigen Sie das Prisma mit einer Ethanol-Reinigungslösung.
- 3. Schützen Sie das Prisma vor Außenlicht.
- 4. Wählen Sie Create image.

Weitere Informationen

Leeres Abbild (Seite 58)

## 8.9 Konfigurieren des Analogausgangs

Das PR53 Prozessrefraktometer verfügt über einen integrierten 4-20 mA-Ausgang.

Zu den elektrischen Eigenschaften des Analogausgangs siehe Refraktometeranschlüsse (Seite 19).

Navigieren Sie zum Konfigurieren des Analogausgangs zu 🔅 > Configure device > Analog output 1.

Justieren des Analogausgangs:

- Scale low end legt den Wert f
  ür ein Signal von 4 mA fest. Der Standard-Nullwert ist 0,00. Die Einheit h
  ängt von der f
  ür den Sensor eingestellten Quelle und Anzeigeeinheit ab (kann beispielsweise 0 Bx oder 0 °C betragen).
- Mit **Scale high end** wird der Bereich angegeben, also der Wert, der bei einem Signal von 20 mA gilt.
- Mit Error output level wird ein Standardwert f
  ür den Analogausgang eingestellt, den das Instrument bei bestimmten Fehlfunktionen wiederherstellt. Die Werkseinstellung f
  ür den Standardausgangswert ist 3,4 mA. Eine Liste der relevanten Fehlfunktionen finden Sie unter Fehlerstatus (Seite 81).
  - NAMUR NE 43 nutzt den Signalbereich 3,8–20,5 mA, um Messdaten zu übermitteln. Mit PR53 Prozessrefraktometern können Sie Werte ≤ 3,6 mA als Diagnosefehler konfigurieren. Mit diesen Daten kann der Fehlerzustand eines Refraktometers einfacher erkannt werden. Sie können beispielsweise eindeutig zwischen einem leeren Rohr und einem Instrument mit Störung unterscheiden.
- Mit No sample error output und No sample error output level können Sie einen sekundären mA-Ausgangswert für ein leeres Rohr (Meldung No liquid detected) einstellen, um für eine Unterscheidung von anderen Meldungen zu sorgen, die eine Rücksetzung des Messwerts auf den mA-Standardwert veranlassen. Standardmäßig ist der sekundäre mA-Ausgang deaktiviert.

Weitere Informationen

- Refraktometeranschlüsse (Seite 19)
- Justieren des Ausgangspegels f
  ür Analogausgang 1 (Seite 60)
- Fehlerstatus (Seite 81)

### 8.9.1 Justieren des Ausgangspegels für Analogausgang 1

Im Testmodus können Sie den Stromausgangspegel des Analogausgangs mit einem Multimeter testen und bei Bedarf den Ausgangspegel (Zwei-Punkt-Justierung) justieren.

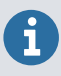

Schalten Sie **Test mode** nach dem Test immer aus, um den normalen Betriebsmodus der Analogausgänge wiederherzustellen. Der Analogausgang gibt keine Messdaten aus, wenn sich die Analogausgänge im Testmodus befinden.

So testen und justieren Sie den Stromausgangspegel des Analogausgangs:

- 1. Schließen Sie ein Multimeter an die Analogausgangsverdrahtung an (in Reihe verbinden, um den Stromausgang zu messen).
  - 2. Navigieren Sie zu 👩 > Calibrate > Yes.
  - 3. Aktivieren Sie Test mode (schalten Sie auf ON).

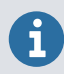

Durch Auswahl von **Disabled** wird der gewählte Ausgang ausgeschaltet.

- 4. Geben Sie einen niedrigen Ausgangswert in mA (z. B. **5**) in das Feld **Test output level** ein. Der Analogausgang gibt Strom mit diesem Pegel aus.
- 5. Prüfen Sie den Multimetermesswert und geben Sie den gemessenen Wert (z. B. **4,95**) in das Feld **Measured value, low point** ein.
- Geben Sie einen hohen mA-Wert (z. B. 19) in das Feld Test output level ein, überprüfen Sie den Multimetermesswert und geben Sie diesen in das Feld Measured value, high point ein, wenn er vom Testausgangswert abweicht.
- 7. Wählen Sie Activate adjustment, um die Korrektur des Ausgangspegels zu speichern.
- 8. Um zu verifizieren, dass der aktuelle Ausgangspegel jetzt richtig ist, geben Sie einen neuen Wert (z. B. **12**) in das Feld **Test output level** ein und überprüfen Sie, ob der Multimetermesswert dem von Ihnen eingegebenen Testausgangswert entspricht.
- 9. Zeichnen Sie die Verstärkungs- und Offsetwerte für die spätere Verwendung auf: Sie können die Verstärkung und den Offset direkt eingeben, um später die gleiche Justierung zu wiederholen.
- 10. Deaktivieren Sie **Test mode** (schalten Sie auf **OFF**) und wählen Sie **Close**, um den Kalibriermodus zu beenden.
- 11. Ersetzen Sie die ursprüngliche Verdrahtung des Analogausgangs.

### 8.9.2 Konfigurieren der Messungsdämpfung

Sie können eine Messungsdämpfung zuweisen, um den Einfluss des Prozessrauschens zu reduzieren. Der Konzentrationswert (und damit das Ausgangssignal) des gewählten Refraktometers wird gedämpft. Sie können die Art der Messungsdämpfung unter 🔯 > Configure device > Damping > Damping type wählen.

Sie können folgende Werte bearbeiten:

- Damping time
- Tolerance time
- Slew rate

Weitere Informationen

- Messungsdämpfung (Seite 34)
- Konfigurieren der Messungsdämpfung (Seite 44)

#### 8.9.2.1 Exponentielle Dämpfung

Die standardmäßig verwendete exponentielle Dämpfung eignet sich für die meisten Prozesse und ist die Standardoption für langsame und kontinuierliche Verfahren. In der Werkseinstellung handelt es sich immer um die exponentielle Dämpfung.

Wählen Sie **Damping type**, um zwischen verschiedenen Dämpfungsalgorithmen umzuschalten.

Bei der exponentiellen Dämpfung ist die Dämpfungszeit die Zeit, bis die Konzentrationsmessung bei einer Änderung die Hälfte des Endwerts erreicht. Steigt beispielsweise die Konzentration von 50 % auf 60 %, meldet Insight bei einer Dämpfungszeit von 10 s nach 10 s eine Konzentration von 55 %. Eine Dämpfungszeit von 5–15 s ist für die meisten Situationen geeignet. Die Werkseinstellung beträgt 5 s. Sie können die Dämpfungszeit mit der Menüoption **Damping time** einstellen. Die folgende Abbildung zeigt, wie sich die exponentielle Dämpfungszeit auf die Messung auswirkt.

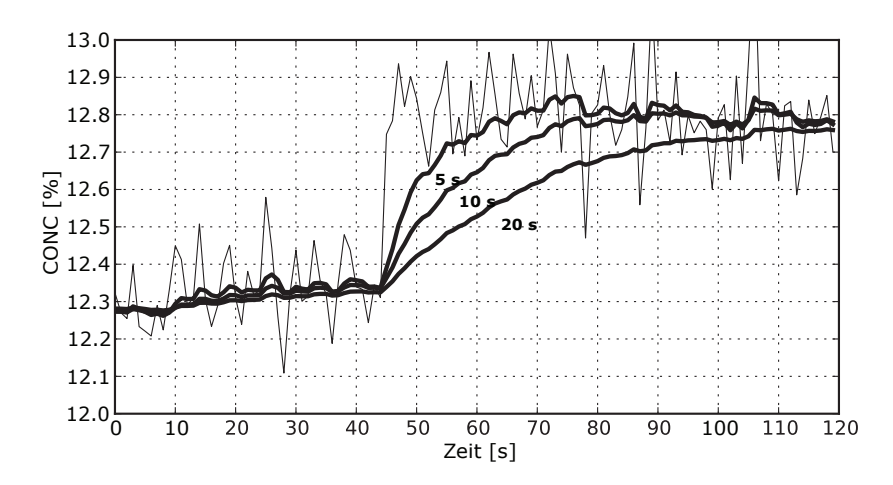

#### Abbildung 18 Exponentielle Dämpfung

#### 8.9.2.2 Lineare Dämpfung

Wenn im Prozess schnelle Änderungen auftreten, ergibt sich mit der linearen (schnellen) Dämpfung eine kürzere Ausregelzeit.

Bei der linearen Dämpfung wird während der Dämpfungszeit der gleitende Mittelwert des Signals ausgegeben. Nach einer Änderung steigt das Signal linear an und erreicht nach Ablauf der Dämpfungszeit den Endwert. Die lineare Dämpfung bietet den besten Kompromiss zwischen Rauschunterdrückung und Reaktionszeit bei Änderungen.

Wählen Sie Damping time, um die Dämpfungszeit einzustellen.

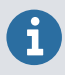

Um vergleichbare Rauschunterdrückung zu erzielen, muss eine längere Dämpfungszeit als bei der exponentiellen Dämpfung angegeben werden.

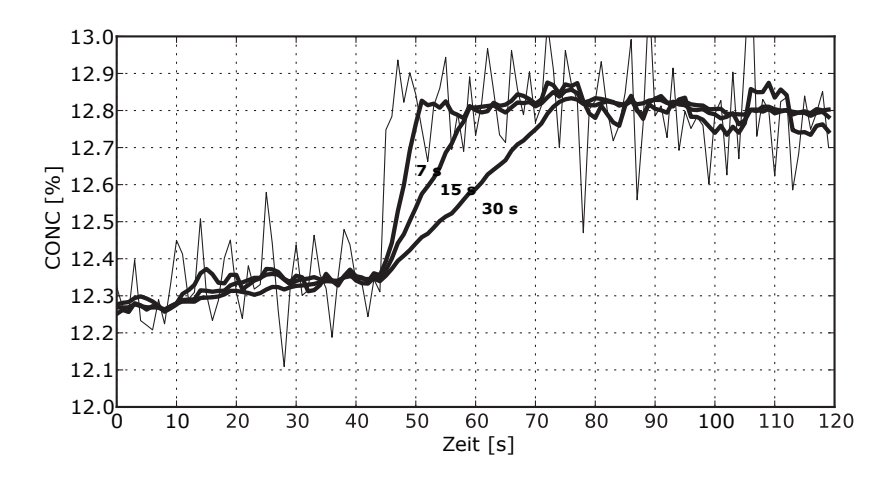

Die folgende Abbildung zeigt, wie sich die lineare Dämpfungszeit auf die Messung auswirkt.

#### Abbildung 19 Lineare Dämpfung

#### 8.9.2.3 Limit der Anstiegsrate

Wenn das Prozesssignal kurze Fehlerspitzen (oben oder unten) aufweist, können deren Auswirkungen durch Begrenzung der Anstiegsrate minimiert werden.

Die Dämpfung der Anstiegsrate begrenzt die maximale Änderung des Ausgangssignals in 1 s. Das Dämpfen der Anstiegsrate wird für die Rauschunterdrückung empfohlen, da sich das Rauschen nicht linear verhält.

Wählen Sie **Slew rate**, um das Limit der Anstiegsrate festzulegen. Die typischen Werte sind von der Konzentrationseinheit abhängig, liegen aber häufig zwischen 0,05 % und 1 %, wenn die Konzentration in % gemessen wird.

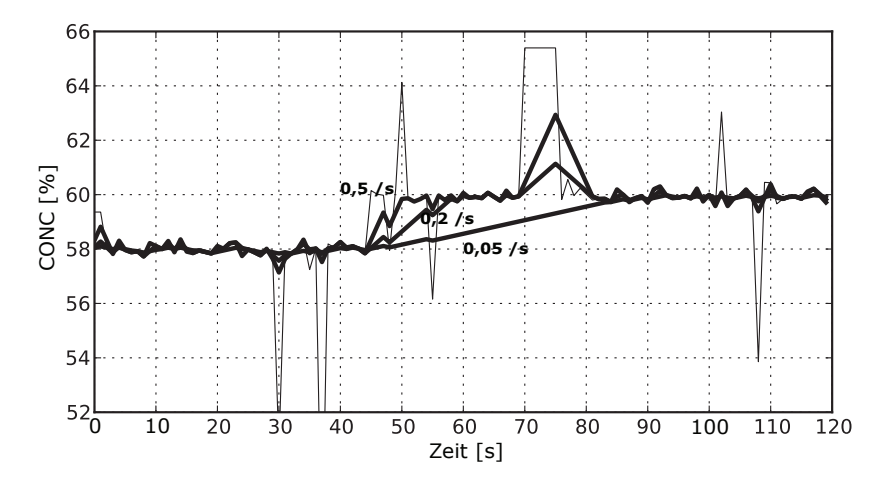

Die folgende Abbildung zeigt ein Beispiel für unterschiedliche Limits der Anstiegsrate.

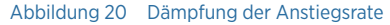

Um eine Überdämpfung zu vermeiden, darf das Signal nicht als unempfindlich festgelegt werden.

### 8.10 Konfigurieren der Modbus-Kommunikationseinstellungen mit Insight

Sie können die folgenden Modbus-Kommunikationseinstellungen mit der PC-Software Insight konfigurieren:

- Geräteadresse
- Kommunikationsbitrate
- Parität, Datenbits und Stoppbits
- Ansprechverzögerung

So konfigurieren Sie die Modbus-Kommunikationseinstellungen mit Insight:

- Stellen Sie eine Verbindung zu Insight her und wählen Sie O > Configure device > Communication.
  - Geben Sie die Kommunikationswerte nach Bedarf ein: Zulässige Bereiche und weiterführende Informationen finden Sie in den Anleitungen in der Insight Benutzeroberfläche.

3. Wählen Sie zum Speichern der Einstellungen Save.

#### Weitere Informationen

- Modbus RTU (Seite 26)
- Modbus-Register (Seite 134)
- Systemverdrahtung (Seite 20)
- Starten des eigenständigen Refraktometers (Seite 36)

## 8.11 Wiederherstellen der Werkseinstellungen

Die Funktion **Restore default settings** stellt die zuletzt gespeicherten Einstellungen und Parameter des Refraktometers wieder her. Die Konzentrationskurven werden durch das Wiederherstellen der Werkseinstellungen nicht wiederhergestellt.

> 1. Wählen Sie Factory default settings > Restore default settings > Yes.

Weitere Informationen

Hochladen der Konzentrationskurven (Seite 52)

# 9. Präventive Wartung

## 9.1 Präventive Wartung

PR53 Prozessrefraktometer enthalten keine Verschleißteile oder regelmäßig auszutauschenden Teile. PR53 Prozessrefraktometer müssen – abhängig von den Prozessbedingungen – möglicherweise nie gewartet werden.

Es gibt einige Aspekte, die überwacht werden müssen:

#### Tabelle 6 Präventive Wartung

| Teil                                     | Aktion                                                                                                    |
|------------------------------------------|----------------------------------------------------------------------------------------------------|
| Prisma                                   | <ul> <li>Stellen Sie sicher, dass das Prisma sauber ist, indem Sie Folgendes überwachen:</li> <li>Diagnose des optischen Abbilds. Siehe Analysieren des optischen Abbilds (Seite 146).</li> <li>Änderungen des Qualitätsfaktorwerts. Eine Änderung des Werts weist normalerweise auf ein verschmutztes Prisma hin. Siehe Vaisala Polaris Process Refractometer PR53 Prism Wash System User Guide und Datenprotokollierung unter Indigo500 User Guide (M212287EN).</li> </ul> |
| Prismadichtung                           | Ermitteln Sie per Sichtprüfung, ob die Prisma-<br>dichtung intakt ist. Dies ist insbesondere bei den<br>Teilen der hygienerelevanten Geräte wichtig, die<br>mit dem Prozessmedium in Kontakt kommen.                                                                                                    |
| Interner Feuchtepegel des Refraktometers | Die relative Feuchte gibt an, ob Flüssigkeit in<br>das Innere des Refraktometers eingetragen wur-<br>de oder die interne Trocknungsmittelkapsel aus-<br>getauscht werden muss. Typischerweise sollte<br>die relative Feuchte im Inneren < 50 % rF sein.                                                                                                    |
| PR53AC und PR53AP Durchflusszelle        | Die Waschdüsendichtung muss gegen eine neue<br>ausgewechselt werden, wenn die Waschdüse<br>ausgebaut wird, beispielsweise zu Wartungs-<br>zwecken. Die alte Dichtung kann brechen und<br>Teile können in die Prozessflüssigkeit fallen. Die<br>neue Dichtung muss geschmiert werden. Ver-<br>wenden Sie ein Schmiermittel, das für die Le-<br>bensmittelindustrie geeignet ist.                                                                                              |

#### 9.1.1 PR53M Wartungssicherheit

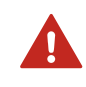

**WARNUNG!** Öffnen Sie nicht die Innensechskantschrauben an der Refraktometerabdeckung. Die unter Druck stehende Prozessflüssigkeit würde austreten und könnte zum Tod oder zu schweren Verletzungen führen.

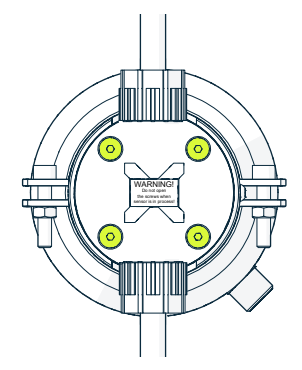

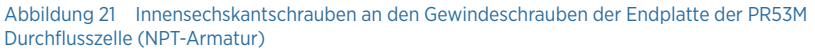

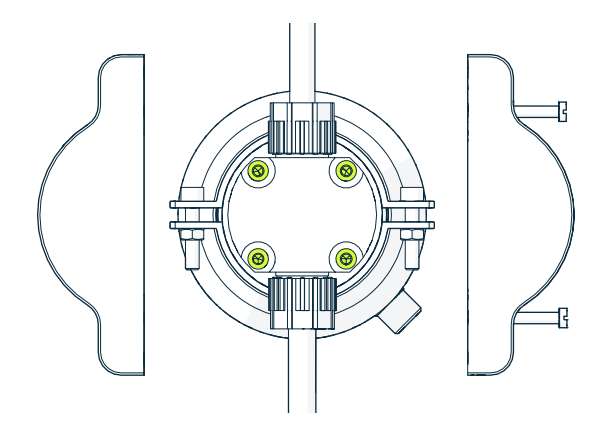

Abbildung 22 Innensechskantschrauben an den Gewindeschrauben der Endplatte der PR53M Durchflusszelle (integrierte Armaturen)

## 9.2 Reinigen von Refraktometer und Prisma

#### **Reinigen des Prismas**

In den meisten Einsatzbereichen bleibt das Prisma aufgrund seines Selbstreinigungseffekts sauber.

Treten Probleme mit geschichteten Ablagerungen auf, besteht die bevorzugte Lösung darin, die Strömungsgeschwindigkeit zu erhöhen, indem beispielsweise ein Rohrabschnitt mit kleinerem Durchmesser installiert wird. Wenn eine Erhöhung der Strömungsgeschwindigkeit das Problem nicht beseitigt, können Sie die Installation einer Waschdüse und eines Reinigungssystems in Betracht ziehen. Siehe PR53 Prism Wash System User Guide (M212808EN).

Wenn das Prisma mechanisch gereinigt werden muss:

- Reinigen Sie das Prisma mit einem weichen Tuch oder bei hartnäckigen Verschmutzungen mit einer Glasfaserbürste.
- Verwenden Sie Wasser oder bei Bedarf ein geeignetes Lösemittel.
- Trocknen Sie das Prisma vorsichtig mit einem fusselfreien Tuch ab, beispielsweise mit einem Mikrofasertuch.

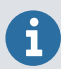

1

Vermeiden Sie bei der Reinigung des Prismas die Verwendung von Sandpapier, Polierpaste, einer Drahtbürste oder Ähnlichem.

Achten Sie bei der BI-Kalibrierung besonders auf die Reinigung des Prismas.

#### Reinigen des Refraktometers

Reinigen Sie das Refraktometer mit einem geeigneten Lösemittel und einem feuchten Tuch.

### 9.3 Entfernen des PR53SD Refraktometers vom Retraktor

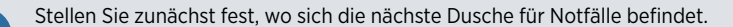

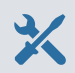

i

- Refraktometer
- 19-mm-Schraubenschlüssel

Befolgen Sie diese Anweisungen, um das PR53SD Refraktometer vom Retraktor zu entfernen. Wenden Sie sich bei Bedarf an den technischen Support von Vaisala.

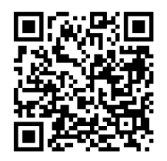

Scannen Sie den QR-Code, um ein Video zum Installieren und Entfernen des Refraktometers anzusehen: https://youtu.be/UVMIfPiz3-4?si=10QtPKXKT741jnO\_

- > 1. Machen Sie sich mit den Sicherheitsvorschriften für die Installationsposition vertraut.
  - 2. Lösen Sie die Schrauben, um die hintere Abdeckplatte abzunehmen.

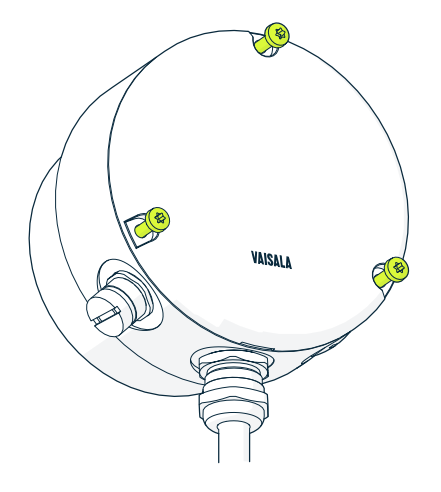

3. Trennen Sie die Kabel vom Verdrahtungskopf.

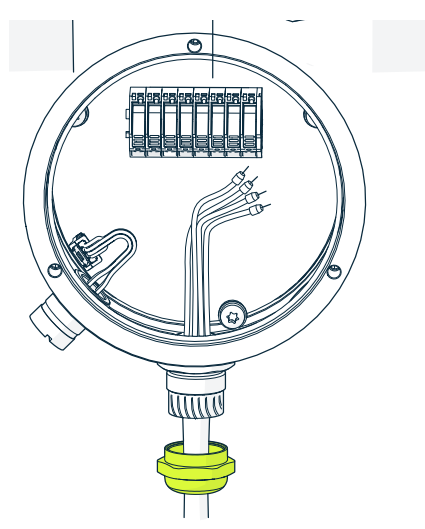

4. Lösen und entfernen Sie die Muttern mit einem 19-mm-Schraubenschlüssel.

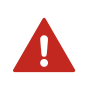

**WARNUNG!** Öffnen Sie nicht die Hutmuttern. Die unter Druck stehende Prozessflüssigkeit würde austreten und könnte zum Tod oder zu schweren Verletzungen führen.

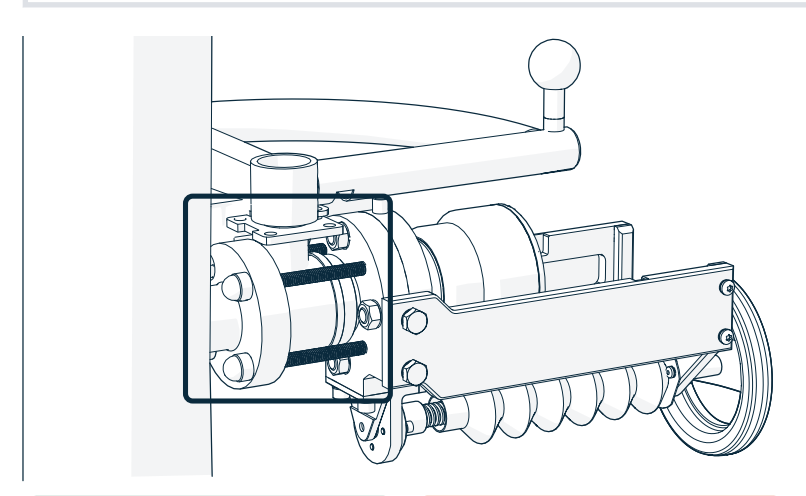

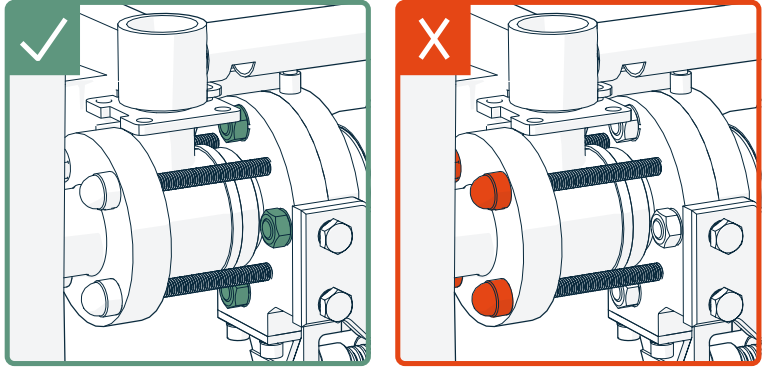

5. Drehen Sie das Handrad bis zum Anschlag.

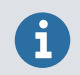

Das Refraktometer ist noch nicht vollständig ausgefahren.

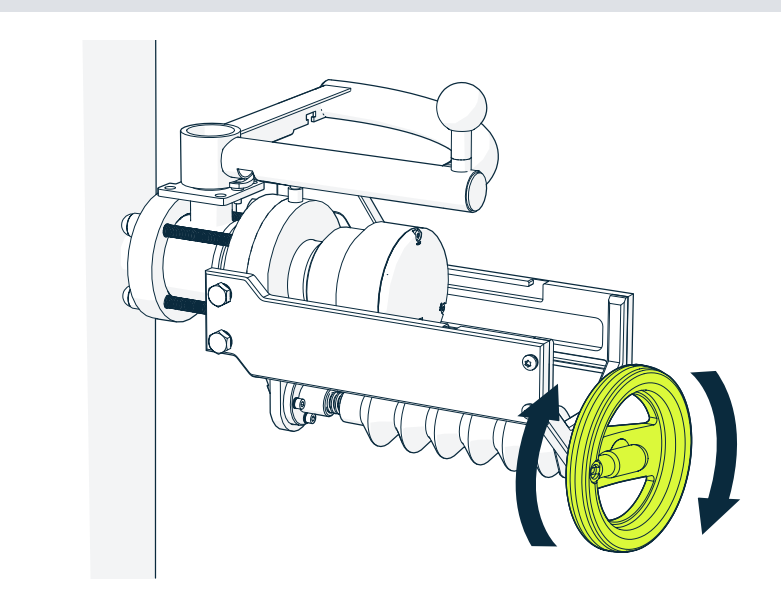
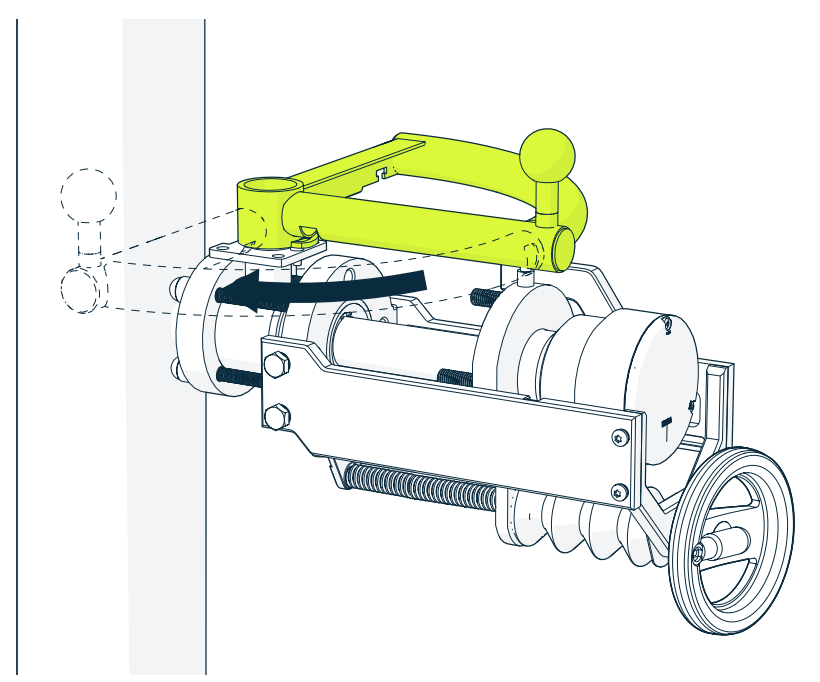

6. Schließen Sie das Absperrventil, indem Sie den Ventilgriff um 90° drehen.

7. Drehen Sie das Handrad bis zum Anschlag.

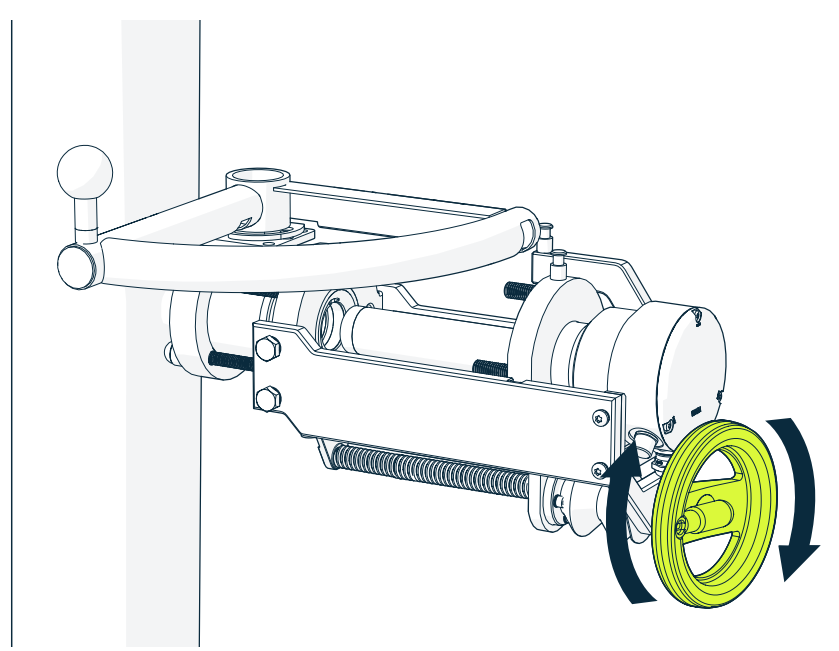

8. Entfernen Sie das Refraktometer vom Retraktor.

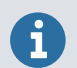

Kippen Sie das Refraktometer, um es aus dem Retraktor entfernen zu können.

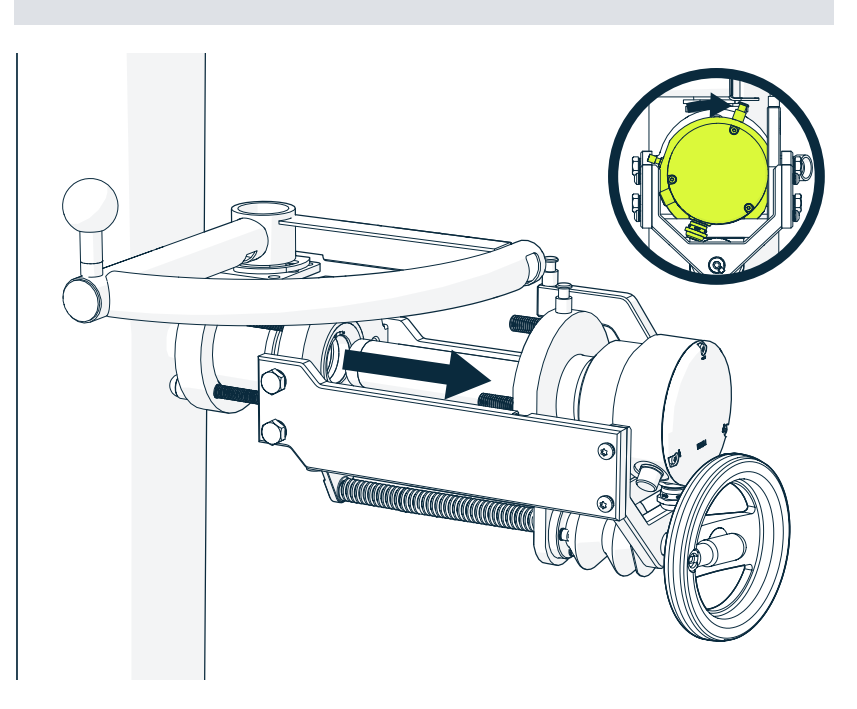

# 10. Fehlerbeseitigung

# 10.1 Fehlerbeseitigungsmeldungen

#### Tabelle 7 Hardware-Fehlerbeseitigung

| Problem                                                                                                    | Relevanz | Ursache                                                                                                    | Korrekturmaßnahmen                                                                                                    |
|----------------------------------------------------------------------------------------------------|----------|----------------------------------------------------------------------------------------------------|----------------------------------------------------------------------------------------------------|
| Meldung Internal<br>humidity too high.<br>(Interne Feuchte zu hoch)                                                        | Error    | Die an der Prozessorkarte<br>des Refraktometers ge-<br>messene relative Feuchte<br>überschreitet 60 % rF. Der<br>Grund kann Eindringen<br>von Feuchtigkeit durch die<br>Prismadichtung oder eine<br>offene Abdeckung sein.                                                                                 | Verifizieren Sie, dass die<br>Prismadichtung intakt und<br>die Abdeckung geschlos-<br>sen ist.<br>Tauschen Sie die Prisma-<br>dichtung bei Bedarf aus.                                                                                                    |
| Meldung Internal<br>temperature too high.<br>(Innentemperatur zu<br>hoch)                                                  | Error    | Die Temperatur auf der<br>Sensorprozessorkarte<br>überschreitet +65 °C. Ab-<br>lesen dieser Temperatur:<br>• Navigieren Sie in Indi-<br>go520 zu Menu > <ihr<br>Refraktometer&gt; &gt;<br/>Diagnostics.<br/>• Navigieren Sie in Insight<br/>zu <ihr refraktometer=""><br/>&gt; Diagnostics.</ihr></ihr<br> | Achten Sie darauf, das Ge-<br>rät im richtigen Tempera-<br>turbereich zu verwenden.<br>Siehe die modellspezifi-<br>schen Spezifikationen zu<br>Umgebungs- und Prozess-<br>temperatur.                                                                                                    |
| Indigo520: Keine Geräte<br>angeschlossen/Getrennt<br>Insight: Der Startbild-<br>schirm zeigt keine kompa-<br>tiblen Geräte | N. a.    | Die Kabel sind nicht richtig<br>angeschlossen.<br>Das Refraktometer ist mit<br>dem Indigo520 und mit In-<br>sight verbunden.                                                                                                    | Verifizieren Sie, dass die<br>Kabel auf beiden Seiten<br>richtig angeschlossen sind.<br>Wenn das Refraktometer<br>mit dem Indigo520 und<br>mit Insight verbunden ist,<br>hat der Indigo520 die hö-<br>here Priorität und das Re-<br>fraktometer ist für Insight<br>nicht sichtbar.<br>Wenn Sie die Abdeckung<br>des Refraktometers öffnen<br>können, verifizieren Sie,<br>dass die grüne LED leuch-<br>tet. In diesem Fall wird das<br>Refraktometer mit Span-<br>nung versorat |

| Problem                                               | Relevanz | Ursache                                                                                                    | Korrekturmaßnahmen                                                                                 |  |
|-------------------------------------------------------|----------|----------------------------------------------------------------------------------------------------|----------------------------------------------------------------------------------------------------|--|
| Relais arbeitet nicht                                 | N. a.    | Relais befindet sich möglich<br>rifizieren Sie mit dem Indigo<br>and outputs > Relays > Test<br>inaktiv ist.                                                                                                    | erweise im Testmodus. Ve-<br>520 unter <b>Menu &gt; Inputs</b><br><b>mode</b> , dass der Testmodus |  |
|                                                       |          | Zum Testen der Reinigungsf<br>Wash System User Guide (M                                                                                                    | unktion siehe PR53 Prism<br>1212808EN)                                                             |  |
| Analogausgangssignal ar-<br>beitet nicht wie erwartet | N. a.    | Prüfen Sie die Verdrahtung, stallationsanleitung.                                                                                                    | siehe modellspezifische In-                                                                        |  |
|                                                       |          | Falls das Analogausgangssignal nicht der Konzentra<br>onsanzeige entspricht, müssen Sie die Konfiguration<br>des Ausgangssignals prüfen (siehe <b>Diagnose</b> ).                                                |                                                                                                    |  |
|                                                       |          | <ul> <li>Konfigurieren Sie den Analogausgang, um o<br/>zu beheben.</li> <li>Indigo520: Siehe Indigo500 User Guide<br/>(M212287EN).</li> <li>Insight: Siehe Konfigurieren des Analogau<br/>(Seite 59).</li> </ul> |                                                                                                    |  |
|                                                       |          | Ein schwaches Analogausga<br>hohen Widerstand in der ex<br>sacht werden, siehe Refrakte<br>te 19).                                                                                                    | ingssignal kann auch durch<br>ternen Stromschleife verur-<br>ometeranschlüsse (Sei-                |  |
|                                                       |          | <ul> <li>Ein verrauschtes Signal kann gedämpft werden, siehe</li> <li>Indigo520: Konfigurieren der Messungsdämpfung<br/>(Seite 44)</li> <li>Insight: Konfigurieren der Messungsdämpfung (Seite 60)</li> </ul>    |                                                                                                    |  |

#### Tabelle 8 Messfehlerbeseitigung

| Problem                                                                    | Relevanz | Ursache                                                                                                    | Korrekturmaßnahmen                                                                                                    |  |  |  |
|----------------------------------------------------------------------------|----------|----------------------------------------------------------------------------------------------------|----------------------------------------------------------------------------------------------------|--|--|--|
| Meldung No optical<br>image. (Kein optisches                               | Critical | Um das optische Abbild anzuzeigen, müssen Sie das<br>Menü "Diagnose" in Indigo520 oder Insight öffnen.                                                                                                    |                                                                                                    |  |  |  |
| Abbild)                                                                    |          | Es gibt mehrere mögliche U                                                                                                    | rsachen:                                                                                                    |  |  |  |
|                                                                            |          | <ol> <li>Auf dem Prisma haben sich starke Ablagerung<br/>gebildet. Führen Sie eine Prismareinigung dur<br/>(sofern verfügbar), siehe PR53 Prism Wash Sy<br/>User Guide (M212808EN). Wenn die Prismarei<br/>gung nicht verfügbar ist, nehmen Sie das Refr<br/>meter aus der Prozessleitung und reinigen Sie<br/>Prisma manuell.</li> <li>Im Refraktometerkopf ist Feuchtigkeit konden</li> <li>Die Temperatur im Refraktometerkopf ist zu h</li> <li>Die Lichtquelle ist fehlerhaft. Wenn das Refrak<br/>ter aus dem Prozess entfernt wird, ist ein gelb<br/>endes Licht durch das Prisma erkennbar.</li> </ol> |                                                                                                    |  |  |  |
|                                                                            |          | Das Licht ist nur aus schrägen Win-<br>keln erkennbar. Prüfen Sie auch den<br>LED-Wert in der Ansicht<br><b>Diagnostics</b> . Bei einem Wert deut-<br>lich unter 100 liegt wahrscheinlich<br>kein LED-Fehler vor.                                                                                                    |                                                                                                    |  |  |  |
|                                                                            |          | <ol> <li>Das optische Abbild wei<br/>wahrscheinliche Ursache<br/>schen Element.</li> <li>Die CCD-Karte im Refrał</li> </ol>                                                                                                    | st negative Spitzen auf. Die<br>e ist Staub auf dem opti-<br>ktometer ist fehlerhaft.                                                                                                    |  |  |  |
| Meldung Blank image<br>corrupted. (Leeres Bild<br>schadhaft)               | Critical | Das leere Abbild fehlt oder<br>ist schadhaft.                                                                                                    | Erstellen Sie ein neues lee-<br>res Abbild. Siehe Leeres<br>Abbild (Seite 58). Kontak-<br>tieren Sie helpdesk@vaisa-<br>la.com.                                                                                   |  |  |  |
| Meldung External light<br>level too high.<br>(Außenlichtstärke zu<br>hoch) | Error    | Die Messung ist nicht<br>möglich, weil zu viel Au-<br>ßenlicht auf die Kamera<br>fällt.                                                                                                    | Identifizieren Sie die Licht-<br>quelle (z. B. Sonne, die in<br>einen offenen Tank oder<br>ein durchsichtiges Rohr<br>scheint) und verhindern<br>Sie, das Licht auf das Pris-<br>ma an der Sensorspitze<br>fällt. |  |  |  |

| Problem                                                                           | Relevanz | Ursache                                                                                                    | Korrekturmaßnahmen                                                                                                    |
|-----------------------------------------------------------------------------------|----------|----------------------------------------------------------------------------------------------------|----------------------------------------------------------------------------------------------------|
| Meldung Prism coating<br>detected. (Prismabelag<br>erkannt)                       | Error    | Auf der optischen Oberflä-<br>che des Prismas hat sich<br>das Prozessmedium (oder<br>Verunreinigungen im Pro-<br>zessmedium) abgelagert. | Führen Sie eine Prismarei-<br>nigung durch (sofern ver-<br>fügbar), siehe PR53 Prism<br>Wash System User Guide<br>(M212808EN). Wenn die<br>Prismareinigung nicht ver-<br>fügbar ist, nehmen Sie das<br>Refraktometer aus der<br>Prozessleitung und reini-<br>gen Sie das Prisma manu-<br>ell.<br>Wenn das Problem wie-<br>derholt auftritt, sollten Sie<br>eine Verbesserung der<br>Strömungsbedingungen in<br>Erwägung ziehen, siehe<br>die modellspezifische In-<br>stallationsanleitung. Wenn<br>die Prismareinigung ver-<br>fügbar ist, justieren Sie die<br>Reinigungsparameter, sie-<br>he PR53 Prism Wash Sys-<br>tem User Guide<br>(M212808EN). |
| Meldung Temperature<br>measurement error.<br>(Temperaturmessfehler)               | Error    | Ein Temperaturelement ist<br>fehlerhaft.                                                                                                 | Wenden Sie sich an Ihren<br>Händler oder an help-<br>desk@vaisala.com. Mögli-<br>cherweise muss das Tem-<br>peraturelement ausge-<br>tauscht werden.<br>Beachten Sie, dass eine<br>Differenz zu einigen ande-<br>ren Prozesstemperatur-<br>messungen noch keinen<br>Fehler begründet. Das<br>PR53 misst die tatsächli-<br>che Temperatur der Pris-<br>maoberfläche.                                                                                                    |
| Meldung Invalid<br>calculation parameters.<br>(Ungültige<br>Berechnungsparameter) | Error    | Die A-Parameter sind falsch.                                                                                                    | Nehmen Sie eine BI-Jus-<br>tierung vor oder kontak-<br>tieren Sie helpdesk@vaisa-<br>la.com.                                                                                                    |

| Problem                                                                                                    | Relevanz | Ursache                                                                                                    | Korrekturmaßnahmen                                                                                                    |
|----------------------------------------------------------------------------------------------------|----------|----------------------------------------------------------------------------------------------------|----------------------------------------------------------------------------------------------------|
| Meldung C measurement<br>out of concentration<br>curve range. (C-Messung<br>außerhalb des<br>Konzentrationskurvenber<br>eichs) | Warning  | Die Konzentrationsmes-<br>sung liegt außerhalb des in<br>der Konzentrationskurve<br>definierten Bereichs. Wenn<br>die Konzentration der<br>Messung außerhalb des<br>gültigen Bereichs für die<br>verwendete Kurve liegt,<br>kann das Messergebnis un-<br>zuverlässig sein. | <ol> <li>Verifizieren Sie, dass<br/>die Messung richtig ist.<br/>Ist das der Fall, sollten<br/>Sie prüfen, ob die Kon-<br/>zentrationskurve für<br/>den Prozess geeignet<br/>ist. Kontaktieren Sie<br/>den Außendienstmitar-<br/>beiter oder help-<br/>desk@vaisala.com.</li> <li>Wenn Sie wissen, dass<br/>die Messung nicht dem<br/>angenommenen Kon-<br/>zentrationswert ent-<br/>spricht, liegt der Mess-<br/>bereich möglicherwei-<br/>se außerhalb des durch<br/>die Konzentrationskur-<br/>ve definierten Gültig-<br/>keitsbereichs. Kontak-<br/>tieren Sie help-<br/>desk@vaisala.com.</li> </ol> |
| Meldung T measurement<br>out of concentration<br>curve range. (T-Messung<br>außerhalb des<br>Konzentrationskurvenber<br>eichs) | Warning  | Die Temperaturmessung<br>liegt außerhalb des in der<br>Konzentrationskurve defi-<br>nierten Bereichs. Wenn die<br>gemessene Temperatur<br>außerhalb des gültigen<br>Bereichs für die verwende-<br>te Kurve liegt, kann das<br>Messergebnis unzuverläs-<br>sig sein.        | <ol> <li>Verifizieren Sie, dass<br/>die Messung richtig ist.<br/>Ist das der Fall, sollten<br/>Sie prüfen, ob die Kon-<br/>zentrationskurve für<br/>den Prozess geeignet<br/>ist. Kontaktieren Sie<br/>den Außendienstmitar-<br/>beiter oder help-<br/>desk@vaisala.com.</li> </ol>                                                                                                    |
| Meldung External light<br>level high.<br>(Außenlichtstärke hoch)                                                               | Warning  | Von außen fällt etwas Licht<br>auf den Sensor und stört<br>die Messung.                                                                                                    | Identifizieren Sie die Licht-<br>quelle (z. B. Sonne, die in<br>einen offenen Tank oder<br>ein durchsichtiges Rohr<br>scheint) und verhindern<br>Sie, das Licht auf das Pris-<br>ma an der Sensorspitze<br>fällt.                                                                                                    |
| Meldung Image quality<br>Iow. (Niedrige<br>Abbildqualität)                                                                     | Warning  | Die wahrscheinlichste Ur-<br>sache für diese Meldung<br>sind geschichtete Ablage-<br>rungen auf dem Prisma.<br>Ein optisches Abbild ist<br>weiterhin verfügbar, die<br>Messqualität ist aber mög-<br>licherweise nicht optimal.                                            | Reinigen Sie das Prisma.                                                                                                    |

| Problem                                                       | Relevanz | Ursache                                                                                                    | Korrekturmaßnahmen                                                                                                  |  |
|---------------------------------------------------------------|----------|----------------------------------------------------------------------------------------------------|----------------------------------------------------------------------------------------------------|--|
| Meldung No liquid<br>detected. (Keine<br>Flüssigkeit erkannt) | Warning  | Das Gerät scheint ordnungs<br>befindet sich jedoch keine P<br>Prisma.                                                                                                    | gemäß zu funktionieren, es<br>Prozessflüssigkeit auf dem                                                            |  |
| Meldung Calibration<br>mode active.<br>(Kalibriermodus aktiv) | Warning  | Im Rahmen der BI-Kalib-<br>rierprüfung kann das Re-<br>fraktometer in den Kalib-<br>riermodus versetzt wer-<br>den. Wenn der Kalibrier-<br>modus aktiv ist, berechnet<br>das Refraktometer die<br>Konzentration nicht.                                                                                                    | Verifizieren Sie, dass der<br>Kalibriermodus in allen<br>verwendeten Benutzero-<br>berflächen ausgeschaltet<br>ist. |  |
| Unerwartete Konzentrati-<br>onsdrift                          | N. a.    | <ul> <li>Bei einer Abweichung nach oben kommt geschicht<br/>Ablagerungen auf dem Prisma in Betracht, siehe PF<br/>Prism Wash System User Guide (M212808EN). Prüf<br/>Sie andernfalls, ob Kalibrierung (siehe BI-Kalibrierun<br/>(Seite 42)) sowie BI-Justierung (siehe BI-Justierung<br/>(Seite 56)) richtig sind. Letzteres kann nur in Insigh<br/>prüft werden.</li> <li>Eine gute Option zur Ermittlung der möglichen Kom<br/>zentrationsdrift besteht darin, das Messprotokoll vo<br/>Indigo520 zu überprüfen, sofern selbiges verfügbar<br/>Dieses Protokoll enthält neben dem BI und der Kon<br/>zentration auch den QF-Wert, dessen Veränderung<br/>geschichtete Ablagerungen auf dem Prisma hinwei<br/>kann. Siehe Indigo500 User Guide (M212287EN).</li> </ul> |                                                                                                    |  |
|                                                               |          |                                                                                                    |                                                                                                    |  |

### 10.2 Fehlerstatus

Bestimmte Störungen führen dazu, dass der mA-Messwert auf den Fehlerausgangspegel zurückfällt, siehe Konfigurieren des Analogausgangs (Seite 59). Weitere Informationen enthält die folgende Tabelle.

#### Invalid calculation parameters. (Ungültige Berechnungsparameter): BI-

Justierungsparameter sind ungültig. Nehmen Sie eine BI-Justierung vor oder kontaktieren Sie helpdesk@vaisala.com.

Blank image corrupted. (Leeres Abbild schadhaft): Das leere Abbild für den IDS-

Abbilderkennungsalgorithmus ist schadhaft. Erstellen Sie ein leeres Abbild oder kontaktieren Sie helpdesk@vaisala.com.

Es gibt vier Fehlerstatusmeldungen (in aufsteigender Reihenfolge der Relevanz):

- 1. Info
- 2. Warning
- 3. Error
- 4. Critical

Das 32-Bit-Fehlercoderegister ist in zwei Arten von Bereichen unterteilt:

- Statusbits (Bild und Temperatur)
- Fehlerbits (Umgebung, Berechnung und System)

In Statusbereichen bilden die Bits dieses Bereichs einen Wert, der den Status dieser Messung darstellt. Wenn beispielsweise die vier Bits im Bildbereich 0x0110 (= 6 in Dezimaldarstellung) sind, lautet der Status der Bildmessung **External light level too high. (Außenlichtstärke zu hoch**).

In Fehlerbitbereichen stellt jedes Bit einen Fehler oder Status dar, die voneinander unabhängig sind. Das bedeutet, dass mehrere Fehler gleichzeitig aktiv sein können. Wenn beispielsweise die vier Bits im Berechnungsbereich 0x0110 lauten, sind **Temperature out of concentration curve range. (Temperatur außerhalb des Konzentrationskurvenbereichs)** und **Invalid calculation parameters. (Ungültige Berechnungsparameter**) aktiv.

#### Tabelle 9 Fehlerstatus

| Status                                               | Schwe-<br>regrad | LED                    | mA-<br>Fehler-<br>status | Sekun-<br>därer<br>mA-<br>Fehler-<br>status | Mod-<br>bus-<br>Fehler-<br>code-<br>feld | Mod-<br>bus-<br>Fehler-<br>code-<br>bit | Anmerkung                                                                                                    |
|------------------------------------------------------|------------------|------------------------|--------------------------|---------------------------------------------|------------------------------------------|-----------------------------------------|----------------------------------------------------------------------------------------------------|
| Eingeschaltet                                        | Normal           | Grün                   | -                        | -                                           | -                                        | -                                       | Das Gerät ist ein-<br>geschaltet. Keine<br>Kommunikation<br>mit dem RS-485-<br>Anschluss bei er-<br>kannter Modbus-<br>ID des Geräts.                                                                                    |
| RS-485-Antwort                                       | Normal           | Grün,<br>blin-<br>kend | -                        | -                                           | -                                        | -                                       | Das Gerät hat ei-<br>ne Kommunikati-<br>on mit dem<br>RS-485-Anschluss<br>empfangen, ent-<br>weder von einem<br>Modbus RTU-<br>Master oder ei-<br>nem Messwertge-<br>ber Indigo520.                                      |
| Image quality<br>Iow.<br>(Abbildqualität<br>niedrig) | Warn-<br>ing     | Gelb                   | -                        | -                                           | Bild                                     | 1                                       | Die Steigung des<br>optischen Abbilds<br>ist nicht eindeu-<br>tig. Mögliche<br>Gründe hierfür<br>sind: geschichtete<br>Ablagerungen auf<br>dem Prisma,<br>übermäßiges<br>thermisches Rau-<br>schen oder Au-<br>ßenlicht. |

| Status                                                                                    | Schwe-<br>regrad | LED  | mA-<br>Fehler-<br>status | Sekun-<br>därer<br>mA-<br>Fehler-<br>status | Mod-<br>bus-<br>Fehler-<br>code-<br>feld | Mod-<br>bus-<br>Fehler-<br>code-<br>bit | Anmerkung                                                                                                    |
|-------------------------------------------------------------------------------------------|------------------|------|--------------------------|---------------------------------------------|------------------------------------------|-----------------------------------------|----------------------------------------------------------------------------------------------------|
| External light<br>level high.<br>(Außenlichtstärk<br>e hoch)                              | Warn-<br>ing     | Gelb | -                        | -                                           | Bild                                     | 2                                       | Außenlicht stört<br>die Messung.                                                                                       |
| Prism coating<br>detected.<br>(Geschichtete<br>Ablagerungen<br>auf dem Prisma<br>erkannt) | Error            | Rot  | x                        | -                                           | Bild                                     | 3                                       | Auf dem Prisma<br>befinden sich ge-<br>schichtete Abla-<br>gerungen und es<br>muss gereinigt<br>werden.                |
| No liquid<br>detected. (Keine<br>Flüssigkeit<br>erkannt)                                  | Warn-<br>ing     | Gelb | x                        | x                                           | Bild                                     | 4                                       | Keine Flüssigkeit<br>erkannt, z. B. we-<br>gen einem leeren<br>Rohr. Keine Probe<br>zur Messung vor-<br>handen.        |
| No optical image.<br>(Kein optisches<br>Abbild)                                           | Error            | Rot  | x                        | -                                           | Bild                                     | 5                                       | Kritischer Fehler.<br>Das optische Ab-<br>bild kann nicht<br>extrahiert werden.<br>Wenden Sie sich<br>an den Helpdesk. |
| External light<br>level too high.<br>(Außenlichtstärk<br>e zu hoch)                       | Error            | Rot  | x                        | -                                           | Bild                                     | 6                                       | Außenlicht stört<br>die Messung er-<br>heblich.                                                                        |
| Temperature<br>measurement<br>error.<br>(Temperaturmess<br>abweichung)                    | Error            | Rot  | x                        | -                                           | Tempe-<br>ratur                          | 1                                       | Eine Temperatur-<br>messung ist nicht<br>möglich. Mögli-<br>cherweise liegt<br>ein Temperatur-<br>sensorfehler vor.    |

| Status                                                                                                    | Schwe-<br>regrad | LED  | mA-<br>Fehler-<br>status | Sekun-<br>därer<br>mA-<br>Fehler-<br>status | Mod-<br>bus-<br>Fehler-<br>code-<br>feld | Mod-<br>bus-<br>Fehler-<br>code-<br>bit | Anmerkung                                                                                                    |
|----------------------------------------------------------------------------------------------------|------------------|------|--------------------------|---------------------------------------------|------------------------------------------|-----------------------------------------|----------------------------------------------------------------------------------------------------|
| Concentration<br>out of<br>concentration<br>curve range.<br>(Konzentration<br>außerhalb des<br>durch die Kurve<br>definierten<br>Bereichs) | Warn-<br>ing     | Gelb | -                        | -                                           | Berech-<br>nung                          | 1                                       | Die Konzentration<br>liegt für die ver-<br>wendete Kon-<br>zentrationskurve<br>außerhalb des<br>gültigen Bereichs.<br>Die Zuverlässig-<br>keit der Messung<br>kann nicht garan-<br>tiert werden. Die<br>Ausgänge sind<br>weiterhin aktiv. |
| Temperature out<br>of concentration<br>curve range.<br>(Temperatur<br>außerhalb des<br>durch die Kurve<br>definierten<br>Bereichs)         | Warn-<br>ing     | Gelb | -                        | -                                           | Berech-<br>nung                          | 2                                       | Die Temperatur<br>liegt für die ver-<br>wendete Kon-<br>zentrationskurve<br>außerhalb des<br>gültigen Bereichs.<br>Die Zuverlässig-<br>keit der Messung<br>kann nicht garan-<br>tiert werden. Die<br>Ausgänge sind<br>weiterhin aktiv.    |
| Invalid<br>calculation<br>parameters.<br>(Ungültige<br>Berechnungspara<br>meter)                                                           | Error            | -    | x                        | -                                           | Berech-<br>nung                          | 4                                       | Die C-Parameter<br>sind nicht richtig<br>eingestellt.                                                                                                    |
| Calibration<br>mode active.<br>(Kalibriermodus<br>aktiv)                                                                                   | Normal           | -    | x                        | -                                           | Berech-<br>nung                          | 8                                       | Der Kalibriermo-<br>dus ist aktiviert.                                                                                                    |
| Internal<br>temperature too<br>high.<br>(Innentemperatur<br>zu hoch)                                                                       | Error            | Rot  | x                        | -                                           | Umge-<br>bung                            | 1                                       | Die Temperatur<br>am Elektronikfach<br>übersteigt 65 °C.                                                                                                    |
| Internal humidity<br>too high.<br>(Interne Feuchte<br>zu hoch)                                                                             | Error            | Rot  | x                        | -                                           | Umge-<br>bung                            | 2                                       | Die Feuchte am<br>Elektronikfach<br>überschreitet<br>60 % rF.                                                                                                    |

| Status                                                    | Schwe-<br>regrad | LED | mA-<br>Fehler-<br>status | Sekun-<br>därer<br>mA-<br>Fehler-<br>status | Mod-<br>bus-<br>Fehler-<br>code-<br>feld | Mod-<br>bus-<br>Fehler-<br>code-<br>bit | Anmerkung                                                            |
|-----------------------------------------------------------|------------------|-----|--------------------------|---------------------------------------------|------------------------------------------|-----------------------------------------|----------------------------------------------------------------------|
| Blank image<br>corrupted.<br>(Leeres Abbild<br>schadhaft) | Error            | Rot | x                        | -                                           | System                                   | 2                                       | Systemfehler.<br>Wenden Sie sich<br>an den techni-<br>schen Support. |

### 10.3 Messstatusdetails

Es gibt verschiedene Messstatus, die Sie auf der Registerkarte **Diagnostics** der Software Insight anzeigen können.

- K-Messstatus
- T-Messstatus
- Feldprobenstatus

#### Tabelle 10 Messstatusdetails

| Meldung                               | K-Messstatus                                                                                                    | T-Messstatus                                                                                             | Feldprobenstatus                                                                                     |
|---------------------------------------|----------------------------------------------------------------------------------------------------|----------------------------------------------------------------------------------------------------|----------------------------------------------------------------------------------------------------|
| None (Keine)                          | Keine Fehler erkannt.                                                                                                    | Keine Fehler erkannt.                                                                                    | Keine Fehler erkannt.                                                                                |
| Unavailable (S) (Nicht<br>verfügbar)  | Die Konzentrations-<br>messung ist nicht ver-<br>fügbar, da auf dem<br>Prisma keine Flüssig-<br>keit erkannt wird oder<br>sich das Gerät im Ka-<br>libriermodus befindet.                      | -                                                                                                    | Es wurde keine Feld-<br>probe entnommen.                                                             |
| Unreliable (R) (Nicht<br>zuverlässig) | Das Refraktometer<br>misst eine Temperatur<br>außerhalb des Messbe-<br>reichs der Konzentrati-<br>onskurve. Die Tempe-<br>raturkompensation<br>funktioniert möglicher-<br>weise nicht richtig. | -                                                                                                    | Bei der Entnahme der<br>Feldprobe ist eine<br>Warnung bei der Ab-<br>bilderkennung aufge-<br>treten. |
| Under range (U)<br>(Unter Bereich)    | Das Refraktometer<br>misst einen Wert au-<br>ßerhalb des Messbe-<br>reichs der Konzentrati-<br>onskurve.                                                                                       | Das Refraktometer<br>misst einen Wert au-<br>ßerhalb des Messbe-<br>reichs der Konzentrati-<br>onskurve. | -                                                                                                    |

| Meldung                          | K-Messstatus                                                                                                    | T-Messstatus                                                                                                    | Feldprobenstatus                                                                                                    |
|----------------------------------|----------------------------------------------------------------------------------------------------|----------------------------------------------------------------------------------------------------|----------------------------------------------------------------------------------------------------|
| Over range (O) (Über<br>Bereich) | Das Refraktometer<br>misst einen Wert au-<br>ßerhalb des Messbe-<br>reichs der Konzentrati-<br>onskurve.                         | Das Refraktometer<br>misst einen Wert au-<br>ßerhalb des Messbe-<br>reichs der Konzentrati-<br>onskurve.                              | -                                                                                                    |
| Locked (L)<br>(Verriegelt)       | Der Konzentrations-<br>wert wird während der<br>Prismareinigung ge-<br>sperrt.                                                   | Der Temperaturwert<br>wird während der Pris-<br>mareinigung gesperrt.                                                                 | -                                                                                                    |
| Failure (F) (Fehler)             | Kein optisches Abbild<br>verfügbar.<br>Das Refraktometer<br>muss gewartet werden.<br>Wenden Sie sich an<br>helpdesk@vaisala.com. | Der Temperatursensor<br>ist ausgefallen.<br>Das Refraktometer<br>muss gewartet werden.<br>Wenden Sie sich an<br>helpdesk@vaisala.com. | Es ist kein optisches<br>Abbild verfügbar oder<br>der Temperatursensor<br>ist während der Ent-<br>nahme der Feldprobe<br>ausgefallen. |
| Not ready (W) (Nicht<br>bereit)  | -                                                                                                    | -                                                                                                    | Die Feldprobe wird<br>derzeit gemessen aber<br>die Ergebnisse liegen<br>noch nicht vor.                                               |

# 10.4 Laborkalibrierung der Konzentration

Warten Sie, bis normale, stabile Prozessbedingungen vorliegen. Extrahieren Sie eine Probe und führen Sie eine Feldkalibrierung durch. Wenn die erforderliche Feldjustierung zu groß ausfällt und der Diagnosestatus einen normalen Betrieb anzeigt, kann die BI-Messung die Ursache sein. Dies kann durch die BI-Kalibrierprüfung überprüft werden.

- Indigo520: Berechnen der Feldjustierung (Seite 40), Durchführen einer BI-Kalibrierung mit dem Indigo520 (Seite 43)
- Insight: Berechnen der Feldjustierung (Seite 51), Durchführen einer BI-Kalibrierung mit Insight (Seite 54).

# 10.5 BI-Kalibrierfehler

Es wird empfohlen, alle fehlerhaften Punkte mindestens noch einmal zu kalibrieren. Der Kalibrierfehler kann eine externe Ursache haben.

- Temperaturbedingte Fehler:
  - Es liegt eine Differenz zwischen Probentemperatur und Refraktometertemperatur vor.
  - Die gemessene Temperatur liegt außerhalb des angegebenen Kalibrierbereichs von +20 ... +30  $^{\circ}\mathrm{C}.$
  - Die Temperatur ist möglicherweise nicht ausreichend stabil und schwankt. Dies äußert sich bei der BI-Kalibrierung in einer langen Wartezeit für die Stabilisierung.

Wenn der Kalibrierfehler durch die Temperatur verursacht wird, müssen Sie warten, bis sich die Temperaturen von Refraktometer und Probenflüssigkeit im Kalibrierbereich stabilisiert haben. Wiederholen Sie die Kalibrierung nach einer gewissen Zeit.

- Durch die Referenzflüssigkeit verursachte Fehler:
  - Auf dem Prisma befindet sich Belag. Reinigen Sie das Prisma und den Probenhalter und wiederholen Sie die Kalibrierung dann.
  - Die Probenflüssigkeit enthält Verunreinigungen. Reinigen Sie das Prisma und den Probenhalter. Tauschen Sie die Probenflüssigkeit aus und wiederholen Sie dann die Kalibrierung.
  - Das Verfallsdatum der Referenzflüssigkeit ist abgelaufen.
     Überprüfen Sie das Verfallsdatum und verwenden Sie bei Bedarf eine andere Referenzflüssigkeit. Beachten Sie, dass die Flüssigkeiten möglicherweise schneller verfallen, wenn die Behälter längere Zeit offen stehen.

#### Weitere Informationen

Analysieren des optischen Abbilds (Seite 146)

# 11. Technische Daten

# 11.1 Kompatibilität

Das Refraktometer PR53 ist mechanisch mit den meisten Refraktometern der Typen PR-23 und PR-43 kompatibel. Das Kommunikations- und Elektroniksystem muss dem Refraktometerwechsel entsprechend aktualisiert werden.

# 11.2 Allgemeine PR53 Spezifikationen

#### Tabelle 11 Messleistung der Serie PR53

| Eigenschaft                                        | Beschreibung/Wert                   |  |
|----------------------------------------------------|-------------------------------------|--|
| Brechungsindex                                     |                                     |  |
| Messbereich                                        | 1,32–1,53 nD                        |  |
|                                                    | (entspricht 0–100 °Bx)              |  |
| Genauigkeit                                        | ±0,00014 nD (0,1 °Bx) <sup>1)</sup> |  |
| Wiederholbarkeit                                   | ±0,00002 nD <sup>2)</sup>           |  |
| Auflösung                                          | ±0,000015 nD                        |  |
| Reaktionszeit T <sub>63</sub> mit Standarddämpfung | 10 s <sup>3)</sup>                  |  |
| Messzyklus                                         | 1/s                                 |  |
| Langzeitstabilität                                 | Max. 0,1 % v. Ew./a                 |  |
| Temperatur                                         |                                     |  |
| Genauigkeit bei +20 °C                             | ±0,3 °C <sup>1)</sup>               |  |
| Sensorklasse                                       | F0.15 IEC 60751                     |  |
| Temperaturkoeffizient                              | ±0,002 °C/C                         |  |

 Genauigkeit im Verhältnis zur Kalibrierreferenz, einschließlich Nichtlinearität, Hysterese bei +20 °C

2) Wiederholbarkeit, Konfidenzniveau k=2, einschließlich Rauschen, bei Ta = +20 °C, mit Standard-Tiefpassfilter

3) Mit Standard-Tiefpassfilter.

Für die Messleistung des PR53SD siehe Technische Daten der PR53SD (Seite 105).

#### Tabelle 12 Ein- und Ausgänge der Serie PR53

| Eigenschaft                          | Spezifikation                                                                                                    |  |  |
|--------------------------------------|----------------------------------------------------------------------------------------------------|--|--|
| Stromversorgung                      | Stromversorgung                                                                                                    |  |  |
| Betriebsspannungsbereich             | 24 VDC nominal (9-30 VDC)                                                                                                    |  |  |
| Leistungsaufnahme                    | Unter 1 W                                                                                                    |  |  |
| Schutzklasse                         | 3, PELV                                                                                                    |  |  |
| Ausgänge                             |                                                                                                    |  |  |
| Messgrößen                           | RI, Temperatur, Konzentration, Qualitätsfaktor                                                                                           |  |  |
| Analogausgänge                       |                                                                                                    |  |  |
| mA                                   | Stromabgebend, isoliert, NAMUR NE 43, konfi-<br>gurierbar                                                                                |  |  |
| mA-Bereich                           | 3,8-20,5 mA                                                                                                    |  |  |
| Schleifenimpedanz                    | max. 600 Ω                                                                                                    |  |  |
| Genauigkeit Analogausgang bei +20 °C | ±0,1 % v. Ew. (±0,00002 RI)                                                                                                    |  |  |
| Digitalausgänge                      |                                                                                                    |  |  |
| Digitalausgang                       | RS-485, nicht isoliert                                                                                                    |  |  |
| Maximale Kabellänge                  | 300 m (digital)                                                                                                    |  |  |
| Unterstütztes Protokoll              | Modbus RTU                                                                                                    |  |  |
| Anschlüsse                           |                                                                                                    |  |  |
| Externe Anschlüsse                   | 1 × M12 M, 4-polig, A-codiert <sup>1)</sup>                                                                                              |  |  |
|                                      | 2 Kabelverschraubungen (M16 × 1,5), Kabelquer-<br>schnitt 5 10 mm/Adapter für Kabelrohreinfüh-<br>rung (M16 × 1,5) <sup>2)</sup> /NPT ½" |  |  |

1) Weitere Informationen zum USB2-Adapter und zur Insight Software finden Sie unter www.vaisala.com/insight.

2) Kabelkanalverschraubung ist nicht kompatibel mit Safe-Drive System PR53

# 11.3 PR53AC Spezifikationen

#### Tabelle 13 PR53AC Betriebsumgebung

| Eigenschaft       | Spezifikation             |  |
|-------------------|---------------------------|--|
| Prozessparameter  |                           |  |
| Prozesstemperatur | -40 +150 °C <sup>1)</sup> |  |

| Eigenschaft               | Spezifikation                                                                                                |
|---------------------------|----------------------------------------------------------------------------------------------------|
| Temperaturauslegung       | +180 °C <sup>2)</sup>                                                                                        |
| Druckauslegung            | 40 bar <sup>3)</sup>                                                                                         |
| Betriebsumgebung          |                                                                                                    |
| Lagertemperaturbereich    | −40 +65 °C                                                                                                   |
| Betriebstemperaturbereich | -40 +60 °C                                                                                                   |
| Maximale Betriebshöhe     | 2000 m                                                                                                    |
| Relative Feuchte          | 0 100 %rF                                                                                                    |
| Lagerfeuchtebereich       | 0 100 %rF, nicht kondensierend                                                                               |
| UL 50E (NEMA)-Einstufung  | Typ 4X: Staubdicht. Geschützt vor Korrosion<br>und Strahlwasser.                                             |
| Schutzart                 | IP66: Staubdicht. Schutz gegen starkes Strahl-<br>wasser aus beliebigem Winkel.                              |
|                           | IP67: Staubdicht. Schutz gegen zeitweiliges Un-<br>tertauchen unter Standardbedingungen (Druck<br>und Zeit). |

1) -40 ... +130 °C, EPDM-Dichtung, -40 ... +150 °C, PTFE-Dichtung

2) Maximale Temperaturspitze

3) Maximal +20 °C, Betriebsdruck bis Klammernenndruck

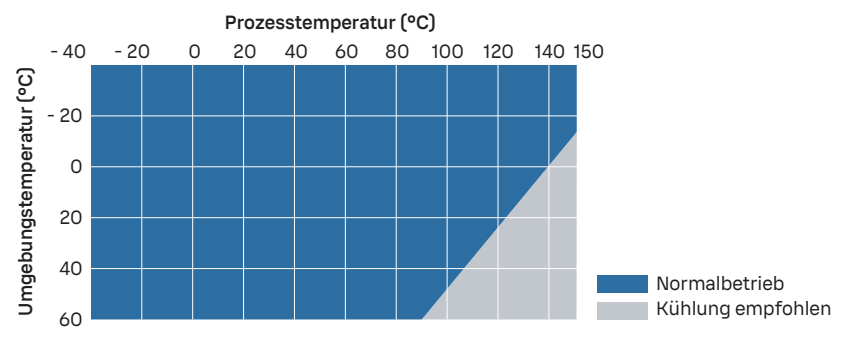

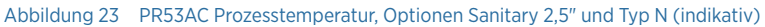

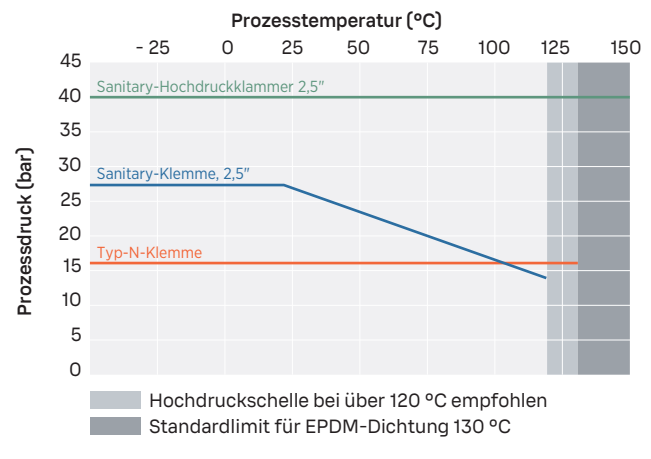

Abbildung 24 PR53AC Prozessdruck

#### Tabelle 14 PR53AC Konformität

| Eigenschaft                              | Spezifikation                                                                  |
|------------------------------------------|--------------------------------------------------------------------------------|
| Elektromagnetische Verträglichkeit (EMV) | EN 61326-1, industrielle Umgebung                                              |
| Sicherheit                               | IEC/EN/UL 61010-1                                                              |
| Druck                                    | CRN, alle Regionen, ASME BPVC Sec VIII Div. 1,<br>Ausgabe 2021                 |
| Werkstoffkonformität                     | FDA 21 CFR 177.150, 177.2600, 177.1550                                         |
|                                          | EC 1935/2004                                                                   |
|                                          | EC 2023/2006 (GMP, gute Herstellungspraxis für<br>Materialien und Gegenstände) |
|                                          | EU 10/2011                                                                     |
| Konformitätszeichen                      | CE, China RoHS, RCM, UKCA                                                      |
| Vibrationen und Stöße                    | Geprüft gemäß                                                                  |
|                                          | IEC 60068-2                                                                    |
| Zertifizierungen                         | MET Listed (USA und Kanada)                                                    |

#### Tabelle 15 Hygienekonformität von PR53AC

| Eigenschaft         | Spezifikation |
|---------------------|---------------|
| Hygienisches Design | 3-A 46-04     |
|                     | EHEDG         |

| Eigenschaft                                                  | Spezifikation                                                                         |
|--------------------------------------------------------------|---------------------------------------------------------------------------------------|
| Konformitätszeichen                                          | 3-A, EHEDG (für EHEDG-konforme Installation eine 2,5"/4"-Sanitary-Dichtung verwenden) |
| Biokompatibilität                                            | USP Class VI <88>, 70 °C                                                              |
| ADI-frei (frei von Inhaltsstoffen tierischen Ur-<br>sprungs) | Ja                                                                                    |

#### Tabelle 16 PR53AC Allgemeine Daten

| Eigenschaft                        | Spezifikation                                                                   |  |
|------------------------------------|---------------------------------------------------------------------------------|--|
| Benetzte Teile                     |                                                                                 |  |
| Sensorkopf                         | EN 1.4435 BN2 (AISI 316L) <sup>1)</sup>                                         |  |
| Oberflächenrauheit                 | Ra 0,8 μm                                                                       |  |
|                                    | Ra 0,38 $\mu$ m elektropoliert <sup>1)</sup>                                    |  |
| Prisma                             | Monokristalliner Saphir, 99,996 % Al <sub>2</sub> O <sub>3</sub> <sup>2)</sup>  |  |
| Prismadichtung                     | Modifiziertes PTFE <sup>3)</sup>                                                |  |
| Sanitary-Dichtung, 2,5″            | EPDM <sup>2)</sup>                                                              |  |
| Typ-N-Dichtung                     | EPDM <sup>2)</sup>                                                              |  |
| Schweißhülse                       | EN 1.4435 (AISI 316L) <sup>1) 4)</sup>                                          |  |
|                                    | ASME BPE-2019 (DIN 32676-C)                                                     |  |
| Nicht benetzte Teile               |                                                                                 |  |
| Werkstoff Gehäuse                  | EN 1.4404 (AISI 316L)                                                           |  |
| Schrauben, TX20, Drehmoment 2,0 Nm | EN 1.4404 (AISI 316L)                                                           |  |
| Kabelverschraubung                 | EN 1.4305 (AISI 303)                                                            |  |
|                                    | HUMMEL 1.693.1600.50                                                            |  |
| Blindstopfen                       | EN 1.4305 (AISI 303)                                                            |  |
|                                    | AGRO 8717.96.08.70)                                                             |  |
| Rohrverschraubungsanschluss        | EN 1.4404 (AISI 316L)                                                           |  |
|                                    | Vaisala, DRW257718, M16 × 1,5 / NPT ½"                                          |  |
| M12-Stecker                        | Verschraubung, EN 1.4305 (AISI 303)                                             |  |
|                                    | Kontakte, CuZn mit Ni/Au-Beschichtung                                           |  |
|                                    | Phoenix Contact, 1405233, M12/4(M), A,<br>4 × 0,34 mm <sup>2</sup> , TPE, 0,5 m |  |
|                                    | Träger, PA 6.6                                                                  |  |

| Eigenschaft            | Spezifikation                                                                  |
|------------------------|--------------------------------------------------------------------------------|
| Sanitary-Schelle, 2,5" | EN 1.4301 (AISI 304) <sup>2)</sup>                                             |
| Typ-N-Schelle          | EN 1.4301 (AISI 304) <sup>2)</sup>                                             |
| Kabel                  | 2 × 2 × 0,5 mm2 PUR-Mantel, grau, 10 m, mehre-<br>re Litzen, mit Aderendhülsen |
|                        | Flammhemmend gemäß IEC 60332-1-2, FT1,<br>VW1                                  |
| Gewicht                | 2,7 kg                                                                         |

- 1) EN 10204/3.1-Zertifikat enthalten.
- 2) Herstellerdeklaration liegt bei.
- 3) ADI-frei, FDA 21 C.F.R 177.1550, 3A Sanitary-Standard, USP Class VI <88>, 70 °C.
- 4) 3-A-Zertifikat, EHEDG-Zertifikat.

### 11.4 Technische Daten der PR53AP

#### Tabelle 17 PR53AP Betriebsumgebung

| Eigenschaft               | Spezifikation                                                    |  |
|---------------------------|------------------------------------------------------------------|--|
| Prozessparameter          |                                                                  |  |
| Prozesstemperatur         | -40 +150 °C, <sup>1)</sup>                                       |  |
| Temperaturauslegung       | +180 °C <sup>2)</sup>                                            |  |
| Druckauslegung            | 40 bar <sup>3)</sup>                                             |  |
| Betriebsumgebung          |                                                                  |  |
| Lagertemperaturbereich    | -40 +65 °C                                                       |  |
| Betriebstemperaturbereich | -40 +60 °C                                                       |  |
| Maximale Betriebshöhe     | 2000 m                                                           |  |
| Relative Feuchte          | 0 100 %rF                                                        |  |
| Lagerfeuchtebereich       | 0 100 %rF, nicht kondensierend                                   |  |
| UL 50E (NEMA)-Einstufung  | Typ 4X: Staubdicht. Geschützt vor Korrosion<br>und Strahlwasser. |  |

| Eigenschaft | Spezifikation                                                                                                |
|-------------|----------------------------------------------------------------------------------------------------|
| Schutzart   | IP66: Staubdicht. Schutz gegen starkes Strahl-<br>wasser aus beliebigem Winkel.                              |
|             | IP67: Staubdicht. Schutz gegen zeitweiliges Un-<br>tertauchen unter Standardbedingungen (Druck<br>und Zeit). |

- 1) -40 ... +130 °C, EPDM-Dichtung, -40 ... +150 °C, PTFE-Dichtung
- 2) Maximale Temperaturspitze
- 3) Maximal +20 °C, Betriebsdruck bis Klammernenndruck

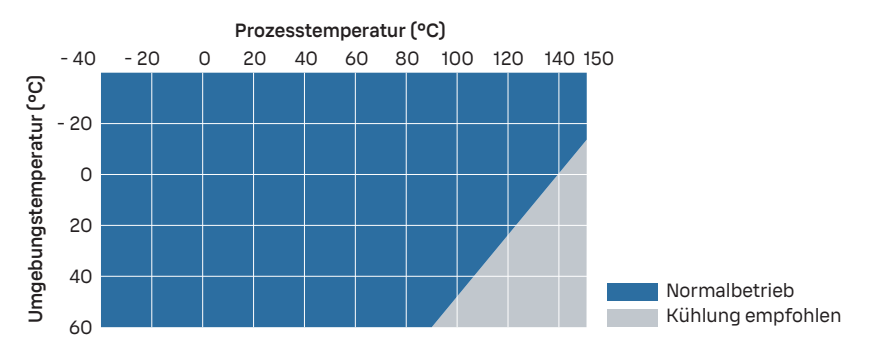

Abbildung 25 PR53AP, 170 mm Tiefe Prozesstemperatur (indikativ)

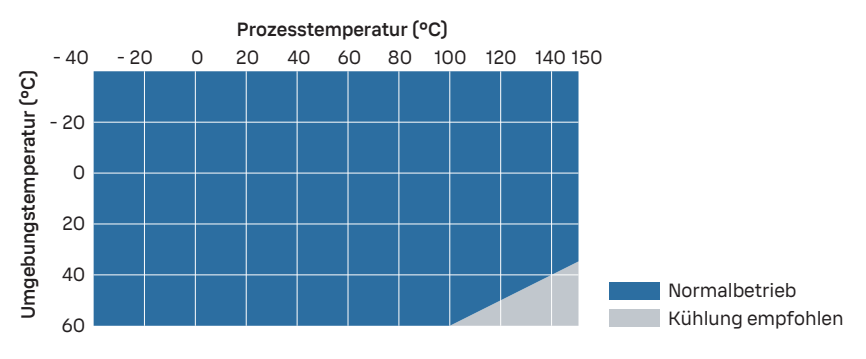

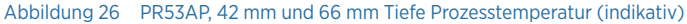

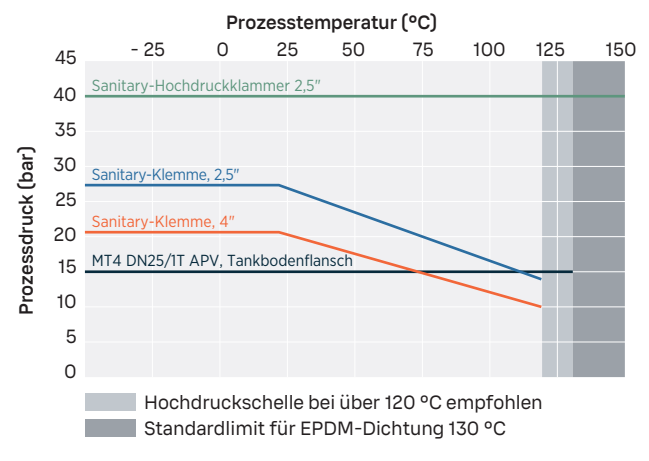

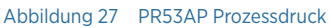

#### Tabelle 18 PR53AP Konformität

| Eigenschaft                              | Spezifikation                                                                  |
|------------------------------------------|--------------------------------------------------------------------------------|
| Elektromagnetische Verträglichkeit (EMV) | EN 61326-1, industrielle Umgebung                                              |
| Sicherheit                               | IEC/EN/UL 61010-1                                                              |
| Druck                                    | CRN, alle Regionen, ASME BPVC Sec VIII Div. 1,<br>Ausgabe 2021                 |
| Werkstoffkonformität                     | FDA 21 CFR 177.150, 177.2600, 177.1550                                         |
|                                          | EC 1935/2004                                                                   |
|                                          | EC 2023/2006 (GMP, gute Herstellungspraxis für<br>Materialien und Gegenstände) |
|                                          | EU 10/2011                                                                     |
| Konformitätszeichen                      | CE, China RoHS, RCM, UKCA                                                      |
| Vibrationen und Stöße                    | Geprüft gemäß                                                                  |
|                                          | IEC 60068-2                                                                    |
| Zertifizierungen                         | MET Listed (USA und Kanada)                                                    |

#### Tabelle 19 Hygienekonformität von PR53AP

| Eigenschaft         | Spezifikation       |
|---------------------|---------------------|
| Hygienisches Design | 3-A 46-04           |
|                     | EHEDG <sup>1)</sup> |

| Eigenschaft                                                  | Spezifikation            |
|--------------------------------------------------------------|--------------------------|
| Konformitätszeichen                                          | 3-A, EHEDG <sup>2)</sup> |
| Biokompatibilität                                            | USP Class VI <88>, 70 °C |
| ADI-frei (frei von Inhaltsstoffen tierischen Ur-<br>sprungs) | Ja                       |

1) Ohne Tankbodenflansch

2) Für EHEDG-konforme Installation eine 2,5"/4"-Sanitary-Dichtung verwenden.

#### Tabelle 20 PR53AP Allgemeine Daten

| Eigenschaft                                             | Spezifikation                                                                  |
|---------------------------------------------------------|--------------------------------------------------------------------------------|
| Benetzte Teile                                          |                                                                                |
| Sensorkopf                                              | EN 1.4435 BN2 (AISI 316L) <sup>1)</sup>                                        |
| Waschdüse                                               | EN 1.4404 (AISI 316L) <sup>1)</sup>                                            |
|                                                         | EPDM-Dichtung <sup>2)</sup>                                                    |
| Oberflächenrauheit                                      | Ra 0,8 μm                                                                      |
| Prisma                                                  | Monokristalliner Saphir, 99,996 % Al <sub>2</sub> O <sub>3</sub> <sup>2)</sup> |
| Prismadichtung                                          | Modifiziertes PTFE <sup>3)</sup>                                               |
| 2,5"/4"-Sanitary-Dichtung                               | EPDM <sup>2)</sup>                                                             |
| Tankbodendichtung MT4 DN25/1T für Tankbo-<br>denflansch | EPDM <sup>2)</sup>                                                             |
| Tankunterflansch                                        | AISI 316L <sup>1)</sup>                                                        |
| Schweißhülse                                            | EN 1.4435 (AISI 316L) <sup>1) 4)</sup>                                         |
| Nicht benetzte Teile                                    |                                                                                |
| Werkstoff Gehäuse                                       | EN 1.4404 (AISI 316L)                                                          |
| Schrauben, TX20, Drehmoment 2,0 Nm                      | EN 1.4404 (AISI 316L)                                                          |
| Kabelverschraubung                                      | EN 1.4305 (AISI 303)                                                           |
|                                                         | HUMMEL 1.693.1600.50                                                           |
| Blindstopfen                                            | EN 1.4305 (AISI 303)                                                           |
|                                                         | AGRO 8717.96.08.70)                                                            |
| Rohrverschraubungsanschluss                             | EN 1.4404 (AISI 316L)                                                          |
|                                                         | Vaisala, DRW257718, M16 × 1,5 / NPT ½"                                         |

| Eigenschaft              | Spezifikation                                                                               |
|--------------------------|---------------------------------------------------------------------------------------------|
| M12-Stecker              | Verschraubung, EN 1.4305 (AISI 303)                                                         |
|                          | Kontakte, CuZn mit Ni/Au-Beschichtung                                                       |
|                          | Phoenix Contact, 1405233, M12/4(M), A,<br>4 × 0,34 mm <sup>2</sup> , TPE, 0,5 m             |
|                          | Träger, PA 6.6                                                                              |
| 2.5"/4"-Sanitary-Schelle | EN 1.4301 (AISI 304) <sup>2)</sup>                                                          |
| Kabel                    | 2 × 2 × 0,5 mm <sup>2</sup> PUR-Mantel, schwarz, 10 m,<br>mehrere Litzen, mit Aderendhülsen |
|                          | Flammhemmend gemäß IEC 60332-1-2, FT1,<br>VW1                                               |
| Gewicht                  | 3,6-4,2 kg                                                                                  |

- 1) Werkstoffzertifikat inklusive
- 2) Herstellerdeklaration liegt bei.
- 3) ADI-frei, FDA 21 C.F.R 177.1550, 3A Sanitary-Standard, USP Class VI <88>, 70 °C
- 4) 3-A-Zertifikat, EHEDG-Zertifikat.

### 11.5 Technische Daten der PR53GC

#### Tabelle 21 PR53GC Betriebsumgebung

| Eigenschaft               | Spezifikation                                                    |
|---------------------------|------------------------------------------------------------------|
| Prozessparameter          |                                                                  |
| Prozesstemperatur         | -40 +150 °C                                                      |
| Temperaturauslegung       | +180 °C <sup>1)</sup>                                            |
| Betriebsumgebung          |                                                                  |
| Lagertemperaturbereich    | −40 +65 °C                                                       |
| Betriebstemperaturbereich | -40 +60 °C                                                       |
| Maximale Betriebshöhe     | 2000 m                                                           |
| Relative Feuchte          | 0 100 %rF                                                        |
| Lagerfeuchtebereich       | 0 100 %rF, nicht kondensierend                                   |
| UL 50E (NEMA)-Einstufung  | Typ 4X: Staubdicht. Geschützt vor Korrosion<br>und Strahlwasser. |

| Eigenschaft | Spezifikation                                                                                                |
|-------------|----------------------------------------------------------------------------------------------------|
| Schutzart   | IP66: Staubdicht. Schutz gegen starkes Strahl-<br>wasser aus beliebigem Winkel.                              |
|             | IP67: Staubdicht. Schutz gegen zeitweiliges Un-<br>tertauchen unter Standardbedingungen (Druck<br>und Zeit). |

1) Maximale Temperaturspitze

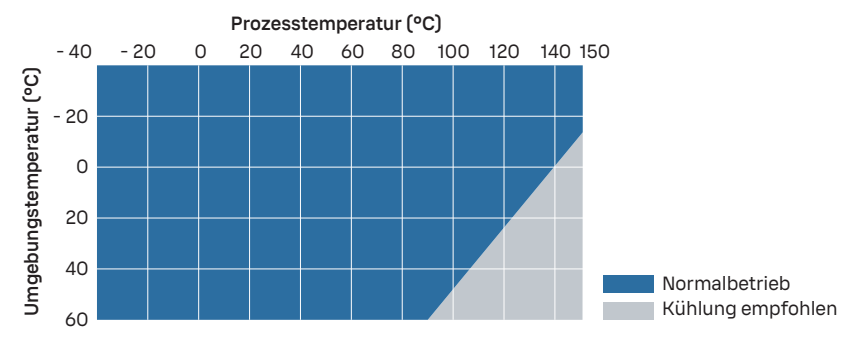

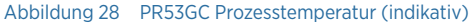

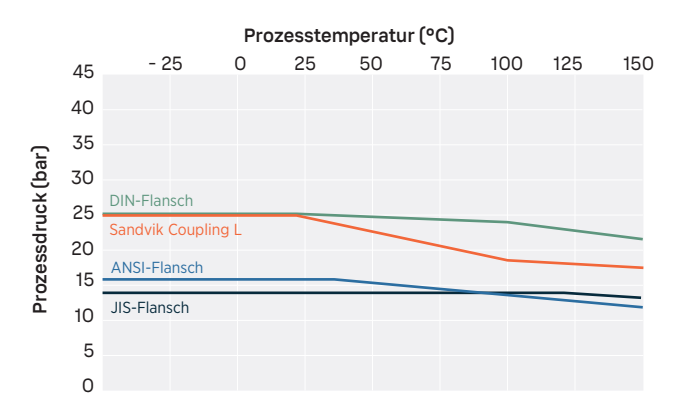

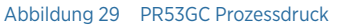

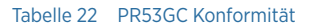

| Eigenschaft                              | Spezifikation                     |
|------------------------------------------|-----------------------------------|
| Elektromagnetische Verträglichkeit (EMV) | EN 61326-1, industrielle Umgebung |

| Eigenschaft           | Spezifikation                                                  |
|-----------------------|----------------------------------------------------------------|
| Sicherheit            | IEC/EN/UL 61010-1                                              |
| Druck                 | CRN, alle Regionen, ASME BPVC Sec VIII Div. 1,<br>Ausgabe 2021 |
| Konformitätszeichen   | CE, China RoHS, RCM, UKCA                                      |
| Vibrationen und Stöße | Geprüft gemäß<br>IEC 60068-2                                   |

#### Tabelle 23 PR53GC Allgemeine Daten

| Eigenschaft                        | Spezifikation                                                                  |
|------------------------------------|--------------------------------------------------------------------------------|
| Benetzte Teile                     |                                                                                |
| Sensorkopf                         | EN 1.4404 (AISI 316L)                                                          |
|                                    | EN 2.4660 (Alloy 20)                                                           |
|                                    | EN 2.4819 (Alloy C276)                                                         |
|                                    | 1)                                                                             |
| Oberflächenrauheit                 | Ra 0,8 µm                                                                      |
| Prisma                             | Monokristalliner Saphir, 99,996 % Al <sub>2</sub> O <sub>3</sub> <sup>2)</sup> |
| Prismadichtung                     | Modifiziertes PTFE <sup>2)</sup>                                               |
| Dichtung für Sandvik Coupling L    | PTFE <sup>2)</sup>                                                             |
| Schweißhülse                       | EN 1.4404 (AISI 316L)                                                          |
|                                    | EN 2.4660 (Alloy 20)                                                           |
|                                    | EN 2.4819 (Alloy C276)                                                         |
|                                    | 2)                                                                             |
| Nicht benetzte Teile               |                                                                                |
| Werkstoff Gehäuse                  | EN 1.4404 (AISI 316L)                                                          |
| Schrauben, TX20, Drehmoment 2,0 Nm | EN 1.4404 (AISI 316L)                                                          |
| Kabelverschraubung                 | EN 1.4305 (AISI 303)                                                           |
|                                    | HUMMEL 1.693.1600.50                                                           |
| Blindstopfen                       | EN 1.4305 (AISI 303)                                                           |
|                                    | AGRO 8717.96.08.70)                                                            |
| Rohrverschraubungsanschluss        | EN 1.4404 (AISI 316L)                                                          |
|                                    | Vaisala, DRW257718, M16 × 1,5 / NPT ½"                                         |

| Eigenschaft                              | Spezifikation                                                                              |
|------------------------------------------|--------------------------------------------------------------------------------------------|
| M12-Stecker                              | Verschraubung, EN 1.4305 (AISI 303)                                                        |
|                                          | Kontakte, CuZn mit Ni/Au-Beschichtung                                                      |
|                                          | Phoenix Contact, 1405233, M12/4(M), A,<br>4 × 0,34 mm <sup>2</sup> , TPE, 0,5 m            |
|                                          | Träger, PA 6.6                                                                             |
| Schelle für Sandvik Coupling L (60,3 mm) | EN 1.4301 (AISI 304) <sup>2)</sup>                                                         |
| Kabel                                    | 2 × 2 × 0,5 mm <sup>2</sup> PUR-Mantel, grau, 10 m, mehre-<br>re Litzen, mit Aderendhülsen |
|                                          | Flammhemmend gemäß IEC 60332-1-2, FT1,<br>VW1                                              |
| Gewicht                                  | 2,7 kg                                                                                     |

1) Werkstoffzertifikat inklusive.

2) Herstellerdeklaration liegt bei.

# 11.6 PR53GP Spezifikationen

#### Tabelle 24 PR53GP Betriebsumgebung

| Eigenschaft               | Spezifikation                                                    |  |
|---------------------------|------------------------------------------------------------------|--|
| Prozessparameter          |                                                                  |  |
| Prozesstemperatur         | -40 +150 °C                                                      |  |
| Temperaturauslegung       | +180 °C <sup>1)</sup>                                            |  |
| Druckauslegung            | 40 bar <sup>2)</sup>                                             |  |
| Betriebsumgebung          |                                                                  |  |
| Lagertemperaturbereich    | -40 +65 °C                                                       |  |
| Betriebstemperaturbereich | -40 +60 °C                                                       |  |
| Maximale Betriebshöhe     | 2000 m                                                           |  |
| Relative Feuchte          | 0 100 %rF                                                        |  |
| Lagerfeuchtebereich       | 0 100 %rF, nicht kondensierend                                   |  |
| UL 50E (NEMA)-Einstufung  | Typ 4X: Staubdicht. Geschützt vor Korrosion<br>und Strahlwasser. |  |

| Eigenschaft | Spezifikation                                                                                                |
|-------------|----------------------------------------------------------------------------------------------------|
| Schutzart   | IP66: Staubdicht. Schutz gegen starkes Strahl-<br>wasser aus beliebigem Winkel.                              |
|             | IP67: Staubdicht. Schutz gegen zeitweiliges Un-<br>tertauchen unter Standardbedingungen (Druck<br>und Zeit). |

1) Maximale Momentantemperaturspitze

2) Maximum bei +20 °C, Betriebsdruck bis Prozessanschlussnenndruck

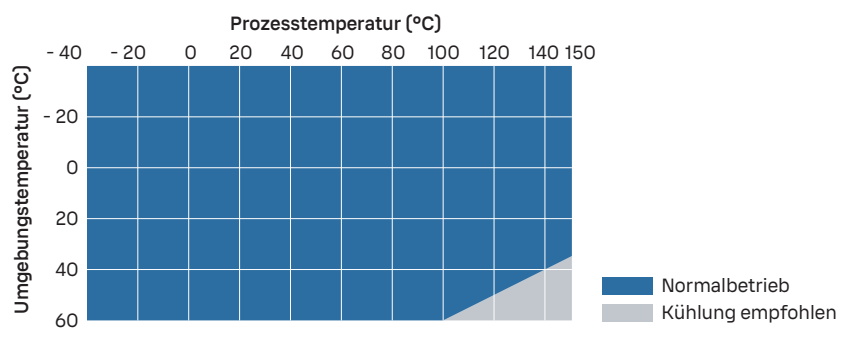

Abbildung 30 PR53GP Prozesstemperatur (indikativ)

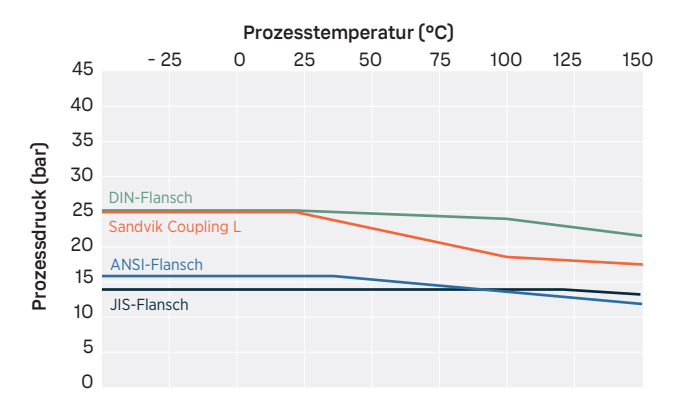

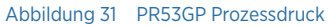

#### Tabelle 25 PR53GP Konformität

| Eigenschaft                              | Spezifikation                                                  |
|------------------------------------------|----------------------------------------------------------------|
| Elektromagnetische Verträglichkeit (EMV) | EN 61326-1, industrielle Umgebung                              |
| Sicherheit                               | IEC/EN/UL 61010-1                                              |
| Druck                                    | CRN, alle Regionen, ASME BPVC Sec VIII Div. 1,<br>Ausgabe 2021 |
| Konformitätszeichen                      | CE, China RoHS, RCM, UKCA                                      |
| Vibrationen und Stöße                    | Geprüft gemäß<br>IEC 60068-2                                   |

#### Tabelle 26PR53GP Allgemeine Daten

\_\_\_\_\_

| Eigenschaft                         | Spezifikation                                                                  |
|-------------------------------------|--------------------------------------------------------------------------------|
| Benetzte Teile                      |                                                                                |
| Sensorkopf                          | EN 1.4404 (AISI 316L) <sup>1)</sup>                                            |
| Oberflächenrauheit                  | Ra 0,8 µm                                                                      |
| Prisma                              | Monokristalliner Saphir, 99,996 % Al <sub>2</sub> O <sub>3</sub> <sup>2)</sup> |
| Prismadichtung                      | Modifiziertes PTFE <sup>2)</sup>                                               |
| Dichtung für Sandvik Coupling L     | PTFE <sup>2)</sup>                                                             |
| Schweißhülse für Sandvik Coupling L | EN 1.4404 (AISI 316L) <sup>1)</sup>                                            |
| Teile der Waschdüse                 | EN 1.4404 (AISI 316L) <sup>1)</sup>                                            |
| Nicht benetzte Teile                |                                                                                |
| Gehäuse                             | EN 1.4404 (AISI 316L)                                                          |
| Schrauben, TX20, Drehmoment 2,0 Nm  | EN 1.4404 (AISI 316L)                                                          |
| Kabelverschraubung                  | EN 1.4305 (AISI 303)                                                           |
|                                     | HUMMEL 1.693.1600.50                                                           |
| Blindstopfen                        | EN 1.4305 (AISI 303)                                                           |
|                                     | AGRO 8717.96.08.70)                                                            |
| Rohrverschraubungsanschluss         | EN 1.4404 (AISI 316L)                                                          |
|                                     | Vaisala, DRW257718, M16 × 1,5 / NPT ½"                                         |

| Eigenschaft                             | Spezifikation                                                                              |
|-----------------------------------------|--------------------------------------------------------------------------------------------|
| M12-Stecker                             | Verschraubung, EN 1.4305 (AISI 303)                                                        |
|                                         | Kontakte, CuZn mit Ni/Au-Beschichtung                                                      |
|                                         | Phoenix Contact, 1405233, M12/4(M), A,<br>4 × 0,34 mm <sup>2</sup> , TPE, 0,5 m            |
|                                         | Träger, PA 6.6                                                                             |
| Flansch                                 | EN 1.4404 (AISI 316L)                                                                      |
|                                         | Abmessungen und Toleranzen gemäß AS-<br>ME B16.5, DIN 2543, JIS B2220                      |
| Schelle für Sandvik Coupling L, 88,9 mm | EN 1.4301 (AISI 304)                                                                       |
| Kabel                                   | 2 × 2 × 0,5 mm <sup>2</sup> PUR-Mantel, grau, 10 m, mehre-<br>re Litzen, mit Aderendhülsen |
|                                         | Flammhemmend gemäß IEC 60332-1-2, FT1,<br>VW1                                              |
| Gewicht                                 | PR53GP, 2"-Flansch, 7,2 kg – 7,7 kg                                                        |
|                                         | PR53GP, 3"-Flansch, 10,5 11,7 kg                                                           |
|                                         | PR53, Sandvik Coupling L, 5,1 kg                                                           |

- 1) Werkstoffzertifikat inklusive
- 2) Herstellerdeklaration liegt bei.

### 11.7 Technische Daten der PR53M

#### Tabelle 27 PR53M Betriebsumgebung

| Eigenschaft               | Spezifikation                                                    |
|---------------------------|------------------------------------------------------------------|
| Prozessparameter          |                                                                  |
| Prozesstemperatur         | -10 +130 °C                                                      |
| Druck                     | 10 bar bei 20 °C, 4,5 bar bei 130 °C                             |
| Betriebsumgebung          |                                                                  |
| Lagertemperaturbereich    | -40 +65 °C                                                       |
| Betriebstemperaturbereich | -40 +60 °C                                                       |
| Maximale Betriebshöhe     | 2000 m                                                           |
| Relative Feuchte          | 0 100 %rF                                                        |
| Lagerfeuchtebereich       | 0 100 %rF, nicht kondensierend                                   |
| UL 50E (NEMA)-Einstufung  | Typ 4X: Staubdicht. Geschützt vor Korrosion<br>und Strahlwasser. |

| Eigenschaft | Spezifikation                                                                                                |
|-------------|----------------------------------------------------------------------------------------------------|
| Schutzart   | IP66: Staubdicht. Schutz gegen starkes Strahl-<br>wasser aus beliebigem Winkel.                              |
|             | IP67: Staubdicht. Schutz gegen zeitweiliges Un-<br>tertauchen unter Standardbedingungen (Druck<br>und Zeit). |

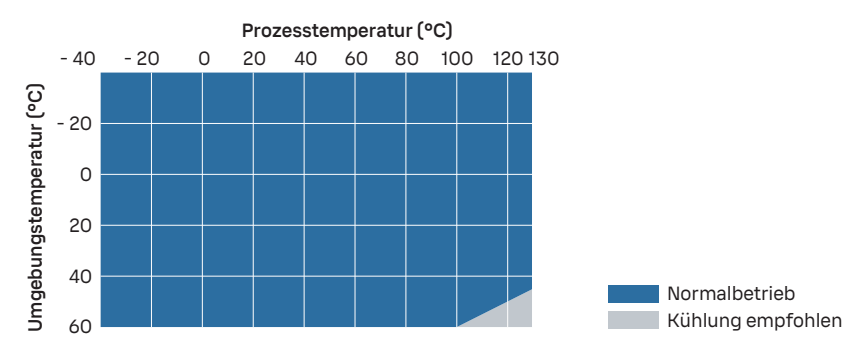

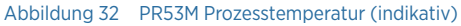

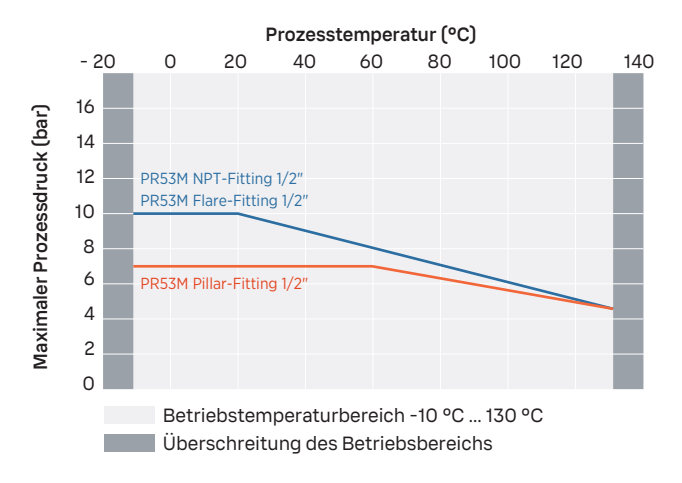

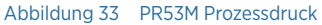

#### Tabelle 28 PR53M Konformität

| Eigenschaft                              | Spezifikation                     |
|------------------------------------------|-----------------------------------|
| Elektromagnetische Verträglichkeit (EMV) | EN 61326-1, industrielle Umgebung |
| Sicherheit                               | IEC/EN/UL 61010-1                 |
| Konformitätszeichen                      | CE, China RoHS, RCM, UKCA         |
| Vibrationen und Stöße                    | Geprüft gemäß                     |
|                                          | IEC 60068-2                       |

#### Tabelle 29 PR53M Mechanische Spezifikationen

| Eigenschaft                        | Spezifikation                                                                              |
|------------------------------------|--------------------------------------------------------------------------------------------|
| Benetzte Teile                     |                                                                                            |
| Prisma und Saphirbeschichtung      | Monokristalliner Saphir, 99,996 % Al <sub>2</sub> O <sub>3</sub> <sup>1)</sup>             |
| Durchflusszelle                    | Ultrareines PTFE <sup>1)</sup>                                                             |
| Prismadichtung                     | Modifiziertes PTFE <sup>1)</sup>                                                           |
| Prozessdichtung                    | Kalrez W240UP <sup>1)</sup>                                                                |
| Nicht benetzte Teile               |                                                                                            |
| Gehäuse                            | Edelstahl (AISI 316)                                                                       |
| Beschichtung                       | Cerakote, weiß (PR53M mit integrierten Armatu-<br>ren)                                     |
| Schrauben, TX20, Drehmoment 2,0 Nm | EN 1.4404 (AISI 316L)                                                                      |
| Kabel                              | 2 × 2 × 0,5 mm <sup>2</sup> PUR-Mantel, grau, 10 m, mehre-<br>re Litzen, mit Aderendhülsen |
|                                    | Flammhemmend gemäß IEC 60332-1-2, FT1,<br>VW1                                              |

1) Herstellerdeklaration liegt bei.

### 11.8 Technische Daten der PR53SD

#### Tabelle 30 PR53SD Messgrößen

| Eigenschaft    | Beschreibung/Wert |
|----------------|-------------------|
| Brechungsindex |                   |

| Eigenschaft                                        | Beschreibung/Wert                                                         |
|----------------------------------------------------|---------------------------------------------------------------------------|
| Messbereich                                        | 1,32–1,53 nD (0–90 % Gesamtfeststoffgehalt),<br>Prisma im Normalbereich   |
|                                                    | 1,36–1,57 nD (20–100 % Gesamtfeststoffgehalt),<br>Prisma im hohen Bereich |
|                                                    | (entspricht 0–100 °Bx)                                                    |
| Genauigkeit                                        | ±0,00014 nD (0,1 °Bx) <sup>1)</sup>                                       |
| Wiederholbarkeit                                   | ±0,00002 nD <sup>2)</sup>                                                 |
| Auflösung                                          | ±0,000015 nD                                                              |
| Reaktionszeit T <sub>63</sub> mit Standarddämpfung | 10 s <sup>3</sup> )                                                       |
| Messzyklus                                         | 1/s                                                                       |
| Langzeitstabilität                                 | Max. 0,1 % v. Ew./a                                                       |
| Temperatur                                         |                                                                           |
| Genauigkeit bei +20 °C                             | ±0,3 °C <sup>1)</sup>                                                     |
| Sensorklasse                                       | F0.15 IEC 60751                                                           |
| Temperaturkoeffizient                              | ±0,002 °C/C                                                               |

1) Genauigkeit im Verhältnis zur Kalibrierreferenz, einschließlich Nichtlinearität, Hysterese bei +20 °C

2) Wiederholbarkeit, Konfidenzniveau k=2, einschließlich Rauschen, bei Ta = +20 °C, mit Standard-Tiefpassfilter

3) Mit Standard-Tiefpassfilter.

#### Tabelle 31 PR53SD Betriebsumgebung

| Eigenschaft                            | Spezifikation         |  |
|----------------------------------------|-----------------------|--|
| Prozessparameter                       |                       |  |
| Prozesstemperatur                      | -40 +170 °C           |  |
| Temperaturauslegung                    | +180 °C <sup>1)</sup> |  |
| Druckauslegung/maximaler Betriebsdruck | 35 bar                |  |
| Maximaler Druck bei Entnahme           | 35 bar                |  |
| Betriebsumgebung                       |                       |  |
| Lagertemperaturbereich                 | -40 +65 °C            |  |
| Betriebstemperaturbereich              | -40 +60 °C            |  |
| Maximale Betriebshöhe                  | 2000 m                |  |
| Relative Feuchte                       | 0 100 %rF             |  |

| Eigenschaft              | Spezifikation                                                                                                |
|--------------------------|----------------------------------------------------------------------------------------------------|
| Lagerfeuchtebereich      | 0 100 %rF, nicht kondensierend                                                                               |
| UL 50E (NEMA)-Einstufung | Typ 4X: Staubdicht. Geschützt vor Korrosion<br>und Strahlwasser.                                             |
| Schutzart                | IP66: Staubdicht. Schutz gegen starkes Strahl-<br>wasser aus beliebigem Winkel.                              |
|                          | IP67: Staubdicht. Schutz gegen zeitweiliges Un-<br>tertauchen unter Standardbedingungen (Druck<br>und Zeit). |

1) Maximale Momentantemperaturspitze

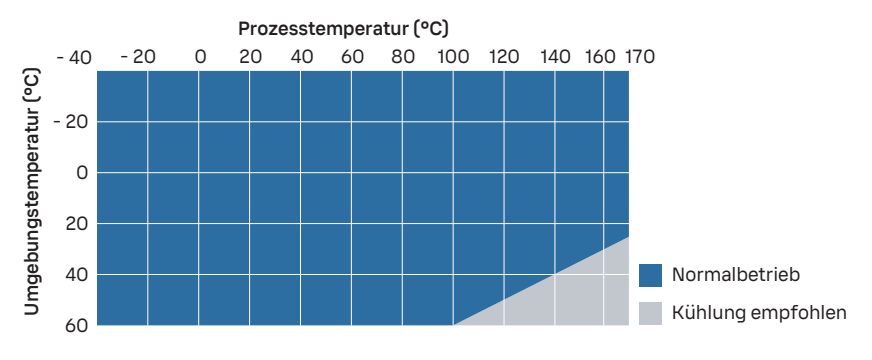

Abbildung 34 PR53SD Prozesstemperatur (indikativ)

#### Tabelle 32 PR53SD Konformität

| Spezifikation                                                  |
|----------------------------------------------------------------|
| N 61326-1, industrielle Umgebung                               |
| EC/EN/UL 61010-1                                               |
| CRN, alle Regionen, ASME BPVC Sec VIII Div. 1,<br>Ausgabe 2021 |
| CE, China RoHS, RCM, UKCA                                      |
| Geprüft gemäß<br>EC 60068-2                                    |
|                                                                |

#### Tabelle 33 PR53SD Mechanische Spezifikationen

| Eigenschaft    | Spezifikation |
|----------------|---------------|
| Benetzte Teile |               |

| Eigenschaft                                                            | Spezifikation                                                                              |
|------------------------------------------------------------------------|--------------------------------------------------------------------------------------------|
| Sensorkopf                                                             | EN 1.4462 <sup>1)</sup>                                                                    |
| Prisma                                                                 | Monokristalliner Saphir, 99,996 % Al <sub>2</sub> O <sub>3</sub> <sup>2)</sup>             |
| Prozessdichtung                                                        | Co-Cr-Ni-Legierung (AMS 5876) mit PTFE-Aus-<br>kleidung <sup>2)</sup>                      |
| Prismadichtung                                                         | Modifiziertes PTFE <sup>2)</sup>                                                           |
| SD-Flansch                                                             | EN 1.4462 <sup>1)</sup>                                                                    |
| Waschdüse                                                              | EN 1.4462 <sup>2)</sup>                                                                    |
| Nicht benetzte Teile                                                   |                                                                                            |
| Gehäuse                                                                | EN 1.4404                                                                                  |
| Schrauben, TX20, Drehmoment 2,0 Nm                                     | EN 1.4404 (AISI 316L)                                                                      |
| Gewindebolzen, Drehmoment für M12: 75 Nm,<br>Drehmoment für M10: 40 Nm | EN 1.4435 (AISI 316L), Festigkeitslasse 8.8                                                |
| Flansche (3 Stück)                                                     | EN 1.4462 (AISI 2205)                                                                      |
|                                                                        | ASME B16.5, DIN 2543                                                                       |
| Kabel                                                                  | 2 × 2 × 0,5 mm <sup>2</sup> PUR-Mantel, grau, 10 m, mehre-<br>re Litzen, mit Aderendhülsen |
|                                                                        | Flammhemmend gemäß IEC 60332-1-2, FT1,<br>VW1                                              |
| Gewicht                                                                | Retraktor und Waschanschluss: 15 kg                                                        |
|                                                                        | Refraktometer: 5,4 kg                                                                      |

1) EN 10204/3.1-Zertifikat inklusive.

2) Herstellerdeklaration liegt bei.

# 11.9 Technische Daten der PR53W

#### Tabelle 34 PR53W Betriebsumgebung

| Eigenschaft            | Spezifikation |  |
|------------------------|---------------|--|
| Prozessparameter       |               |  |
| Prozesstemperatur      | -10 +130 °C   |  |
| Betriebsdruckbereich   | 10 bar        |  |
| Betriebsumgebung       |               |  |
| Lagertemperaturbereich | -40 +65 °C    |  |
| Eigenschaft               | Spezifikation                                                                                                |  |
|---------------------------|----------------------------------------------------------------------------------------------------|--|
| Betriebstemperaturbereich | -40 +60 °C                                                                                                   |  |
| Maximale Betriebshöhe     | 2000 m                                                                                                    |  |
| Relative Feuchte          | 0 100 %rF                                                                                                    |  |
| Lagerfeuchtebereich       | 0 100 %rF, nicht kondensierend                                                                               |  |
| UL 50E (NEMA)-Einstufung  | Typ 4X: Staubdicht. Geschützt vor Korrosion<br>und Strahlwasser.                                             |  |
| Schutzart                 | IP66: Staubdicht. Schutz gegen starkes Strahl-<br>wasser aus beliebigem Winkel.                              |  |
|                           | IP67: Staubdicht. Schutz gegen zeitweiliges Un-<br>tertauchen unter Standardbedingungen (Druck<br>und Zeit). |  |

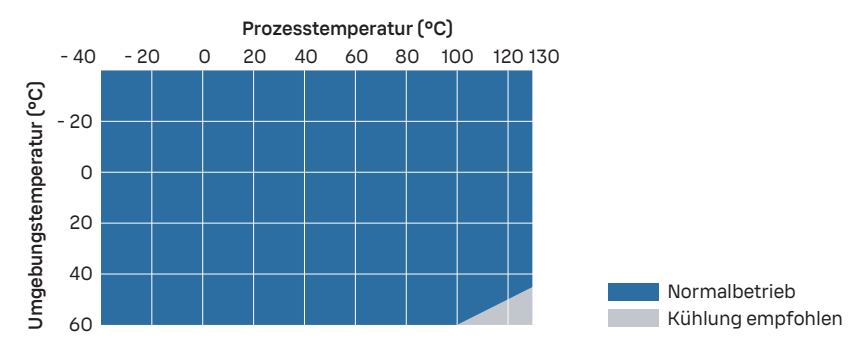

Abbildung 35 PR53W Prozesstemperatur (indikativ)

### Tabelle 35 PR53W Konformität

| Eigenschaft                              | Spezifikation                     |
|------------------------------------------|-----------------------------------|
| Elektromagnetische Verträglichkeit (EMV) | EN 61326-1, industrielle Umgebung |
| Sicherheit                               | IEC/EN/UL 61010-1                 |
| Konformitätszeichen                      | CE, China RoHS, RCM, UKCA         |
| Vibrationen und Stöße                    | Geprüft gemäß                     |
|                                          | IEC 60068-2                       |

## Tabelle 36 PR53W Mechanische Spezifikationen

| Eigenschaft                        | Spezifikation                                                                              |  |  |
|------------------------------------|--------------------------------------------------------------------------------------------|--|--|
| Benetzte Teile                     |                                                                                            |  |  |
| Prisma und Saphirbeschichtung      | Monokristalliner Saphir, 99,996 % Al <sub>2</sub> O <sub>3</sub> <sup>1)</sup>             |  |  |
| Auskleidung des Ventilgehäuses     | ETFE <sup>1)</sup>                                                                         |  |  |
| Prismadichtung                     | Modifiziertes PTFE <sup>1)</sup>                                                           |  |  |
| Ventilgehäusedichtung              | PTFE <sup>1)</sup>                                                                         |  |  |
| Prozessdichtung                    | Kalrez W240UP <sup>1)</sup>                                                                |  |  |
| Ventilgehäuse, Bolzen M10          | EN 1.4404 (AISI 316L) <sup>1)</sup>                                                        |  |  |
| Nicht benetzte Teile               |                                                                                            |  |  |
| Ventilgehäuse                      | Gusseisen <sup>1)</sup>                                                                    |  |  |
| Werkstoff Gehäuse                  | EN 1.4404 (AISI 316L)                                                                      |  |  |
| Schrauben, TX20, Drehmoment 2,0 Nm | EN 1.4404 (AISI 316L)                                                                      |  |  |
| Kabel                              | 2 × 2 × 0,5 mm <sup>2</sup> PUR-Mantel, grau, 10 m, mehre-<br>re Litzen, mit Aderendhülsen |  |  |
|                                    | Flammhemmend gemäß IEC 60332-1-2, FT1,<br>VW1                                              |  |  |

1) Herstellerdeklaration liegt bei.

# 11.10 Ersatzteile und Zubehör

## Tabelle 37 Spezifikationen der Verbindungskabel

| Eigenschaft                                               | Spezifikation                                                                    |  |
|-----------------------------------------------------------|----------------------------------------------------------------------------------|--|
| Maximale Kabellänge                                       | 300 m                                                                            |  |
| Datentyp                                                  | Abgeschirmt, mehrere Litzen                                                      |  |
| Abmessungen                                               | Außendurchmesser 5–10 mm, 0,2–2,5 mm <sup>2</sup> , Ab-<br>isolierlänge 10–12 mm |  |
| Leistungsschalter (zwischen Indigo520 und<br>Stromquelle) | 1 A (träge)                                                                      |  |

### Tabelle 38 Ersatzteile

| Beschreibung                      | Bestellnummer |
|-----------------------------------|---------------|
| 2,5"-EPDM-Dichtung                | 278220SP      |
| Trocknungsmittelkapseln (6 Stück) | 238440SP      |
| H72 Prisma und Dichtung           | 278253SP      |
| H73 Prisma und Dichtung           | 278254SP      |
| Absperrventil                     | 275267SP      |
| Rückschlagventil                  | 278021SP      |
| PR53SD Dampfwaschdüse             | DRW258211SP   |
| Prismadichtung                    | DRW252500SP   |
| Dampfabsperrventil                | 277082SP      |
| Dampfschlauch                     | ASM215065SP   |
| Sieb                              | 265983SP      |
| Temperatursensor lang             | 278286SP      |
| Temperatursensor kurz             | 278287SP      |

## Tabelle 39 Zubehör

| Zubehör                                                                                                    | Bestellnummer |
|----------------------------------------------------------------------------------------------------|---------------|
| USB-Adapter für Serviceschnittstelle, für Servicesoftware Insight (siehe www.vaisala.com/<br>insight)                                           | USB2          |
| Instrumentenkabel, 2 × 2 × 0,5 mm <sup>2</sup> , PUR-Man-<br>tel, grau, offene Aderenden, 10 m, flammhem-<br>mend gemäß IEC 60332-1-2, FT1, VW1 | CBL211266-10M |
| Instrumentenkabel, 2 × 2 × 0,5 mm <sup>2</sup> , PUR-Man-<br>tel, grau, offene Aderenden, 30 m, flammhem-<br>mend gemäß IEC 60332-1-2, FT1, VW1 | CBL211266-30M |
| Instrumentenkabel, 2 × 2 × 0,5 mm <sup>2</sup> , PUR-Man-<br>tel, grau, offene Aderenden, 50 m, flammhem-<br>mend gemäß IEC 60332-1-2, FT1, VW1 | CBL211266-50M |
| Kühlabdeckung                                                                                                    | ASM214675SP   |
| Verifizierungssatz (5 Stück): 1.33, 1.37, 1.42, 1.47,<br>1.52                                                                                   | 280380SP      |
| Kalibrierungssatz (14 Stück): 1.32, 1.33, 1.35, 1.36, 1.37, 1.38, 1.40, 1.42, 1.45, 1.47, 1.50, 1.52, 1.53, 1.57                                | 278292SP      |

| Zubehör                                                                                      | Bestellnummer |
|----------------------------------------------------------------------------------------------|---------------|
| Spezialkit für hohe Reichweiten (8 Stück): 1.42,<br>1.47, 1.53, 1.57, 1.60, 1.62, 1.67, 1.72 | 278293SP      |
| Probenhalter und Deckel                                                                      | 278295SP      |

# 11.11 Recyclinganweisungen

Diese Recyclinganweisungen leiten Sie bei der Handhabung dieses Vaisala Produkts am Ende seiner Lebensdauer an. Da Abfallvorschriften und -infrastruktur je nach Land variieren, enthalten diese Anweisungen nur Angaben zu den voneinander zu trennenden Komponenten und zu deren Handhabung. Befolgen Sie bei der Entsorgung des Produkts immer die örtlichen Vorschriften. Vaisala empfiehlt, die bestmöglichen Methoden zum Recycling anzuwenden, um Beeinträchtigungen der Umwelt zu verringern.

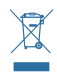

Vaisala erfüllt die Anforderungen der EU-Richtlinie über Elektro- und Elektronik-Altgeräte (WEEE-Richtlinie). Diese Richtlinie soll Umweltbeeinträchtigungen durch Elektro- und Elektronikgeräte minimieren, indem Wiederverwendung und Recycling gesteigert und die Menge der auf Deponien entsorgten Elektro- und Elektronik-Altgeräte verringert werden. Dieses Symbol gibt an, dass das Produkt unabhängig von anderen Abfällen gesammelt und angemessen entsorgt werden muss.

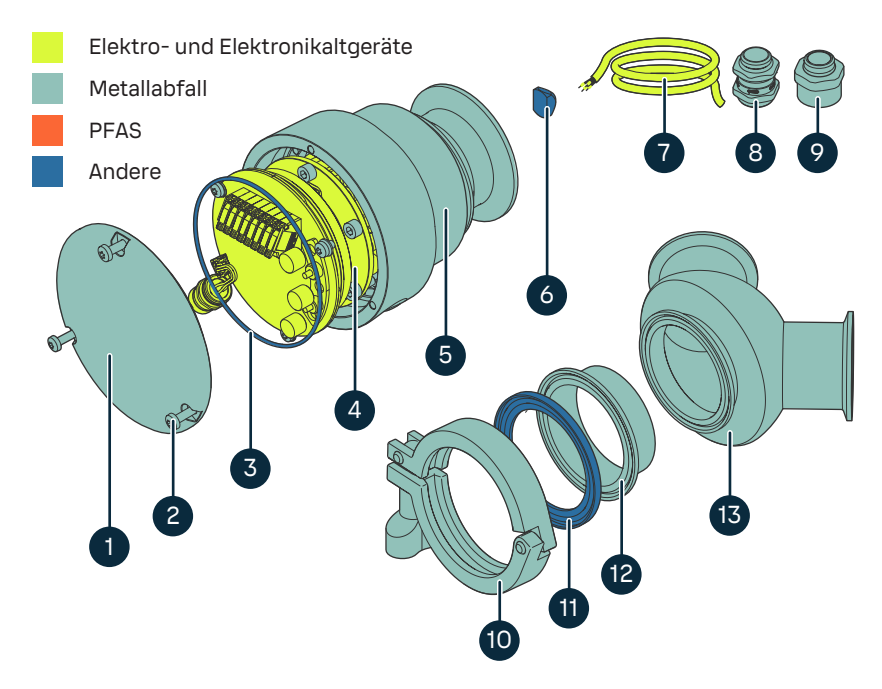

Abbildung 36 Materialien zum Recycling von PR53 und Durchflusszellen

|   | Teil                                | Werkstoff    | Recycling                             |
|---|-------------------------------------|--------------|---------------------------------------|
| 1 | Abdeckung                           | Edelstahl    | Metallabfall                          |
| 2 | Schrauben und Unter-<br>legscheiben | Edelstahl    | Metallabfall                          |
| 3 | O-Ringe                             | FPM          | Andere                                |
| 4 | Elektronik                          | Verschiedene | Elektro- und Elektron-<br>ikaltgeräte |
| 5 | Gehäuse                             | Edelstahl    | Metallabfall                          |
| 6 | Prisma                              | Saphir       | Andere                                |
| 7 | Kabel                               | Verschiedene | Elektro- und Elektron-<br>ikaltgeräte |
| 8 | Kabelverschraubung                  | Verschiedene | Metallabfall                          |
| 9 | Rohrverschraubungs-<br>anschluss    | Verschiedene | Metallabfall                          |

|    | Teil             | Werkstoff    | Recycling    |
|----|------------------|--------------|--------------|
| 10 | Schellen         | Edelstahl    | Metallabfall |
| 11 | Dichtungen       | Verschiedene | Andere       |
| 12 | Aderendhülse     | Edelstahl    | Metallabfall |
| 13 | Durchflusszellen | Edelstahl    | Metallabfall |

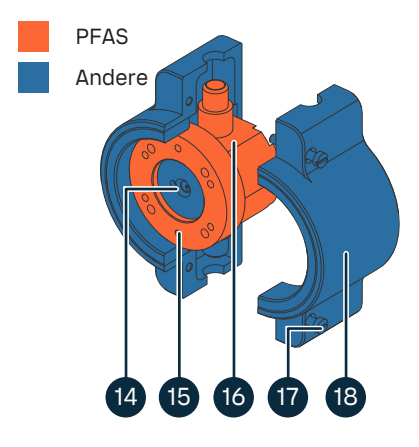

## Abbildung 37 Recycelbare Materialien des PR53M

| Tabelle 41 | Recycelbare | Materialien | des PR53M |
|------------|-------------|-------------|-----------|
|            |             |             |           |

|    | Teil                  | Werkstoff | Recycling |
|----|-----------------------|-----------|-----------|
| 14 | PR53M Saphirplatte    | Saphir    | Andere    |
| 15 | PR53M Kopfring        | PVDF      | PFAS      |
| 16 | PR53M Durchflusszelle | PTFE      | PFAS      |
| 17 | PR53M Schrauben       | PEEK      | Andere    |
| 18 | PR53M Lichthülle      | PP-C      | Andere    |

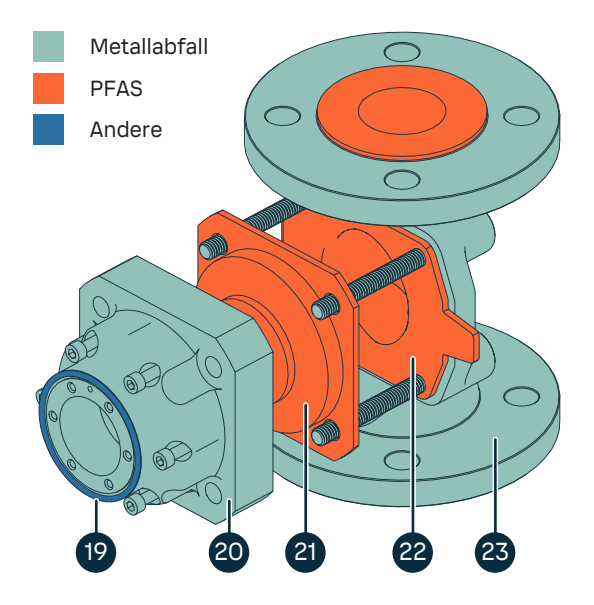

Abbildung 38 Recycelbare Materialien des PR53W

| Tabelle 42 | Recycelbare | Materialien | des PR53W |
|------------|-------------|-------------|-----------|
|------------|-------------|-------------|-----------|

|    | Teil                 | Werkstoff                       | Recycling    |  |  |
|----|----------------------|---------------------------------|--------------|--|--|
| 19 | O-Ringe              | FPM                             | PFAS         |  |  |
| 20 | PR53W Gehäuse        | Edelstahl                       | Metallabfall |  |  |
| 21 | PR53 Auskleidung     | PTFE                            | PFAS         |  |  |
| 22 | Saunders-Auskleidung | ETFE                            | PFAS         |  |  |
| 23 | Saunders-Gehäuse     | Gusseisen mit Kugel-<br>graphit | Metallabfall |  |  |

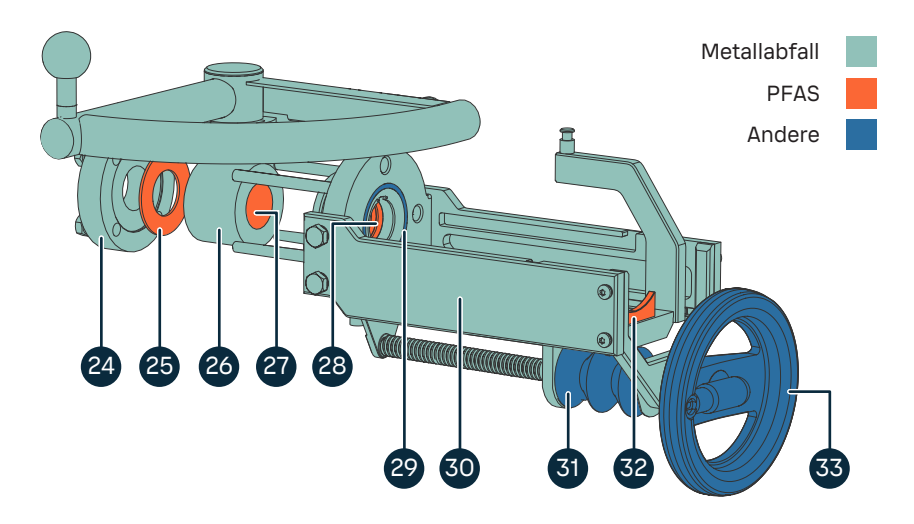

Abbildung 39 Recycelbare Materialien des PR53 SDI5

| Tabelle 43 | Recycelbare | Materialien  | des | <b>PR53</b> | SDI5 |
|------------|-------------|--------------|-----|-------------|------|
| Tubene 45  | Recycendure | riuteriuneri | acs | 11(35       | 5015 |

|    | Teil                                       | Werkstoff         | Recycling    |  |
|----|--------------------------------------------|-------------------|--------------|--|
| 24 | Schweißflansch                             | Edelstahl         | Metallabfall |  |
| 25 | Abstandshalter (nur<br>für Nachrüstzwecke) | PTFE              | PFAS         |  |
| 26 | Absperrventil und Griff                    | Edelstahl         | Metallabfall |  |
| 27 | Auskleidung                                | PTFE              | PFAS         |  |
| 28 | Auskleidung                                | PTFE              | PFAS         |  |
| 29 | O-Ringe                                    | EPDM              | Andere       |  |
| 30 | Retraktor                                  | Edelstahl         | Metallabfall |  |
| 31 | Gummibalg                                  | EPDM              | Andere       |  |
| 32 | Support                                    | PTFE              | PFAS         |  |
| 33 | Handrad                                    | PP (Polypropylen) | Andere       |  |

# 12. Ersatzteilanleitungen

# 12.1 Ersetzen der 2,5"-EPDM-Dichtung

Befolgen Sie diese Anweisungen, um die 2,5"-EPDM-Dichtung in PR53 Refraktometern und Durchflusszellen auszutauschen.

- 2,5"-EPDM-Dichtung (Vaisala Artikel 278220SP)
- Schraubenschlüssel in verschiedenen Größen

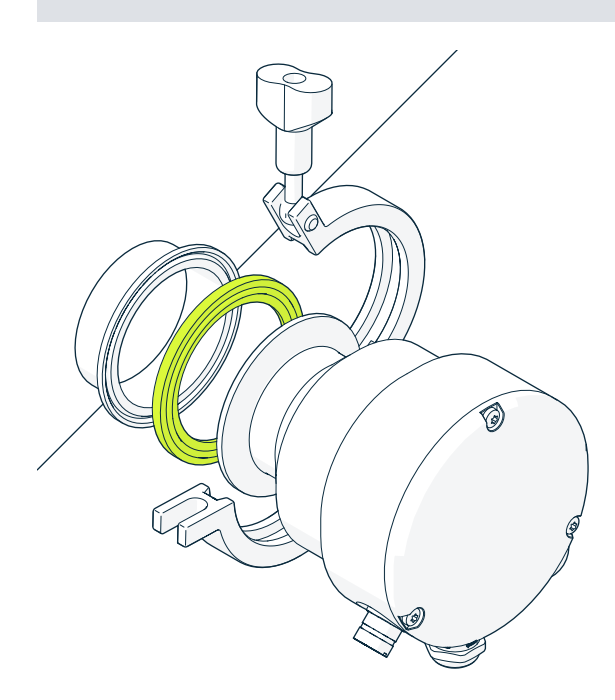

Abbildung 40 Installieren einer 2,5"-EPDM-Dichtung im PR53AC Refraktometer

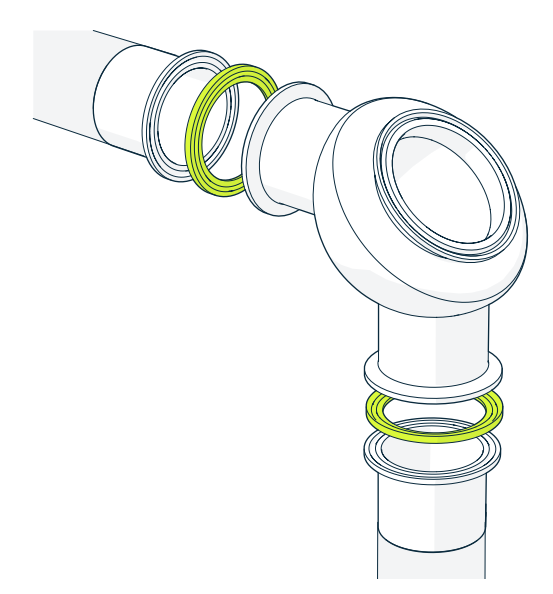

Abbildung 41 Installieren einer 2,5"-EPDM-Dichtung in Durchflusszellen

- 1. Machen Sie sich mit den Sicherheitsvorschriften für die Installationsposition vertraut.
  - 2. Stellen Sie sicher, dass die Prozessleitung drucklos und entleert ist.

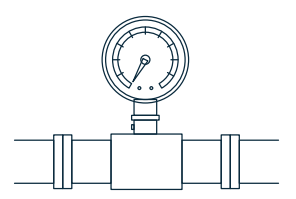

3. Öffnen Sie die Klemme(n), die das Refraktometer bzw. die Durchflusszelle an Ort und Stelle halten.

4. Tauschen Sie die Dichtung aus.

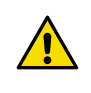

**ACHTUNG!** Die alte Dichtung kann schwer zu entfernen sein. Um eine Beschädigung der Dichtfläche zu vermeiden, sollten Sie zum Aus- und Einbau der Dichtungen keine scharfen Werkzeuge verwenden.

- 5. Bringen Sie das Refraktometer mit den Klemmen wieder an.
- 6. Bewahren Sie die mit dem Ersatzteil gelieferten Werkstoffzertifikate zur späteren Verwendung auf.
- 7. Recyceln Sie die ausgebauten Teile gemäß den Recyclinganweisungen unter PR53 Series User Guide (M212898EN).

## 12.2 Ersetzen des Rückschlagventils für das PR53GP

Befolgen Sie diese Anweisungen, um das Rückschlagventil im PR53GP Refraktometer auszutauschen.

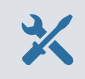

- Rückschlagventil (Vaisala Artikel 278021SP)
- 9/16"-Schraubenschlüssel
- Gewindedichtungsband

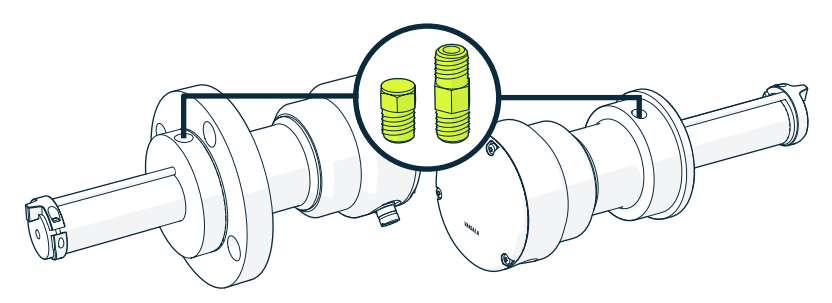

Abbildung 42 Installieren eines Rückschlagventils am PR53GP Waschanschluss

1. Machen Sie sich mit den Sicherheitsvorschriften für die Installationsposition vertraut.

2. Stellen Sie sicher, dass die Prozessleitung drucklos und entleert ist.

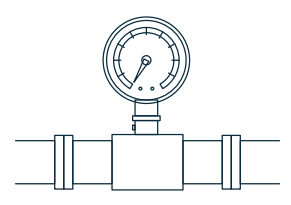

- 3. Entfernen Sie das alte Rückschlagventil.
- 4. Reinigen Sie die Gewinde mit einer Bürste, um verbleibendes Gewindedichtungsband zu beseitigen.
- 5. Umwickeln Sie die Gewinde des neuen Rückschlagventils zwei- bis dreimal mit Gewindedichtungsband.
- Installieren Sie das Rückschlagventil. Achten Sie bei der Installation auf die Flie
  ßrichtung. Ziehen Sie es mit einem 9/16"-Schraubenschl
  üssel fest.

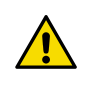

ACHTUNG! Die Schrauben nicht überdrehen.

- 7. Stellen Sie sicher, dass nach dem Neustart des Vorgangs keine undichten Stellen vorhanden sind. Ziehen Sie die Verbindung bei Bedarf stärker fest.
- 8. Bewahren Sie die mit dem Ersatzteil gelieferten Werkstoffzertifikate zur späteren Verwendung auf.

## 12.3 Ersetzen des Absperrventils für das PR53SD Safe-Drive System

Befolgen Sie diese Anweisungen, um das Absperrventil für das PR53SD Safe-Drive Systems auszutauschen.

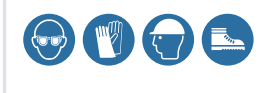

Tragen Sie bei Installations- und Wartungsarbeiten einen Augenschutz, Schutzhandschuhe, einen Schutzhelm und Sicherheitsschuhe.

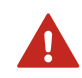

**WARNUNG!** Halten Sie sich an die vor Ort und landesweit geltenden Gesetze und Vorschriften zum Arbeitsschutz.

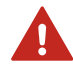

**WARNUNG!** Wenn Sie über ein Reinigungssystem verfügen oder die Installation eines Reinigungssystems planen, müssen Sie mit den Sicherheitsbestimmungen in Bezug auf heißen Dampf und heißes Wasser vertraut machen. Weitere Einzelheiten finden Sie im entsprechenden Benutzerhandbuch zum Reinigungssystem.

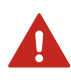

**WARNUNG!** Prozessrefraktometer können in Prozesse mit heißen, kalten, ätzenden oder anderweitig gefährlichen Flüssigkeiten eingebaut werden. Verwenden Sie zum Einbauen des Refraktometers in den Prozess oder zum Ausbauen eine für das Prozessmedium und die Anforderungen der Installationsposition geeignete persönliche Schutzausrüstung (PSA).

- Absperrventil (Vaisala Bestellnummer 275267SP)
- 17-mm-Schraubenschlüssel
- Schraubenschlüssel, 27 mm

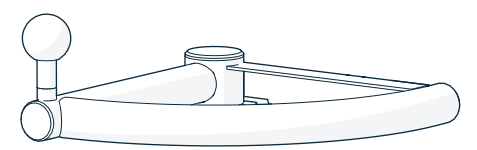

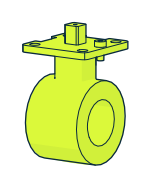

Abbildung 43 Ersatzteil für PR53SD Absperrventil

1. Machen Sie sich mit den Sicherheitsvorschriften für die Installationsposition vertraut.

2. Stellen Sie sicher, dass die Prozessleitung drucklos und entleert ist.

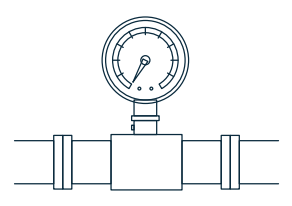

- 3. Entfernen Sie das Refraktometer aus dem Prozess. Siehe Entfernen des PR53SD Refraktometers vom Retraktor (Seite 68).
- 4. Entfernen Sie die Schutzkappen von den Gewindeschrauben. Bewahren Sie sie zur späteren Verwendung auf.
- 5. Entfernen Sie den Retraktor und das alte Absperrventil. Lösen Sie die Gewindeschrauben mit einem 17-mm-Schraubenschlüssel.
- 6. Entfernen Sie den Ventilgriff mit einem 27-mm-Schraubenschlüssel und bewahren Sie ihn zur späteren Verwendung auf.
- 7. Installieren Sie den Griff am neuen Absperrventil. Ziehen Sie ihn mit einem 27-mm-Schraubenschlüssel auf 75 Nm an.

8. Installieren Sie das neue Absperrventil und den Retraktor. Richten Sie Absperrventil und Retraktor am Schweißanschluss aus. Stellen Sie sicher, dass das Absperrventil wie in der Abbildung gezeigt geschlossen ist. Für die Installation sind zwei Personen erforderlich. Es wird empfohlen, dass der Ventilgriff nach oben zeigt.

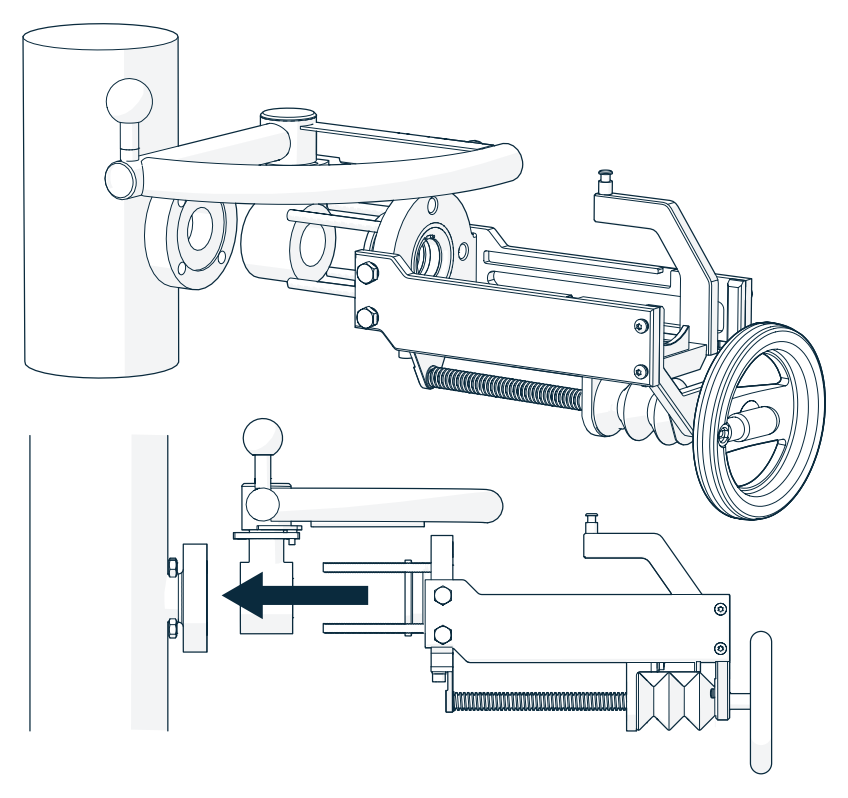

**ACHTUNG!** Wenn Sie den Montagesatz für die Nachrüstung verwenden, achten Sie darauf, dass die Flanschadapter und der Abstandshalter bei der Installation des neuen Absperrventils an ihrem Platz bleiben.

9. Ziehen Sie die Gewindeschrauben über Kreuz mit einem 17-mm-Schraubenschlüssel auf 27 Nm an. Halten Sie die Ausrüstung beim Anziehen gerade.

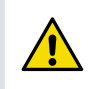

**ACHTUNG!** Die Schrauben nicht überdrehen. Es erschwert die Verwendung des Kugelhahns, wenn die Verbindungen zu fest sind.

- 10. Versehen Sie die Muttern mit Schutzkappen. Dies verhindert die fehlerhafte Verwendung beim Einziehen des Refraktometers.
- 11. Stellen Sie sicher, dass alle Verbindungen ordnungsgemäß festgezogen wurden.
- 12. Installieren Sie das Refraktometer. Siehe PR53SD Installation Guide (M212953EN).
- 13. Recyceln Sie die ausgebauten Teile gemäß den Recyclinganweisungen unter PR53 Series User Guide (M212898EN).

# 12.4 Ersetzen der PR53 Trocknungsmittelkapseln

Befolgen Sie diese Anweisungen, um die PR53 Trocknungsmittelkapseln auszutauschen.

- Trocknungsmittelkapseln (6 Stück) (Vaisala Bestellnummer 238440SP)
  - Torx-Schlüssel TX20
    - Torx-Schlüssel TX10

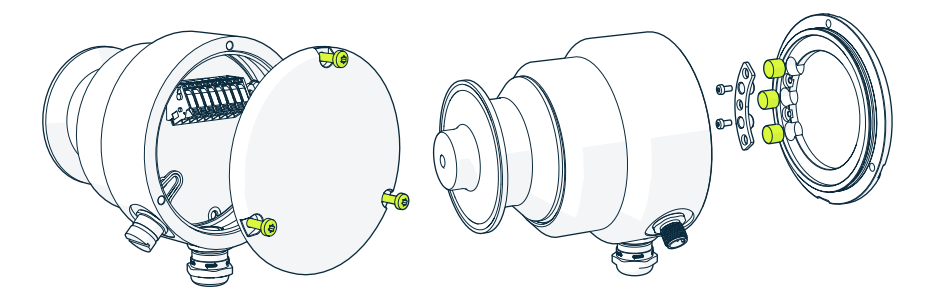

Abbildung 44 Ersetzen der PR53 Trocknungsmittelkapseln

- Machen Sie sich mit den Sicherheitsvorschriften f
  ür die Installationsposition vertraut.
  - Lösen Sie die Schrauben der Refraktometerabdeckung mit einem Torx-Schlüssel (TX20). Achten Sie darauf, die Gewindeschrauben nicht fallen zu lassen. Bewahren Sie die Gewindeschrauben zur späteren Verwendung auf.
  - 3. Lösen Sie die Schrauben am Halter der Trocknungsmittelkapseln mit einem Torx-Schlüssel (TX10).
  - 4. Entfernen Sie drei alte Trocknungsmittelkapseln.
  - 5. Installieren Sie drei neue Trocknungsmittelkapseln.
  - 6. Setzen Sie den Halter der Trocknungsmittelkapseln wieder ein. Ziehen Sie die Schrauben mit einem Torx-Schlüssel (TX10) auf 0,7 Nm an.

- 7. Bringen Sie die Refraktometerabdeckung wieder an. Ziehen Sie die Schrauben mit einem Torx-Schlüssel (TX20) auf 2 Nm an. Überdrehen Sie die Schrauben nicht. Die Schrauben können brechen.

# 12.5 Ersetzen des SWS100 Dampfschlauchs

Befolgen Sie diese Anweisungen, um den Dampfschlauch im Dampfreinigungssystem (SWS100) auszutauschen.

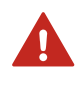

**WARNUNG!** Wenn Sie über ein Reinigungssystem verfügen oder die Installation eines Reinigungssystems planen, müssen Sie mit den Sicherheitsbestimmungen in Bezug auf heißen Dampf und heißes Wasser vertraut machen. Weitere Einzelheiten finden Sie im entsprechenden Benutzerhandbuch zum Reinigungssystem.

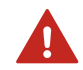

**WARNUNG!** Prozessrefraktometer können in Prozesse mit heißen, kalten, ätzenden oder anderweitig gefährlichen Flüssigkeiten eingebaut werden. Verwenden Sie zum Einbauen des Refraktometers in den Prozess oder zum Ausbauen eine für das Prozessmedium und die Anforderungen der Installationsposition geeignete persönliche Schutzausrüstung (PSA).

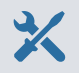

- Dampfschlauch (Vaisala Bestellnummer ASM215065SP)
- 9/16"-Schraubenschlüssel
- Gewindedichtungsband

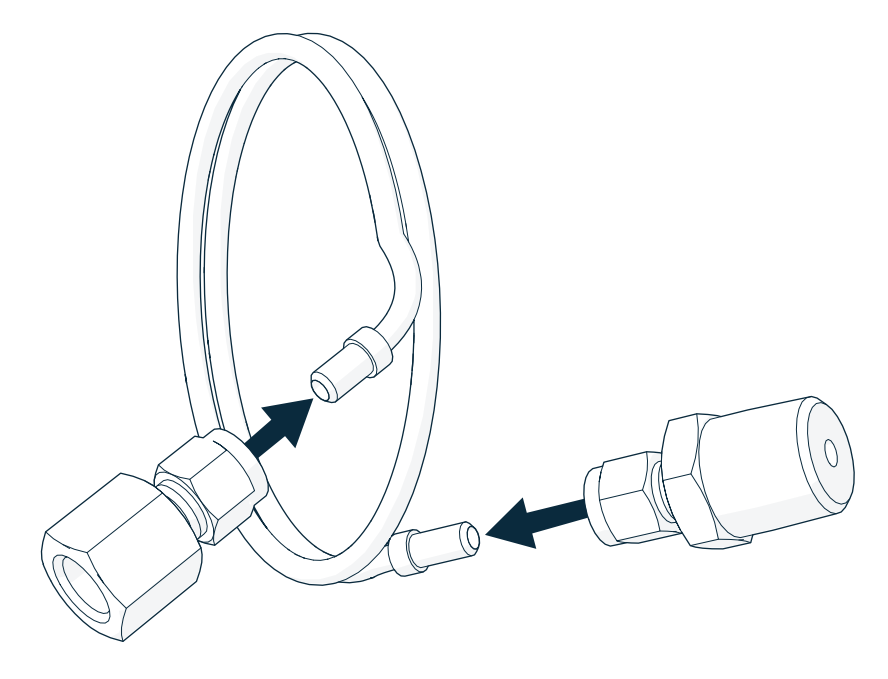

Abbildung 45 SWS100 Dampfschlauch

- 1. Machen Sie sich mit den Sicherheitsvorschriften für die Installationsposition vertraut.
  - 2. Stellen Sie sicher, dass die Prozessleitung drucklos und entleert ist.

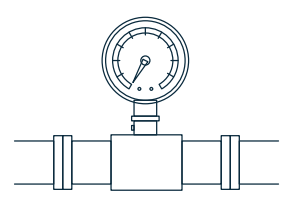

- 3. Entfernen Sie den alten Dampfschlauch zwischen SWS100 und Dampfventil.
- 4. Reinigen Sie die Gewinde mit einer Bürste, um verbleibendes Gewindedichtungsband zu beseitigen.
- 5. Umwickeln Sie die Gewinde des neuen Dampfschlauchs zwei- bis dreimal mit Gewindedichtungsband.

 Installieren Sie den neuen Dampfschlauch. Ziehen Sie ihn mit einem 9/16"-Schraubenschlüssel fest.

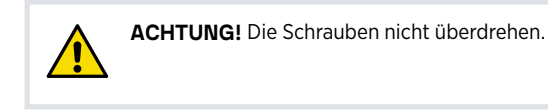

7. Recyceln Sie die ausgebauten Teile gemäß den Recyclinganweisungen unter PR53 Prism Wash System User Guide (M212808EN).

# 12.6 Ersetzen des PR53SD Dampfabsperrventils

Befolgen Sie diese Anweisungen, um den Kugelhahn auszutauschen, der als Dampfabsperrventil in PR53SD Waschsystemen verwendet wird.

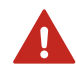

**WARNUNG!** Wenn Sie über ein Reinigungssystem verfügen oder die Installation eines Reinigungssystems planen, müssen Sie mit den Sicherheitsbestimmungen in Bezug auf heißen Dampf und heißes Wasser vertraut machen. Weitere Einzelheiten finden Sie im entsprechenden Benutzerhandbuch zum Reinigungssystem.

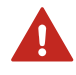

**WARNUNG!** Prozessrefraktometer können in Prozesse mit heißen, kalten, ätzenden oder anderweitig gefährlichen Flüssigkeiten eingebaut werden. Verwenden Sie zum Einbauen des Refraktometers in den Prozess oder zum Ausbauen eine für das Prozessmedium und die Anforderungen der Installationsposition geeignete persönliche Schutzausrüstung (PSA).

- Dampfabsperrventil (Vaisala Bestellnummer 277082SP)
- 9/16"-Schraubenschlüssel
- Gewindedichtungsband

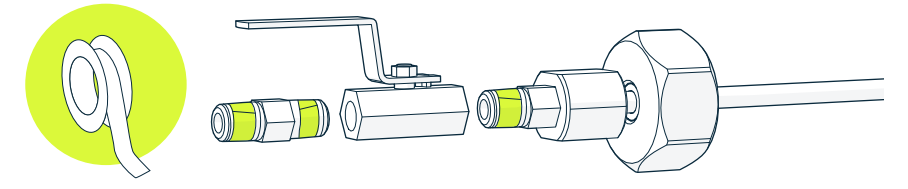

Abbildung 46 Dampfabsperrventil für PR53SD Waschsystem

1. Machen Sie sich mit den Sicherheitsvorschriften für die Installationsposition vertraut.

2. Stellen Sie sicher, dass die Prozessleitung drucklos und entleert ist.

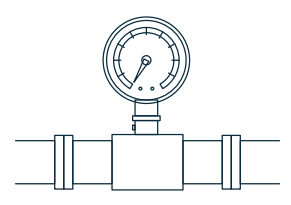

- 3. Entfernen Sie das alte Dampfabsperrventil mit einem 9/16"-Schraubenschlüssel.
- 4. Reinigen Sie die Gewinde mit einer Bürste, um verbleibendes Gewindedichtungsband zu beseitigen.
- 5. Umwickeln Sie die Gewinde des neuen Ventils zwei- bis dreimal mit Gewindedichtungsband.
- 6. Installieren Sie das neue Ventil. Ziehen Sie ihn mit einem 9/16"-Schraubenschlüssel fest.

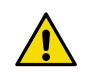

ACHTUNG! Die Schrauben nicht überdrehen.

- 7. Stellen Sie sicher, dass alle Verbindungen ordnungsgemäß festgezogen wurden.
- Recyceln Sie die ausgebauten Teile gemäß den Recyclinganweisungen unter PR53 Prism Wash System User Guide (M212808EN).

# 12.7 Ersetzen des SWS100 Siebs

Befolgen Sie diese Anweisungen, um das Sieb des SWS100 Dampfwaschsystems auszutauschen.

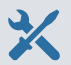

- Sieb (Vaisala Bestellnummer 276373SP)
- 1,25"-Schraubenschlüssel
- Gewindedichtungsband
- Bürste

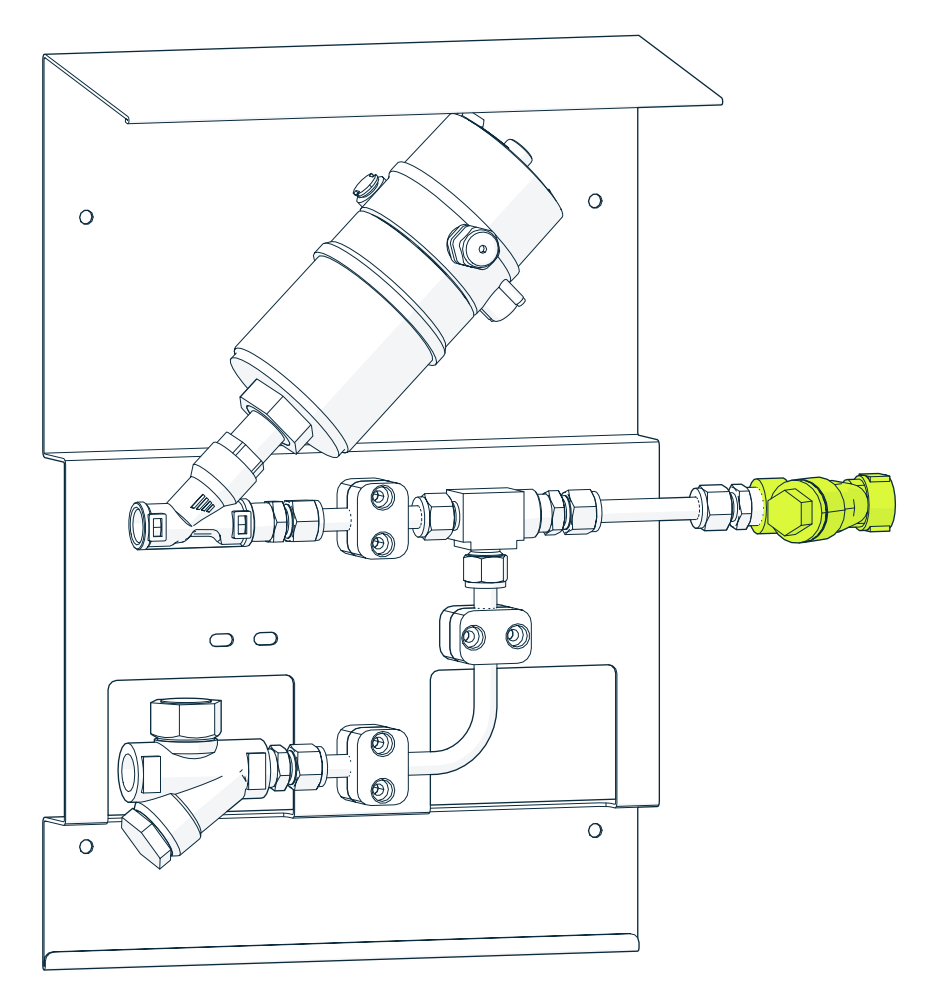

Abbildung 47 Ersatzteil für SWS100 Sieb

1. Machen Sie sich mit den Sicherheitsvorschriften für die Installationsposition vertraut.

2. Stellen Sie sicher, dass die Prozessleitung drucklos und entleert ist.

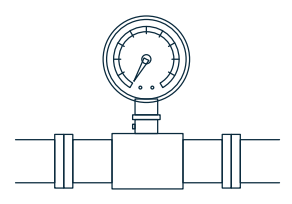

- 3. Entfernen Sie das alte Sieb. Lösen Sie es mit einem 1,25"-Schraubenschlüssel.
- 4. Reinigen Sie die Gewinde mit einer Bürste, um verbleibendes Gewindedichtungsband zu beseitigen.
- 5. Umwickeln Sie die Gewinde des neuen Siebs zwei- bis dreimal mit Gewindedichtungsband.

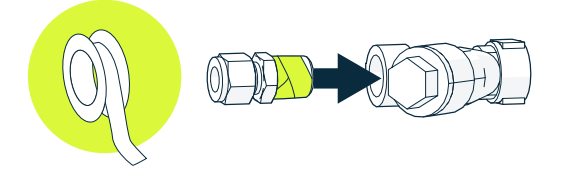

6. Installieren Sie das neue Sieb. Ziehen Sie es mit einem 1,25"-Schraubenschlüssel fest.

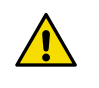

ACHTUNG! Die Schrauben nicht überdrehen.

7. Recyceln Sie die ausgebauten Teile gemäß den Recyclinganweisungen unter PR53 Prism Wash System User Guide (M212808EN).

# 12.8 Ersetzen der PR53SD Dampfwaschdüse

Befolgen Sie diese Anweisungen, um die PR53SD Dampfwaschdüsen-Baugruppe auszutauschen.

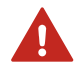

**WARNUNG!** Prozessrefraktometer können in Prozesse mit heißen, kalten, ätzenden oder anderweitig gefährlichen Flüssigkeiten eingebaut werden. Verwenden Sie zum Einbauen des Refraktometers in den Prozess oder zum Ausbauen eine für das Prozessmedium und die Anforderungen der Installationsposition geeignete persönliche Schutzausrüstung (PSA).

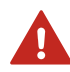

**WARNUNG!** Wenn Sie über ein Reinigungssystem verfügen oder die Installation eines Reinigungssystems planen, müssen Sie mit den Sicherheitsbestimmungen in Bezug auf heißen Dampf und heißes Wasser vertraut machen. Weitere Einzelheiten finden Sie im entsprechenden Benutzerhandbuch zum Reinigungssystem.

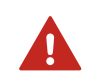

**WARNUNG!** Die Oberflächen sind heiß. Verwenden Sie geeignete persönliche Schutzausrüstung (PSA).

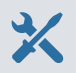

- PR53SD Dampfwaschdüse (Vaisala Bestellnummer DRW258211SP)
- Schraubenschlüssel, 46 mm
- 9/16"-Schraubenschlüssel

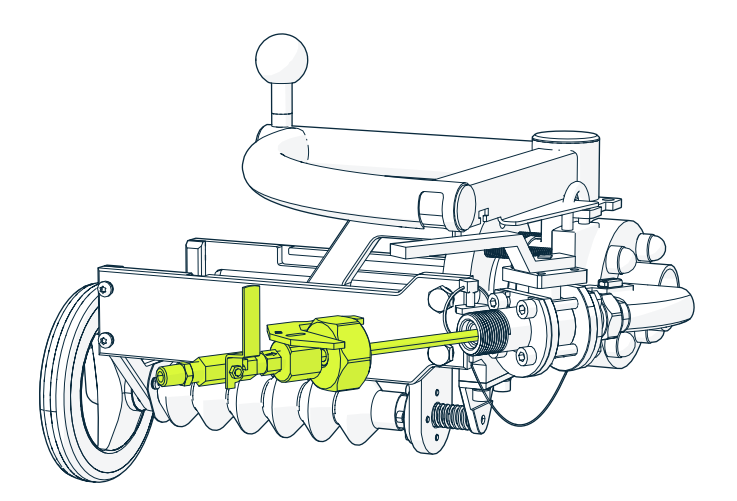

Abbildung 48 PR53SD Dampfwaschdüsen-Baugruppe

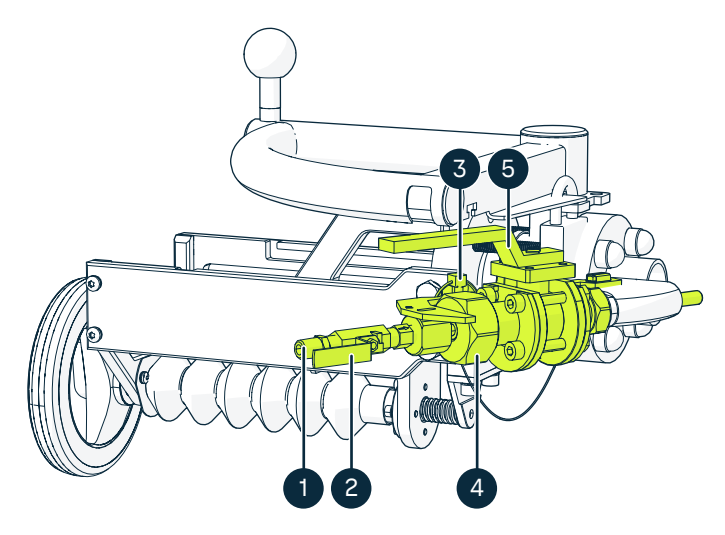

Abbildung 49 Teile für PR53SD Dampfwaschdüse

- 1 Dampfwaschdüsen-Armatur
- 2 Dampfabsperrventil
- 3 Sicherheitsstift
- 4 Waschdüsenmutter
- 5 Absperrventil Waschsystem

1. Machen Sie sich mit den Sicherheitsvorschriften für die Installationsposition vertraut.

2. Stellen Sie sicher, dass die Prozessleitung drucklos und entleert ist.

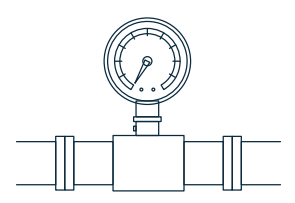

- 3. Schließen Sie das Dampfabsperrventil (2).
- 4. Trennen Sie den Dampfschlauch mit einem 9/16"-Schraubenschlüssel.
- 5. Entfernen Sie den Sicherheitsstift (3).
- 6. Lösen Sie die Mutter (4) der Waschdüse mit einem 46-mm-Schraubenschlüssel um zwei Umdrehungen. Lösen Sie die Mutter nicht vollständig.
- 7. Ziehen Sie die Dampfwaschdüse bis zum Anschlag heraus.

- 8. Schließen Sie das Absperrventil (5) des Waschsystems.
- Lösen Sie die Mutter (4) der Waschdüse mit einem 46-mm-Schraubenschlüssel vollständig.
- 10. Ziehen Sie die Dampfwaschdüse heraus.
- 11. Schieben Sie die neue Dampfwaschdüse in das Absperrventil (5) des Waschsystems.
- 12. Ziehen Sie die Mutter (4) der Waschdüse mit einem 46-mm-Schraubenschlüssel einige Umdrehungen fest. Ziehen Sie die Mutter nicht vollständig fest.
- 13. Öffnen Sie das Absperrventil (5) des Waschsystems.
- 14. Schieben Sie die Dampfwaschdüse vollständig in den Prozess.
- 15. Bringen Sie den Sicherheitsstift (3) wieder an.
- Ziehen Sie die Mutter (4) der Waschdüse mit einem 46-mm-Schraubenschlüssel auf ca. 40–45 Nm an.
- 17. Reinigen Sie die Gewinde mit einer Bürste, um verbleibendes Gewindedichtungsband zu beseitigen.
- 18. Umwickeln Sie die Gewinde der neuen Dampfwaschdüsen-Armatur (1) zwei- bis dreimal mit Gewindedichtungsband.
- Schließen Sie den Dampfschlauch an. Ziehen Sie ihn mit einem 9/16"-Schraubenschlüssel fest.
- 20. Öffnen Sie das Dampfabsperrventil (2).
- 21. Recyceln Sie die ausgebauten Teile gemäß den Recyclinganweisungen unter PR53 Prism Wash System User Guide (M212808EN).

# 13. Modbus-Register

# 13.1 Modbus-Register

#### Tabelle 44 Messdatenregister (schreibgeschützt)

| Registernummer<br>(Dezimal) | Adresse (hexade-<br>zimal) | Adresse (hexade- Registerbeschrei- Datenformat<br>zimal) bung |                  |    |
|-----------------------------|----------------------------|---------------------------------------------------------------|------------------|----|
| 3                           | 0x0002                     | 0x0002 Konzentration                                          |                  | *  |
|                             | 0x0003                     |                                                               | ma               |    |
| 5                           | 0x0004 Te                  |                                                               | 32-Bit-Gleitkom- | °C |
|                             | 0x0005                     |                                                               | ma               |    |
| 7                           | 0x0006                     | Rohkonzentration                                              | 32-Bit-Gleitkom- | *  |
|                             | 0x0007                     |                                                               | ma               |    |
| 9                           | 0x0008                     | Brechungsindex                                                | 32-Bit-Gleitkom- |    |
|                             | 0x0009                     |                                                               | ma               |    |
| 11                          | 0x000A                     | Qualitätsfaktor                                               | 16-Bit-Integer   |    |

\* Abhängig von der aktiven Konzentrationskurve

## Tabelle 45 Messdiagnoseregister (schreibgeschützt)

| Registernummer<br>(Dezimal) | Adresse (hexade-<br>zimal) | Registerbeschrei-<br>bung | Datenformat      | Einheit/Gültiger<br>Bereich/<br>Beschreibbar |
|-----------------------------|----------------------------|---------------------------|------------------|----------------------------------------------|
| 529                         | 0x0210                     | Heller Bereich            | 32-Bit-Gleitkom- | %                                            |
|                             | 0x0211                     |                           | ma               |                                              |
| 531                         | 0x0212                     | Umgebungslicht            | 32-Bit-Integer   |                                              |
|                             | 0x0213                     |                           |                  |                                              |
| 533                         | 0x0214                     | Interne Tempera-          | 32-Bit-Gleitkom- | °C                                           |
|                             | 0x0215                     | tur                       | ma               |                                              |
| 535                         | 0x0216                     | Interne relative          | 32-Bit-Gleitkom- | % rF                                         |
|                             | 0x0217                     | Feuchte                   | ma               |                                              |
| 537                         | 0x0218                     | Lichtexposition           | 32-Bit-Gleitkom- | %                                            |
|                             | 0x0219                     |                           | ma               |                                              |

| Registernummer<br>(Dezimal) | Adresse (hexade-<br>zimal) | Registerbeschrei-<br>bung | Datenformat      | Einheit/Gültiger<br>Bereich/<br>Beschreibbar |
|-----------------------------|----------------------------|---------------------------|------------------|----------------------------------------------|
| 539                         | 0x021A                     | Ausgangspegel             | 32-Bit-Gleitkom- | mA                                           |
|                             | 0x021B                     | Analogausgang I           | ma               |                                              |
| 541                         | 0x021C                     | Justierte Kon-            | 32-Bit-Gleitkom- | *                                            |
|                             | 0x021D                     | zentration                | ma               |                                              |
| 543                         | 0x021E                     | Justierte Tempe-          | 32-Bit-Gleitkom- | °C                                           |
|                             | 0x021F                     | ratur                     | ma               |                                              |
| 545                         | 0x0220                     | Rohwert Tempe-            | 32-Bit-Gleitkom- | °C                                           |
|                             | 0x0221                     | ratur                     | ma               |                                              |
| 547                         | 0x0222                     | Messungsnummer            | 32-Bit-Integer   |                                              |
|                             | 0x0223                     |                           |                  |                                              |
| 553                         | 0x0228                     | Temperatur stabil         | 16-Bit-Integer   | 0 = nicht stabil<br>1 = stabil               |

\* Abhängig von der aktiven Konzentrationskurve

## Tabelle 46 Statusregister (schreibgeschützt)

| Registernummer (De-<br>zimal) | Adresse (hexadezimal) | Registerbeschreibung | Datenformat    |
|-------------------------------|-----------------------|----------------------|----------------|
| 515                           | 0x0202                | Fehlercode           | 32-Bit-Integer |
|                               | 0x0203                |                      |                |
| 517                           | 0x0204                | Fehlersubcode        | 32-Bit-Integer |
|                               | 0x0205                |                      |                |

Der Fehlersubcode ist zusammen mit dem Fehlercode an den Vaisala Service zu senden.

### Tabelle 47 Fehlercodecodierung

| M<br>S<br>B | 3<br>0 | 2<br>9 | 2<br>8 | 2<br>7 | 2<br>6 | 2<br>5 | 2<br>4 | <br>17 | 16   | 15   | 14 | 13  | 12   | 11  | 10 | <br>6      | 5   | 4   | 3    | 2 | 1 | L<br>S<br>B |
|-------------|--------|--------|--------|--------|--------|--------|--------|--------|------|------|----|-----|------|-----|----|------------|-----|-----|------|---|---|-------------|
| Sys         | stem   | 1      |        |        |        |        |        | Um     | ngeb | oung |    | Bei | rech | nun | g  | Ter<br>tur | npe | ra- | Bilo | b |   |             |

| Wert Fehlercoderegister  | Entsprechender Fehler      |  |  |  |  |  |  |  |
|--------------------------|----------------------------|--|--|--|--|--|--|--|
| Abbilderkennungsstatus   |                            |  |  |  |  |  |  |  |
| 1                        | Abbildqualität niedrig.    |  |  |  |  |  |  |  |
| 2                        | Außenlichtstärke hoch.     |  |  |  |  |  |  |  |
| 3                        | Prismabelag erkannt.       |  |  |  |  |  |  |  |
| 4                        | Keine Flüssigkeit erkannt. |  |  |  |  |  |  |  |
| 5                        | Kein optisches Abbild      |  |  |  |  |  |  |  |
| 6                        | Außenlichtstärke zu hoch.  |  |  |  |  |  |  |  |
| Status Temperaturmessung |                            |  |  |  |  |  |  |  |
| 1                        | Temperaturmessabweichung.  |  |  |  |  |  |  |  |

Die Messstatus werden in der Reihenfolge ihrer Priorität aufgelistet. Höhere Werte entsprechen höherer Priorität.

| Wert Fehlercoderegister | Entsprechender Fehler                                       |
|-------------------------|-------------------------------------------------------------|
| Rechenfehler            |                                                             |
| 0x01                    | Konzentration außerhalb des Konzentrationskurvenbereichs.   |
| 0x02                    | Temperatur außerhalb des Konzentrationskur-<br>venbereichs. |
| 0x04                    | Ungültige Berechnungsparameter.                             |
| 0x08                    | Kalibriermodus aktiv.                                       |
| Umgebungsfehler         |                                                             |
| 0x01                    | Interne Temperatur ist zu hoch.                             |
| 0x02                    | Interne Feuchte zu hoch.                                    |
| Systemfehler            |                                                             |
| 0x01                    | Leeres Abbild schadhaft.                                    |

Sind mehrere Fehler gleichzeitig aktiv, enthält das Modbus-Fehlercoderegister die Summe der aktuell aktiven Fehlercodes.

## Tabelle 48 Geräteinformationsregister (schreibgeschützt)

| Registernummer<br>(Dezimal) | Adresse (hexade-<br>zimal) | Registerbeschrei-<br>bung | Datenformat | Beispielausgabe |  |
|-----------------------------|----------------------------|---------------------------|-------------|-----------------|--|
| 7425                        | 0x1D00-0x1D07              | VendorName                | Text        | "Vaisala Oyj"   |  |

| Registernummer<br>(Dezimal) | Adresse (hexade-<br>zimal) | Registerbeschrei-<br>bung | Datenformat | Beispielausgabe |
|-----------------------------|----------------------------|---------------------------|-------------|-----------------|
| 7433                        | 0x1D08-                    | ProductCode               | Text        | "PR53"          |
|                             | 0x1D0F                     |                           |             |                 |
| 7441                        | 0x1D10-0x1D17              | SerialNumber              | Text        | "J1140501"      |
| 7449                        | 0x1D18-                    | Firmwareversion           | Text        | "1.0.0"         |
|                             | 0x1D1F                     |                           |             |                 |

## Tabelle 49 Konfigurationsregister

| Registernummer<br>(Dezimal) | Adresse (hexade-<br>zimal) | Registerbeschrei-<br>bung            | Datenformat      | Einheit/Gültiger<br>Bereich    |
|-----------------------------|----------------------------|--------------------------------------|------------------|--------------------------------|
| Dämpfung                    |                            |                                      |                  |                                |
| 771                         | 0x0302                     | Dämpfungsart                         | 16-Bit-Integer   | 0 = Exponentiell               |
|                             |                            |                                      |                  | 1 = Linear                     |
|                             |                            |                                      |                  | 2 = Anstiegsrate               |
| 772                         | 0x0303                     | Dämpfungszeit                        | 16-Bit-Integer   | S                              |
| 773                         | 0x0304                     | Anstiegsrate                         | 32-Bit-Gleitkom- | *                              |
|                             | 0x0305                     |                                      | ma               |                                |
| 775                         | 0x0306                     | Toleranzzeit                         | 16-Bit-Integer   | s                              |
| Management der K            | onzentrationskurve         |                                      |                  |                                |
| 776                         | 0x0307                     | Anzahl der Kon-<br>zentrationskurven | 16-Bit-Integer   | Schreibgeschützt               |
| 778                         | 0x0309                     | Kurve wählen                         | 16-Bit-Integer   | 0 = Konzentrati-<br>onskurve 1 |
|                             |                            |                                      |                  | 1 = Konzentrati-<br>onskurve 2 |
|                             |                            |                                      |                  | 2 = Konzentrati-<br>onskurve 3 |
|                             |                            |                                      |                  | 3 = Konzentrati-<br>onskurve 4 |
| Kommunikation               |                            |                                      |                  |                                |
| 1537                        | 0x0600                     | Adresse                              | 16-Bit-Integer   | 1-247                          |

| Registernummer<br>(Dezimal) | Adresse (hexade-<br>zimal) | Registerbeschrei-<br>bung        | Datenformat      | Einheit/Gültiger<br>Bereich        |
|-----------------------------|----------------------------|----------------------------------|------------------|------------------------------------|
| 1538                        | 0x0601                     | Bitrate (bit/s)                  | 16-Bit-Integer   | 0 = 300                            |
|                             |                            |                                  |                  | 1 = 600                            |
|                             |                            |                                  |                  | 2 = 1200                           |
|                             |                            |                                  |                  | 3 = 2400                           |
|                             |                            |                                  |                  | 4 = 4800                           |
|                             |                            |                                  |                  | 5 = 9600                           |
|                             |                            |                                  |                  | 6 = 19200                          |
|                             |                            |                                  |                  | 7 = 28800                          |
|                             |                            |                                  |                  | 8 = 38400                          |
|                             |                            |                                  |                  | 9 = 57600                          |
|                             |                            |                                  |                  | 10 = 76800                         |
|                             |                            |                                  |                  | 11 = 115200                        |
| 1539                        | 0x0602                     | Parität, Datenbits,<br>Stoppbits | 16-Bit-Integer   | 0 = Keine, 8, 1                    |
|                             |                            |                                  |                  | 1 = Keine, 8, 2                    |
|                             |                            |                                  |                  | 2 = Gerade, 8, 1                   |
|                             |                            |                                  |                  | 3 = Gerade, 8, 2                   |
|                             |                            |                                  |                  | 4 = Ungerade, 8, 1                 |
|                             |                            |                                  |                  | 5 = Ungerade, 8, 2                 |
| 1540                        | 0x0603                     | Ansprechverzö-<br>gerung         | 16-Bit-Integer   | 0–1000 ms                          |
| 1541                        | 0x0604                     | Gerät neu starten                | 16-Bit-Integer   | Beim Schreiben in<br>das Register: |
|                             |                            |                                  |                  | 1 = Gerät neu star-<br>ten         |
| Analogausgang 1             |                            |                                  |                  |                                    |
| 1794                        | 0x0701                     | Unteres Skalenen-                | 32-Bit-Gleitkom- | *                                  |
|                             | 0x0702                     | de                               | ma               |                                    |
| 1796                        | 0x0703                     | Oberes Skalenen-                 | 32-Bit-Gleitkom- | *                                  |
|                             | 0x0704                     | de                               | ma               |                                    |
| 1798                        | 0x0705                     | Fehlerausgang-                   | 32-Bit-Gleitkom- | 0,0-20,5 mA                        |
|                             | 0x0706                     | spegei                           |                  |                                    |
| 1800                        | 0x0707                     | Fehlerausgabe für                | 16-Bit-Integer   | 0 = Deaktiviert                    |
|                             |                            | Keine Probe                      |                  | 1 = Aktiviert                      |

| Registernummer<br>(Dezimal) | Adresse (hexade-<br>zimal) | Registerbeschrei-<br>bung | Datenformat            | Einheit/Gültiger<br>Bereich |
|-----------------------------|----------------------------|---------------------------|------------------------|-----------------------------|
| 1801                        | 0x0708                     | Fehlerausgang-            | 32-Bit-Gleitkom-       | 0,0-20,5 mA                 |
|                             | 0x0709                     | spegel fur Keine<br>Probe | ma                     |                             |
| Temperatur-Offset           |                            |                           |                        |                             |
| 8967                        | 0x2306                     | T-Offset                  | 32-Bit-Gleitkom-<br>ma | °C                          |

\* Abhängig von der aktiven Konzentrationskurve

## Tabelle 50 Konzentrationskurven-Konfigurationsregister

| Registernum-<br>mer (Dezimal) | Adresse (he-<br>xadezimal)     | Registerbe-<br>schreibung   | Datenformat            | Einheit                              | Beschreibbar |
|-------------------------------|--------------------------------|-----------------------------|------------------------|--------------------------------------|--------------|
| 0 + Basis                     | 0x0000-<br>0x0004 + Ba-<br>sis | ID                          | Text                   |                                      | No (Nein)    |
| 5 + Basis                     | 0x0005 + Ba-<br>sis            | Lösemittelsor-<br>te        | 16-Bit-Integer         | 0 = Andere<br>1 = Wasserba-<br>siert | No (Nein)    |
| 6 + Basis                     | 0x0006 + Ba-<br>sis            | Minimale Kon-<br>zentration | 32-Bit-Gleit-<br>komma | *                                    | No (Nein)    |
|                               | 0x0007 + Ba-<br>sis            |                             |                        |                                      |              |
| 8 + Basis                     | 0x0008 + Ba-<br>sis            | Maximale Kon-<br>zentration | 32-Bit-Gleit-<br>komma | *                                    | No (Nein)    |
|                               | 0x0009 + Ba-<br>sis            |                             |                        |                                      |              |
| 10 + Basis                    | 0x000A + Ba-<br>sis            | Minimale Tem-<br>peratur    | 32-Bit-Gleit-<br>komma | °C                                   | No (Nein)    |
|                               | 0x000B + Ba-<br>sis            |                             |                        |                                      |              |
| 12 + Basis                    | 0x000C + Ba-<br>sis            | Maximale<br>Temperatur      | 32-Bit-Gleit-<br>komma | °C                                   | No (Nein)    |
|                               | 0x000D + Ba-<br>sis            |                             |                        |                                      |              |
| 14 + Basis                    | 0x000E-<br>0x002D + Ba-<br>sis | Beschreibung                | Text                   |                                      | No (Nein)    |

| Registernum-<br>mer (Dezimal) | Adresse (he-<br>xadezimal) | Registerbe-<br>schreibung   | Datenformat            | Einheit | Beschreibbar |
|-------------------------------|----------------------------|-----------------------------|------------------------|---------|--------------|
| 95 + Basis                    | 0x005F + Ba-<br>sis        | Chemische<br>Koeffizienten, | 32-Bit-Gleit-<br>komma |         | Ja           |
|                               | 0x0060 + Ba-<br>sis        | 00                          |                        |         |              |
| 97 + Basis                    | 0x0061 + Ba-<br>sis        | Chemische<br>Koeffizienten, | 32-Bit-Gleit-<br>komma |         | Ja           |
|                               | 0x0062 + Ba-<br>sis        |                             |                        |         |              |
| 99 + Basis                    | 0x0063 + Ba-<br>sis        | Chemische<br>Koeffizienten, | 32-Bit-Gleit-<br>komma |         | Ja           |
|                               | 0x0064 + Ba-<br>sis        | 02                          |                        |         |              |
| 101 + Basis                   | 0x0065 + Ba-<br>sis        | Chemische<br>Koeffizienten, | 32-Bit-Gleit-<br>komma |         | Ja           |
|                               | 0x0066 + Ba-<br>sis        | 03                          |                        |         |              |
| 103 + Basis                   | 0x0067 + Ba-<br>sis        | Chemische<br>Koeffizienten, | 32-Bit-Gleit-<br>komma |         | Ja           |
|                               | 0x0068 + Ba-<br>sis        | C10                         |                        |         |              |
| 105 + Basis                   | 0x0069 + Ba-<br>sis        | Chemische<br>Koeffizienten, | 32-Bit-Gleit-<br>komma |         | Ja           |
|                               | 0x006A + Ba-<br>sis        | CII                         |                        |         |              |
| 107 + Basis                   | OxOO6B + Ba-<br>sis        | Chemische<br>Koeffizienten, | 32-Bit-Gleit-<br>komma |         | Ja           |
|                               | 0x006C + Ba-<br>sis        | CI2                         |                        |         |              |
| 109 + Basis                   | 0x006D + Ba-<br>sis        | Chemische<br>Koeffizienten, | 32-Bit-Gleit-<br>komma |         | Ja           |
|                               | 0x006E + Ba-<br>sis        | 1 C13                       |                        |         |              |
| 111 + Basis                   | 0x006F + Ba-<br>sis        | Chemische<br>Koeffizienten, | 32-Bit-Gleit-<br>komma |         | Ja           |
|                               | 0x0070 + Ba-<br>sis        | C20                         |                        |         |              |

| Registernum-<br>mer (Dezimal) | Adresse (he-<br>xadezimal) | Registerbe-<br>schreibung              | Datenformat            | Einheit | Beschreibbar |
|-------------------------------|----------------------------|----------------------------------------|------------------------|---------|--------------|
| 113 + Basis                   | 0x0071 + Basis             | Chemische                              | 32-Bit-Gleit-          |         | Ja           |
|                               | 0x0072 + Ba-<br>sis        | C21                                    | котта                  |         |              |
| 115 + Basis                   | 0x0073 + Ba-<br>sis        | Chemische<br>Koeffizienten,            | 32-Bit-Gleit-<br>komma |         | Ja           |
|                               | 0x0074 + Ba-<br>sis        | C22                                    |                        |         |              |
| 117 + Basis                   | 0x0075 + Ba-<br>sis        | Chemische<br>Koeffizienten,            | 32-Bit-Gleit-<br>komma |         | Ja           |
|                               | 0x0076 + Ba-<br>sis        | 1 C23                                  |                        |         |              |
| 119 + Basis                   | 0x0077 + Ba-<br>sis        | Chemische<br>Koeffizienten,            | 32-Bit-Gleit-<br>komma |         | Ja           |
|                               | 0x0078 + Ba-<br>sis        | 030                                    |                        |         |              |
| 121 + Basis                   | 0x0079 + Ba-<br>sis        | Chemische 3<br>Koeffizienten, 4<br>C31 | 32-Bit-Gleit-<br>komma |         | Ja           |
|                               | 0x007A + Ba-<br>sis        |                                        |                        |         |              |
| 123 + Basis                   | 0x007B + Ba-<br>sis        | Chemische<br>Koeffizienten,            | 32-Bit-Gleit-<br>komma |         | Ja           |
|                               | 0x007C + Ba-<br>sis        | 1 C32                                  |                        |         |              |
| 125 + Basis                   | 0x007D + Ba-<br>sis        | Chemische<br>Koeffizienten,            | 32-Bit-Gleit-<br>komma |         | Ja           |
|                               | 0x007E + Ba-<br>sis        | 1 C33                                  |                        |         |              |
| 127 + Basis                   | 0x007F                     | Name                                   | Text                   |         | Ja           |
|                               | 0x009E + Ba-<br>sis        |                                        |                        |         |              |
| 159 + Basis                   | 0x009F + Ba-<br>sis        | Feldoffset                             | 32-Bit-Gleit-<br>komma | *       | Ja           |
|                               | 0x00A0 + Ba-<br>sis        |                                        |                        |         |              |

| Registernum-<br>mer (Dezimal) | Adresse (he-<br>xadezimal) | Registerbe-<br>schreibung | Datenformat            | Einheit | Beschreibbar |
|-------------------------------|----------------------------|---------------------------|------------------------|---------|--------------|
| 131 + Basis                   | 0x00A1 + Ba-<br>sis        | Feldverstär-<br>kung      | 32-Bit-Gleit-<br>komma |         | Ja           |
|                               | 0x00A2 + Ba-<br>sis        |                           |                        |         |              |
| Konzentrations                | kurvenbasen                |                           |                        |         |              |
| 3073                          | 0x0C00                     | Konzentrationskurve 1     |                        |         |              |
| 3329                          | 0x0D00                     | Konzentrationskurve 2     |                        |         |              |
| 3585                          | 0x0E00                     | Konzentrationskurve 3     |                        |         |              |
| 3841                          | 0x0F00                     | Konzentrations            | kurve 4                |         |              |

\* Abhängig von der aktiven Konzentrationskurve

### Tabelle 51 Prüfwertregister

| Registernummer<br>(Dezimal) | Adresse (hexade-<br>zimal) | Registerbeschrei-<br>bung                    | Datenformat      | Prüfwert         |
|-----------------------------|----------------------------|----------------------------------------------|------------------|------------------|
| 7937                        | 0x1F00                     | Prüfung vorzei-<br>chenbehafteter<br>Integer | 16-Bit-Integer   | -12345           |
| 7938                        | 0x1F01                     | Gleitkommaprü-                               | 32-Bit-Gleitkom- | -123.45          |
|                             | 0x1F02                     | fung                                         | ma               |                  |
| 7940                        | 0x1F03                     | Stringprüfung                                | Text             | String "-123.45" |
|                             | 0x1F04                     |                                              |                  |                  |
|                             | 0x1F05                     |                                              |                  |                  |
|                             | 0x1F06                     |                                              |                  |                  |

## Tabelle 52 Geräteidentifizierungsobjekte

| Objektkennung | Objekt-ID (hexadezi-<br>mal) | Objektname        | Inhaltsbeispiele               |
|---------------|------------------------------|-------------------|--------------------------------|
| 0             | 0x00                         | VendorName        | "Vaisala"                      |
| 1             | 0x01                         | ProductCode       | "PR53"                         |
| 2             | 0x02                         | MajorMinorVersion | "1.0.0"                        |
| 3             | 0x03                         | VendorUrl         | "https://www.vaisa-<br>la.com" |

| Objektkennung | Objekt-ID (hexadezi-<br>mal) | Objektname                    | Inhaltsbeispiele                                                                                                  |
|---------------|------------------------------|-------------------------------|----------------------------------------------------------------------------------------------------|
| 4             | 0x04                         | ProductName                   | "Polaris™ Prozessref-<br>raktometer"                                                                              |
| 5             | 0x05                         | ModelName                     | "PR53AC"                                                                                                    |
| 128           | 0x80                         | Seriennummer <sup>1)</sup>    | "J1140501"                                                                                                    |
| 129           | 0x81                         | CalibrationDate <sup>1)</sup> | "2023-04-21"<br>Kalibrierdatum im For-<br>mat JJJJ-MM-TT. Leere<br>Zeichenfolge, wenn<br>nicht festgelegt/gültig. |
| 130           | 0x82                         | CalibrationText <sup>1)</sup> | "Vaisala/HEL"<br>Kalibrierinformations-<br>text. Leere Zeichenfol-<br>ge, wenn nicht festge-<br>legt/gültig.      |

1) Vaisala spezifisches Geräteinformationsobjekt

## Weitere Informationen

- Modbus RTU (Seite 26)
- Konfigurieren der Modbus-Kommunikationseinstellungen mit Insight (Seite 64)

# Anhang A. Messverfahren

Das Vaisala K-PATENTS® Inline-Refraktometer bestimmt den Brechungsindex (BI) der Prozesslösung. Es misst den kritischen Brechungswinkel unter Verwendung einer gelben LED-Lichtquelle mit der Wellenlänge (589 nm) der Natrium-D-Linie. Das Licht der Lichtquelle (L) in der folgenden Abbildung wird auf die Grenzfläche zwischen Prisma (P) und Prozessmedium (S) gerichtet. Zwei der Prismenoberflächen (M) agieren als Spiegel, die die Lichtstrahlen so biegen, dass sie aus unter verschiedenen Winkeln auf die Grenzfläche treffen.

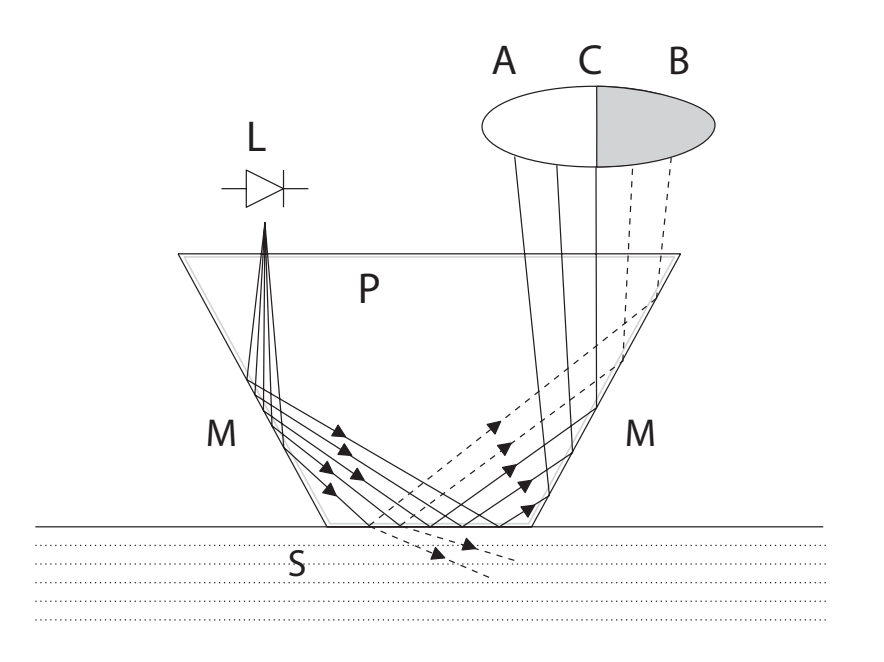

#### Abbildung 50 Refraktometerprinzip

Die reflektierten Lichtstrahlen formen ein Bild (ACB), in dem (C) der Position des kritischen Strahlwinkels entspricht. Die Strahlen an (A) werden an der Prozessgrenzfläche vollständig intern reflektiert, die Strahlen an (B) werden teilweise reflektiert und teilweise in die Prozesslösung gebrochen. So wird das optische Abbild in einen hellen (A) und einen dunklen Bereich (B) geteilt. Die Position der Grenzlinie (C) gibt den Wert des kritischen Winkels an. Der Brechungsindex kann dann aus dieser Position bestimmt werden.
Der Brechungsindex ändert sich mit Konzentration und Temperatur der Prozesslösung. Bei den meisten Lösungen steigt der Brechungsindex mit zunehmender Konzentration. Bei höheren Temperaturen ist der Brechungsindex kleiner als bei niedrigeren Temperaturen. Daraus folgt, dass sich das optische Abbild mit der Konzentration der Prozesslösung ändert (siehe folgende Abbildung). Die Farbe der Lösung, Gasblasen und nicht gelöste Partikel wirken sich nicht auf die Position der Grenzlinie (C) aus.

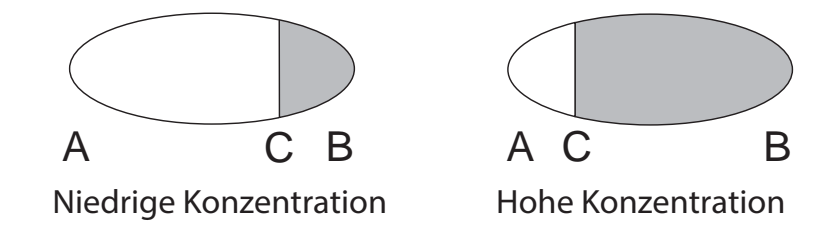

#### Abbildung 51 Optische Abbilder

Die Position der Grenzlinie wird digital mit einem CCD-Element gemessen und von einem Prozessor im Instrument in einen Brechungsindexwert umgewandelt. Dieser Wert wird zusammen mit der gemessenen Prozesstemperatur zum Berechnen der Konzentration herangezogen.

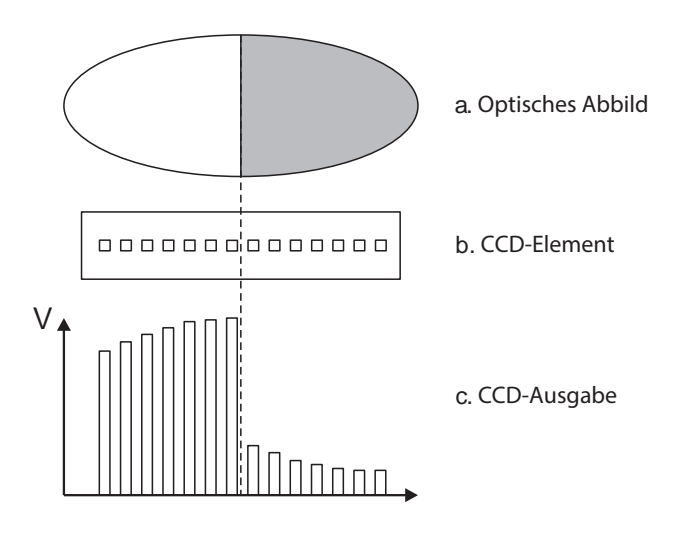

Abbildung 52 Interpretation des optischen Abbilds

## Anhang B. Analysieren des optischen Abbilds

Das optische Abbild liefert Informationen zu Problemen, beispielsweise zum Zustand des Prismas.

Die Y-Achse gibt die Lichtintensität, die X-Achse die Position der Grenzlinie an. Die Bl-Kalibrierung folgt der X-Achse. Die Position der Bl-Messung auf der X-Achse befindet sich am steilsten Kurvenabfall, bildet also den höchsten Winkel an der Ecke.

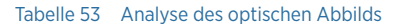

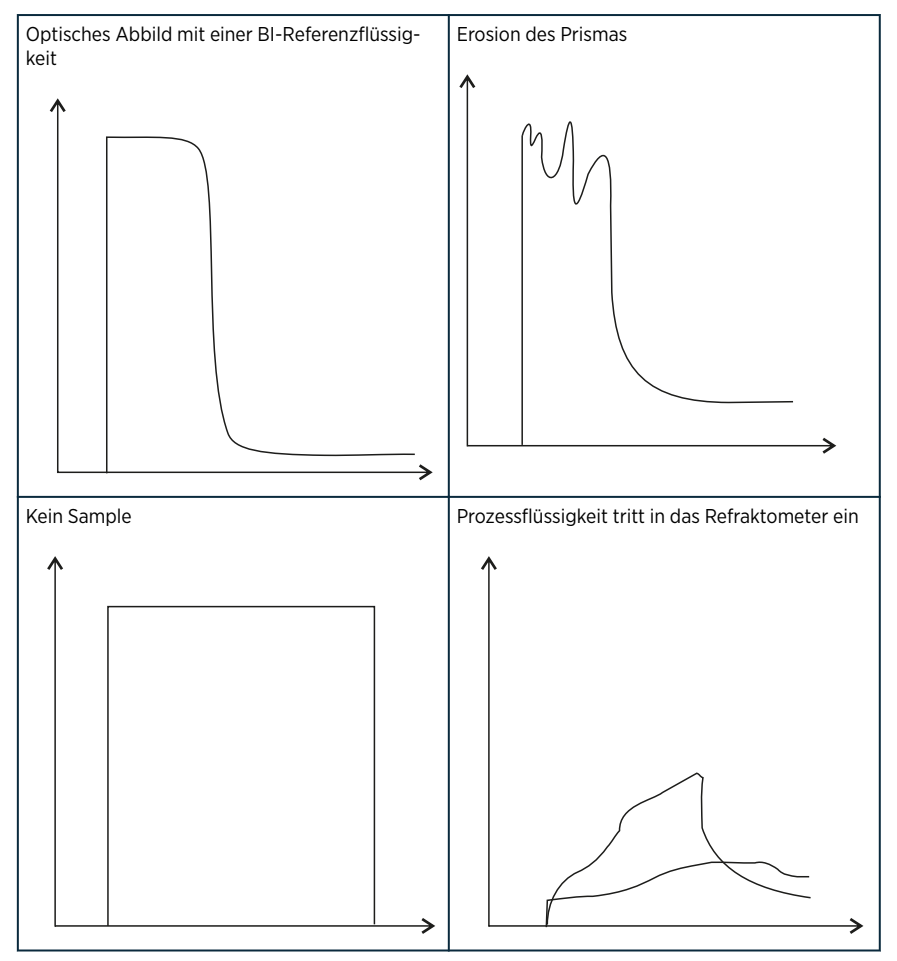

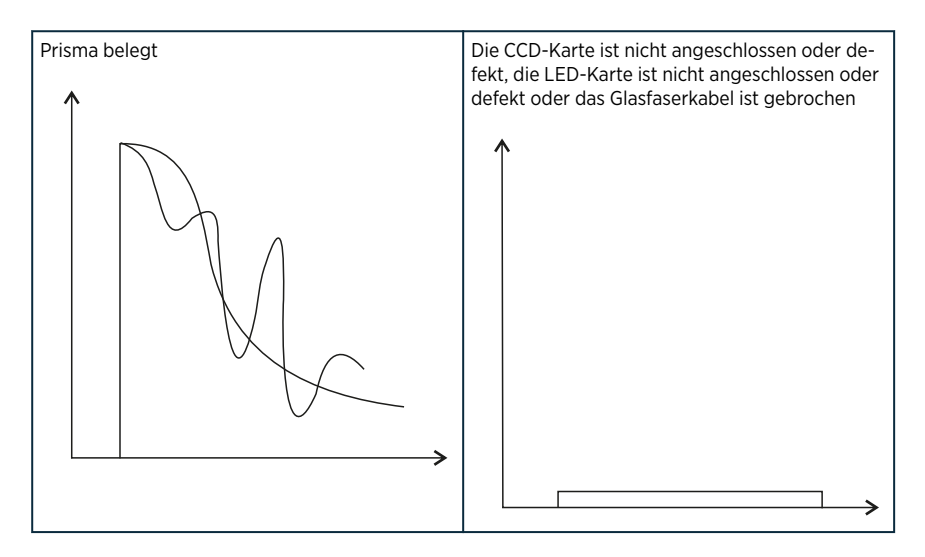

Tabelle 54 Prismaskalierung

| <ul> <li>Gut</li> <li>Messstatus Normal operation<br/>(Normalbetrieb).</li> <li>Beobachten Sie den Winkel. Der Abfall von<br/>hoher Lichtintensität zu niedriger Lichtintensi-<br/>tät muss möglichst steil sein.</li> </ul>                                                                                                    |
|----------------------------------------------------------------------------------------------------|
| <ul> <li>Schadhaft</li> <li>Messstatus Normal operation<br/>(Normalbetrieb).</li> <li>Skalierung hat begonnen</li> <li>Messung weicht nach oben ab</li> <li>Manuelle Reinigung durchführen</li> </ul>                                                                                                    |
| <ul> <li>Starke Skalierung</li> <li>Messstatus No liquid detected. (Keine<br/>Flüssigkeit erkannt) oder Prism coating<br/>detected. (Geschichtete Ablagerungen auf<br/>dem Prisma erkannt).</li> <li>Messung 0 %</li> <li>Sofortige manuelle Reinigung erforderlich.<br/>Siehe PR53 Prism Wash System User Guide<br/>(M212808EN).</li> </ul> |

## Wartungs- und Kalibrierservices

Vaisala bietet umfassenden Kundenservice über die gesamte Lebensdauer unserer Messinstrumente und -systeme an. Unsere Serviceleistungen stehen weltweit mit schnellen Lieferzeiten zur Verfügung. Weitere Informationen finden Sie unter www.vaisala.com/calibration.

- Der Vaisala Online Store unter store.vaisala.com kann in den meisten Ländern genutzt werden. Sie können das Angebot über das Produktmodell durchsuchen und benötigte Zubehörkomponenten und Ersatzteile sowie Wartungs- und Kalibrierservices bestellen.
- Die Kontaktdaten des regionalen Wartungs- und Kalibrierteams finden Sie unter www.vaisala.com/contactus.

## Gewährleistung

Unsere Standardgewährleistungsbedingungen finden Sie unter www.vaisala.com/warranty. Die Gewährleistung deckt keine Verschleißschäden, Schäden infolge außergewöhnlicher Betriebsbedingungen, Schäden infolge unzulässiger Verwendung oder Montage oder Schäden infolge nicht genehmigter Modifikationen ab. Einzelheiten zum Gewährleistungsumfang für bestimmte Produkte enthalten der zugehörige Liefervertrag und die Verkaufsbedingungen.

#### **Technischer Support**

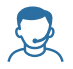

Wenden Sie sich unter helpdesk@vaisala.com an den technischen Support von Vaisala. Geben Sie mindestens folgende Informationen an (sofern relevant): • Produktname. Modell und Seriennummer

- Software-/Firmwareversion
- Name und Standort der Installation

• Name und Kontaktinformationen eines Technikers für weitere Auskünfte Weitere Informationen finden Sie unter www.vaisala.com/support.

# VAISALA

#### Bühler Technologies GmbH

Harkortstraße 29 D-40880 Ratingen Tel.: +49 (0)2102-4989-0 Fax: +49 (0)2102-4989-20 analyse@buehler-technologies.com www.buehler-technologies.com

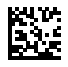

www.vaisala.com